| Vorwort, Inhaltsverzeichnis                 |   |
|---------------------------------------------|---|
| Produktübersicht                            | 1 |
| Installieren der Software                   | 2 |
| Erste Schritte                              | 3 |
| Parametrierung der Messeinstellung          | 4 |
| Sonderfunktionen                            | 5 |
| Kurzanleitung                               | 6 |
| Formeln und Rechenalgorithmen               | A |
| Standard-Parameterdatei                     | B |
| Mittelungszeiten, Basiszeiten, Schwellwerte | С |
| Literaturverzeichnis                        |   |
| Glossar                                     |   |
|                                             |   |

# SIMEAS Q PAR V2.30

# Parametriersoftware für den Netzqualitätsregistrierer

Handbuch

Index

Ausgabe: 13.01.06 E50417-H1000-C265-A2

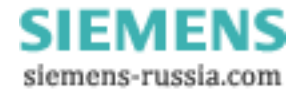

#### Hinweise zu Ihrer Sicherheit

Dieses Handbuch stellt kein vollständiges Verzeichnis aller für einen Betrieb des Betriebsmittels (Baugruppe, Gerät) erforderlichen Sicherheitsmaßnahmen dar, weil besondere Betriebsbedingungen weitere Maßnahmen erforderlich machen können. Es enthält jedoch Hinweise, die Sie zu Ihrer persönlichen Sicherheit sowie zur Vermeidung von Sachschäden beachten müssen. Die Hinweise sind durch ein Warndreieck hervorgehoben und je nach Gefährdungsgrad wie folgt dargestellt:

#### Gefahr

bedeutet, dass Tod, schwere Körperverletzung oder erheblicher Sachschaden eintreten **werden**, wenn die entsprechenden Vorsichtsmaßnahmen nicht getroffen werden.

#### Warnung

bedeutet, dass Tod, schwere Körperverletzung oder erheblicher Sachschaden eintreten **können**, wenn die entsprechenden Vorsichtsmaßnahmen nicht getroffen werden.

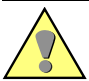

#### Vorsicht

bedeutet, dass eine leichte Körperverletzung oder ein Sachschaden eintreten können, wenn die entsprechenden Vorsichtsmaßnahmen nicht getroffen werden.

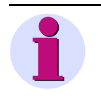

#### Hinweis

ist eine wichtige Information über das Produkt, die Handhabung des Produktes oder den jeweiligen Teil der Dokumentation, auf den besonders aufmerksam gemacht werden soll.

#### **Qualifiziertes Personal**

Inbetriebsetzung und Betrieb eines in diesem Handbuch beschriebenen Betriebsmittels (Baugruppe, Gerät) dürfen nur von qualifiziertem Personal vorgenommen werden. Qualifiziertes Personal im Sinne der sicherheitstechnischen Hinweise dieses Handbuches sind Personen, die die Berechtigung haben, Geräte, Systeme und Stromkreise gemäß den Standards der Sicherheitstechnik in Betrieb zu nehmen, freizuschalten, zu erden und zu kennzeichnen.

#### Bestimmungsgemäßer Gebrauch

Das Betriebsmittel (Gerät, Baugruppe) darf nur für die im Katalog und der technischen Beschreibung vorgesehenen Einsatzfälle und nur in Verbindung mit von Siemens empfohlenen bzw. zugelassenen Fremdgeräten und -komponeneten verwendet werden.

Der einwandfreie und sichere Betrieb des Produktes setzt sachgemäßen Transport, sachgemäße Lagerung, Aufstellung und Montage sowie Bedienung und Instandhaltung voraus.

Beim Betrieb elektrischer Betriebsmittel stehen zwangsläufig bestimmte Teile dieser Betriebsmittel unter gefährlicher Spannung. Es können deshalb schwere Körperverletzung oder Sachschäden auftreten, wenn nicht fachgerecht gehandelt wird:

- Vor Anschluss irgendwelcher Verbindungen ist das Betriebsmittel am Schutzleiteranschluss zu erden.
- Gefährliche Spannungen können in allen mit der Spannungsversorgung verbundenen Schaltungsteilen anstehen.
- Auch nach Abtrennen der Versorgungsspannung können gefährliche Spannungen im Betriebsmittel vorhanden sein (Kondensatorspeicher).
- Betriebsmittel mit Stromwandlerkreisen d
  ürfen nicht offen betrieben werden.
- Die im Handbuch bzw. in der Betriebsanleitung genannten Grenzwerte dürfen nicht überschritten werden; dies ist auch bei der Pr
  üfung und der Inbetriebnahme zu beachten.

#### Haftungsausschluss

Wir haben den Inhalt der Druckschrift auf Übereinstimmung mit der beschriebenen Hard- und Software geprüft. Dennoch können Abweichungen nicht ausgeschlossen werden, so dass wir für die vollständige Übereinstimmung keine Gewähr übernehmen. Die Angaben in diesem Handbuch werden regelmäßig überprüft, und notwendige Korrekturen sind in den nachfolgenden Auflagen enthalten. Für Verbesserungsvorschläge sind wir dankbar.

Technische Änderungen bleiben vorbehalten. 2.30.02

#### Copyright

Copyright © Siemens AG 2006 All Rights Reserved Weitergabe und Vervielfältigung dieser Unterlage, Verwertung und Mitteilung ihres Inhalts ist nicht gestattet, soweit nicht ausdrücklich zugestanden. Zuwiderhandlungen verpflichten zu Schadenersatz. Alle Rechte vorbehalten, insbesondere für den Fall der Patenterteilung oder GM-Eintragung.

#### Eingetragene Marken

SIMEASQ® ist eine eingetragene Marke der SIEMENS AG. Die übrigen Bezeichnungen in diesem Handbuch können Marken sein, deren Benutzung durch Dritte für deren Zwecke die Rechte der Inhaber verletzen können.

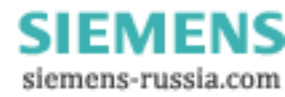

# Vorwort

|                    | Dieses Handbuch beschreibt die Funktionen der Parametier-Software SIMEAS Q PAR V2.30 und wendet sich an Anwender von SIMEAS Q.                                               |
|--------------------|----------------------------------------------------------------------------------------------------|
| Gültigkeitsbereich | Dieses Handbuch ist gültig für die Software <b>SIMEAS Q PAR</b> ab Version 2.30.                                                                                             |
|                    | Diese Version arbeitet mit SIMEAS Q-Geräten der Version 2 mit der Firmware-Version 2.20 und höher.                                                                           |
| Normen             | Die Entwicklung der Software <b>SIMEAS Q PAR V2.30</b> wurde nach den Richtlinien der ISO 9001:2000 durchgeführt.                                                            |
| Ansprechpartner    | Bei allgemeinen, vertriebstechnischen und lizenzrechtlichen Fragen zum<br>Thema Mess- und Registriertechnik wenden sie sich bitte an Ihren<br>Ansprechpartner in der Region. |
| Hotline            | Technische Fragen zum Themengebiet <b>SIMEAS Q PAR</b> und <b>SIMEAS Q</b> beantwortet Ihnen unsere Hotline in Nürnberg:                                                     |
|                    | Siemens AG<br>Customer Care Center<br>Humboldstr. 59<br>D-90459 Nürnberg                                                                                                    |
|                    | Telefon+49 (0)180 / 5247000<br>Fax +49 (0)180 / 5242471<br>E-Mail ptd.support@siemens.com                                                                                    |
| Downloadarea       | Informationen rund um Produkte der Power Quality Mess- und Registri-<br>ertechnik sowie Firmware und Software Downloads finden sie im Internet<br>unter:                     |
|                    | www.powerquality.de oder                                                                                                    |
|                    | www.simeas.com                                                                                                    |

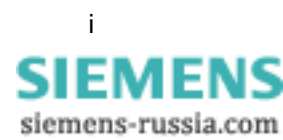

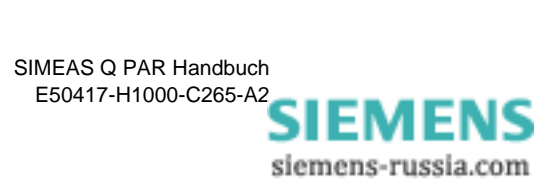

# Inhaltsverzeichnis

| 1 | Produkt   | übersicht                                          | 1  |
|---|-----------|----------------------------------------------------|----|
| 2 | Installie | ren der Software                                   | 3  |
|   | 2.1       | Software-Voraussetzungen                           | 4  |
|   | 2.2       | Hardware-Voraussetzungen                           | 5  |
|   | 2.3       | Installieren                                       | 6  |
| 3 | Erste So  | hritte                                             | 7  |
|   | 3.1       | SIMEAS Q PAR starten                               | 8  |
|   | 3.1.1     | Programm aufrufen und beenden                      | 8  |
|   | 3.1.2     | Bedienoberfläche                                   | 9  |
|   | 3.1.3     |                                                    | 11 |
|   | 3.1.4     | Arbeiten mit dem Menü Detei                        | 13 |
|   | 3.1.5     |                                                    | 14 |
|   | 3.2       |                                                    | 17 |
|   | 3.3       | Gerateverbindung am PC einrichten                  | 19 |
|   | 3.4       | Parametriermodus im Gerät aktivieren               | 20 |
|   | 3.5       | Identifikation empfangen                           | 21 |
|   | 3.6       | Geräteadresse einstellen                           | 23 |
|   | 3.7       | Datum und Uhrzeit setzen                           | 25 |
|   | 3.8       | Verbindungsparameter empfangen, bearbeiten, senden | 26 |
|   | 3.8.1     | Funktionstest                                      | 29 |
|   | 3.8.2     | Neuanlauf                                          | 30 |
| 4 | Paramet   | rierung der Messeinstellung                        | 31 |
|   | 4.1       | Messeinstellungen parametrieren (Überblick)        | 32 |
|   | 4.2       | Bedienoberfläche zur Parametrierung der            |    |
|   |           | Messeinstellungen                                  | 34 |
|   | 4.3       | Grundeinstellungen festlegen                       | 36 |
|   | 4.3.1     | Netzparameter                                      | 37 |
|   | 4.3.2     | Binärausgänge                                      | 39 |
|   | 4.3.3     | Sonstige Einstellungen.                            | 42 |
|   | 4.4       | Messgrößen aktivieren für kontinuierlicher Messung | 46 |
|   | 4.5       | Messgrößen aktivieren bei Störwertmessung          | 50 |
|   | 4.6       | Parameter speichern und übertragen                 | 53 |
|   | 4.7       | Am Messort aufbauen                                | 55 |

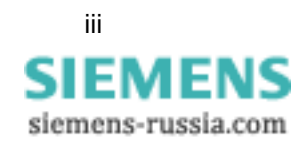

| 5 | Sonderf  | unktionen                                               | 57 |
|---|----------|---------------------------------------------------------|----|
|   | 5.1      | Kalibrieren                                             | 58 |
|   | 5.1.1    | Kalibrierung durchführen                                | 59 |
|   | 5.2      | Update der Gerätefirmware                               | 61 |
| 6 | Kurzanle | eitung                                                  | 65 |
| Α | Formein  | und Rechenalgorithmen                                   | 67 |
|   | A.1      | Voraussetzungen                                         | 68 |
|   | A.2      | Strom und Spannung                                      | 68 |
|   | A.3      | Netzfrequenz                                            | 69 |
|   | A.4      | Leistung                                                | 69 |
|   | A.4.1    | Klassische Berechnung                                   | 70 |
|   | A.4.2    | Erweiterte Berechnung                                   | 72 |
|   | A.5      | Flicker                                                 | 77 |
|   | A.6      | Oberschwingungen der Spannungen und Ströme              | 78 |
|   | A.7      | Arbeit (nur kontinuierliche Aufzeichnung)               | 79 |
| в | Standar  | d-Parameterdatei                                        | 81 |
|   | B.1      | Grundeinstellungen                                      | 82 |
|   | B.2      | Messeinstellungen bei kontinuierlicher Messung          | 83 |
|   | B.3      | Messeinstellungen bei Störwertmessung                   | 85 |
|   | B.4      | Ausdrucken des Standard-Parameterdatensatzes            | 88 |
|   | B.5      | Einsehen des Standard-Parameterdatensatzes              | 88 |
| С | Mittelun | gszeiten, Basiszeiten, Schwellwerte                     | 89 |
|   | C.1      | Begriffsdefinitionen                                    | 90 |
|   | C.2      | Mittelungs- und Basiszeiten (kontinuierl. Aufzeichnung) | 91 |
|   | C.3      | Mittelungszeiten und Schwellwerte (Störwertmessung)     | 93 |

#### Literaturverzeichnis

Glossar

Index

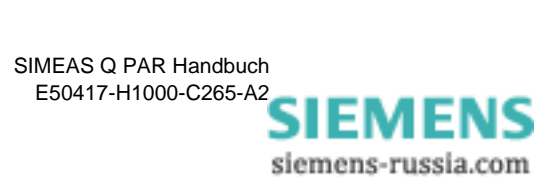

# Produktübersicht

Allgemein SIMEAS Q PAR ist ein Softwareprodukt, mit dem Sie den Netzqualitätsregistrierer SIMEAS Q anwenderspezifisch parametrieren können. Die Software erlaubt Ihnen, den SIMEAS Q abhängig von der von Ihnen eingesetzten Kommunikation (RS232, RS485 bzw. PROFIBUS DP) zu konfigurieren und anschließend für die eigentliche Messaufgabe vorzubereiten.

**Funktionsumfang** Die Software **SIMEAS Q PAR** ermöglicht folgende Funktionen:

- Definition der Geräteadresse.
- Definition der Verbindungsparameter, wie z.B. Übertragungsgeschwindigkeit.
- □ Kalibrierung des Gerätes.
- □ Aktualisierung der Geräte-Firmware.
- Derametrierung der Messeinstellungen von SIMEAS Q Geräten.

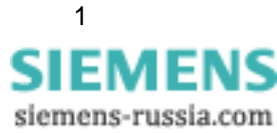

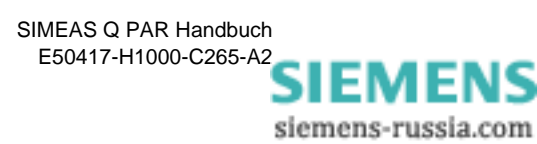

# 2

# Installieren der Software

| Übersicht | lm Fo<br>SIME | olgenden erhalten Sie Informationen zur Installation de<br>EAS Q PAR. | r Software |
|-----------|---------------|-----------------------------------------------------------------------|------------|
| Inhalt    | 2.1           | Software-Voraussetzungen                                              | 4          |
|           | 2.2           | Hardware-Voraussetzungen                                              | 5          |
|           | 2.3           | Installieren                                                          | 6          |

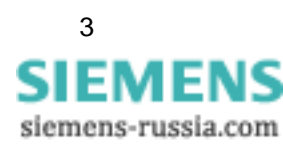

# 2.1 Software-Voraussetzungen

Software **SIMEAS Q PAR** ist eine 32-Bit-Anwendung, die das der folgende Betriebssystem benötigt:

Windows XP Professional inklusive Service Pack 2

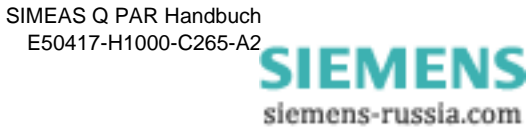

# 2.2 Hardware-Voraussetzungen

Systemvoraussetzungen:

- Der Rechner muss die Hardware-Voraussetzungen des eingesetzten Betriebssystems erfüllen.
- □ freie serielle Schnittstelle

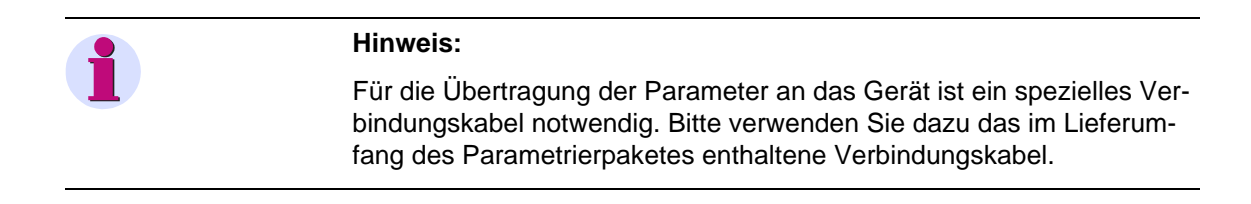

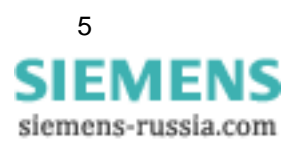

# 2.3 Installieren

Die Software **SIMEAS Q PAR** installieren Sie über ein Setup-Programm. Sie ist weder Dongle-geschützt, noch müssen Sie eine Registriernummer eingeben.

| -                            |                                                                                                    |
|------------------------------|----------------------------------------------------------------------------------------------------|
| -                            | Hinweis:                                                                                                 |
|                              | Zur Installation der Software benötigen Sie Administratorrechte.                                         |
|                              |                                                                                                    |
| Installation der<br>Software | Gehen Sie wie folgt vor:                                                                                 |
|                              | Legen Sie die Installations-CD in Ihr CD-ROM-Laufwerk ein. Der Instal-<br>lationsvorgang wird gestartet. |
|                              | Hinweis:                                                                                                 |
|                              | Sollte der Installationsvorgang nicht automatisch gestartet werden, gehen Sie wie folgt vor:             |
|                              | <ul> <li>Klicken Sie auf Start → Ausführen.</li> </ul>                                                   |
|                              | Geben Sie X:\SETUP.EXE ein, wobei X den Buchstaben Ihres CD-<br>ROM-Laufwerks bezeichnet.                |
|                              | • Klicken Sie auf <b>OK</b> .                                                                            |
|                              | Folgen Sie den Anweisungen zur Installation.                                                             |

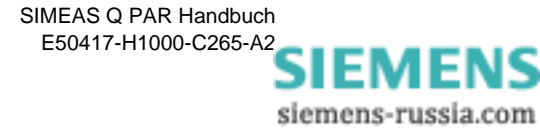

# **Erste Schritte**

| Übersicht | Das<br>triebr<br>werd<br>hend<br>des A<br>den B | vorliegende Kapitel <b>Erste Schritte</b> beschreibt den Ablauf zur<br>nahme des Geräts. Änderungen der voreingestellten Parame<br>en hier nur dann beschrieben, wenn diese zum Anpassen an<br>le Systemumgebungen notwendig sind. Die gewählte Reihen<br>Ablaufs ist nicht zwingend vorgeschrieben, erleichtert Ihnen a<br>Einstieg in die Parametrierung des SIMEAS Q. | Inbe-<br>ter<br>beste-<br>folge<br>ber |
|-----------|-------------------------------------------------|----------------------------------------------------------------------------------------------------|----------------------------------------|
| Inhalt    | 3.1                                             | SIMEAS Q PAR starten                                                                                                    | 8                                      |
|           | 3.2                                             | SIMEAS Q und PC verbinden                                                                                                    | 17                                     |
|           | 3.3                                             | Geräteverbindung am PC einrichten                                                                                                    | 19                                     |
|           | 3.4                                             | Parametriermodus im Gerät aktivieren                                                                                                    | 20                                     |
|           | 3.5                                             | Identifikation empfangen                                                                                                    | 21                                     |
|           | 3.6                                             | Geräteadresse einstellen                                                                                                    | 23                                     |
|           | 3.7                                             | Datum und Uhrzeit setzen                                                                                                    | 25                                     |
|           | 3.8                                             | Verbindungsparameter empfangen, bearbeiten, senden                                                                                                    | 26                                     |
|           |                                                 |                                                                                                    |                                        |

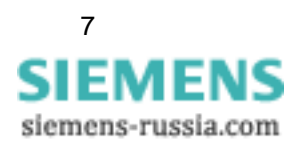

# 3.1 SIMEAS Q PAR starten

#### 3.1.1 Programm aufrufen und beenden

#### Aufrufen

Nachdem Sie **SIMEAS Q PAR** erfolgreich installiert haben, rufen Sie das Programm wie folgt auf:

Doppelklicken Sie auf das Programmsymbol auf der Windows Oberfläche. Das Hauptfenster wird geöffnet.

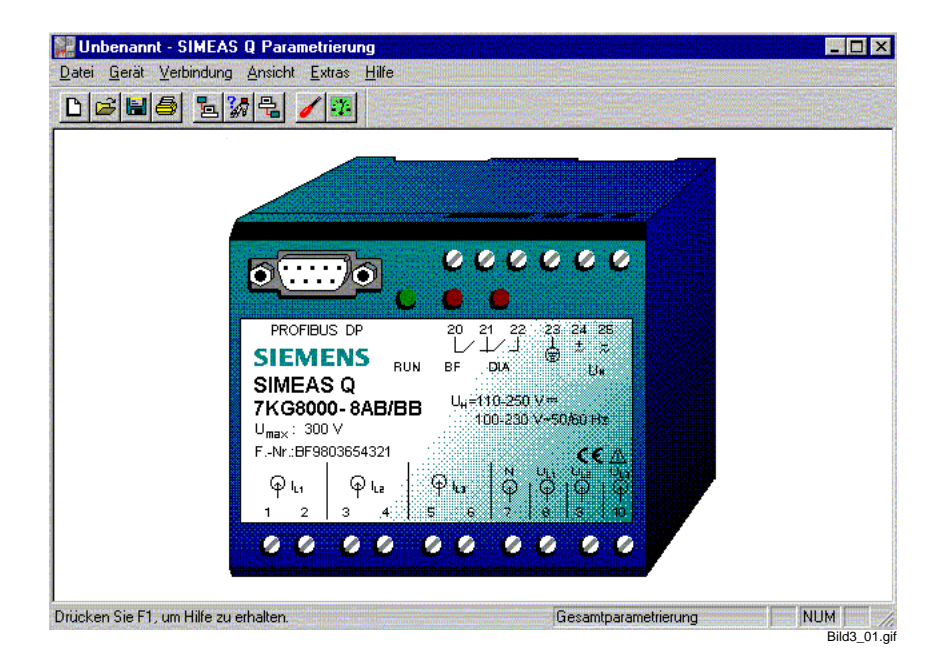

Bild 3-1 Hauptfenster von SIMEAS Q PAR

Beim Programmstart wird stets der Standard-Datensatz entsprechend der Norm EN 50160 geladen. Dieser Datensatz wird mit **Unbenannt** in der Titelleiste angezeigt und dient als Grundlage zum Erstellen von Parameterdatensätzen.

Beenden So beenden Sie das Programm.

❑ Wählen Sie über das Menü Datei → Beenden. Das Programm wird beendet und Sie kehren zum Windows Desktop zurück.

```
Hinweis:
Wenn Sie Änderungen am aktuell geladenen Datensatz vorgenommen
haben ohne zu speichern, so wird ein Hinweis eingeblendet, den Sie
bestätigen müssen.
```

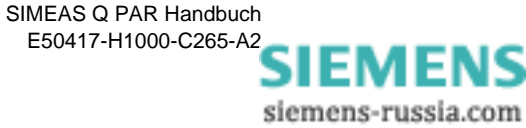

## 3.1.2 Bedienoberfläche

| Titelzeile ———<br>Menüleiste ——<br>Symbolleiste —— | Unbenannt - SIMEAS Q Parametrierung<br>Datei Gerät Verbindung Ansicht Extras Hilfe<br>DEBBB BBB LINE<br>IIIIIIIIIIIIIIIIIIIIIIIIIIIIIIIIIII                                                                                                    |                                                                        |
|----------------------------------------------------|----------------------------------------------------------------------------------------------------|------------------------------------------------------------------------|
| Datenbereich                                       | PROFIBUS DP       20       21       22       23       2         SIEMENS       FUN       BF       DUA       1       2       3       2         SIMEAS Q       TKG8000-8AB/BB       Ua=110-250 V=       100-230 V=506       100-230 V=506       100-230 V=506         Umax:       300 V       FIvr::BF9803654321       Imax       Imax <th>4. 25<br/>↓<br/>↓<br/>↓<br/>↓<br/>↓<br/>↓<br/>↓<br/>↓<br/>↓<br/>↓<br/>↓<br/>↓<br/>↓</th> | 4. 25<br>↓<br>↓<br>↓<br>↓<br>↓<br>↓<br>↓<br>↓<br>↓<br>↓<br>↓<br>↓<br>↓ |
| Statusleiste ——                                    | Drücken Sie F1, um Hilfe zu erhalten.                                                                                                    | amtparametrierung NUM Bild3 02.oif                                     |
|                                                    | Bild 3-2 Die Bedienoberfläche von SIMEAS Q PA                                                                                                    | AR                                                                     |
| Titelzeile                                         | In der Titelzeile werden immer die aktuell gela<br>sowie der Software-Name angezeigt. Beim Pr<br>immer:                                                                                                    | dene Parameterdatei<br>ogrammstart ist dies                            |
|                                                    | Unbenannt - SIMEAS Q PAR                                                                                                    |                                                                        |

Die Bedienoberfläche der Software **SIMEAS Q PAR** entspricht den Windows Konventionen. Sie ist in die folgenden Bereiche unterteilt:

MenüleisteDie Bedienoberfläche ist in sechs Hauptmenüs gegliedert, denen die ein-<br/>zelnen Funktionen themenspezifisch zugeordnet sind.

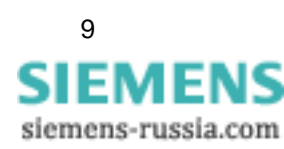

**Symbolleiste** In der Symbolleiste sind häufig zu benutzende Funktionen durch Icons symbolisiert. Die Icons sind als sog. Hotspots mit den Funktionen verknüpft, so dass Sie durch einfaches Anklicken diese Funktionen aufrufen können.

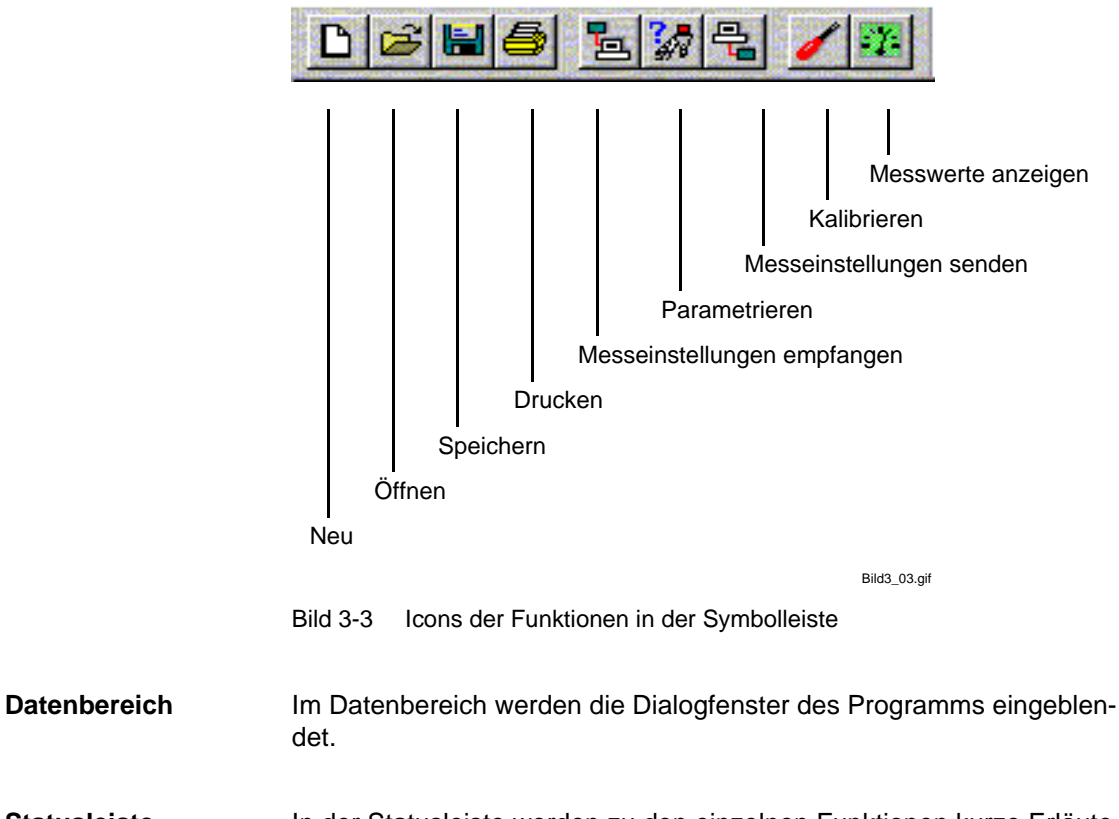

**Statusleiste** In der Statusleiste werden zu den einzelnen Funktionen kurze Erläuterungen eingeblendet.

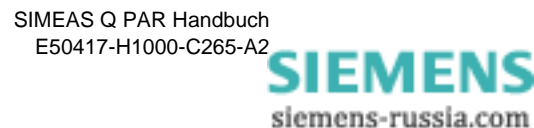

## 3.1.3 Hauptmenüs

Im Folgenden sind die unter den einzelnen Hauptmenüs zusammengefassten Funktionsgruppen kurz erläutert, um Ihnen einen Überblick zur Bedienoberfläche zu geben.

Menü Datei Beinhaltet Funktionen bzw. Menüs, welche zum Verwalten von Dateien benutzt werden. Die Bezeichnungen und die Funktionalität entsprechen den Windows Konventionen.

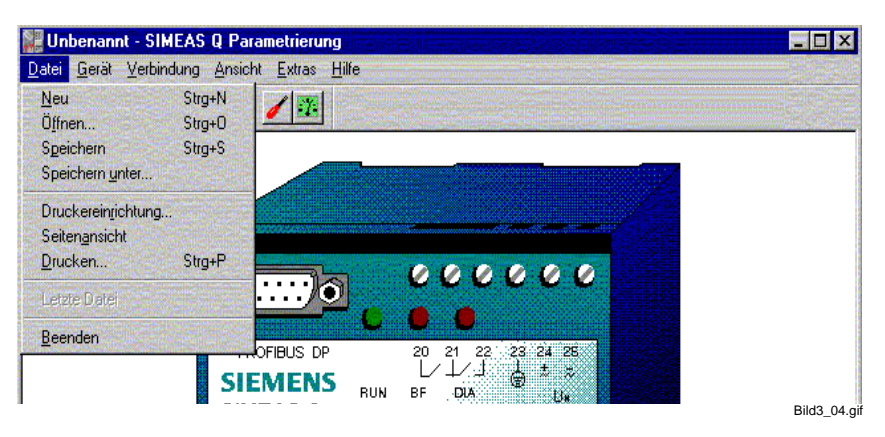

Bild 3-4 Funktionen des Menüs Datei

Menü Gerät Beinhaltet Funktionen bzw. Menüs, welche sich auf die Parametrierung des SIMEAS Q beziehen.

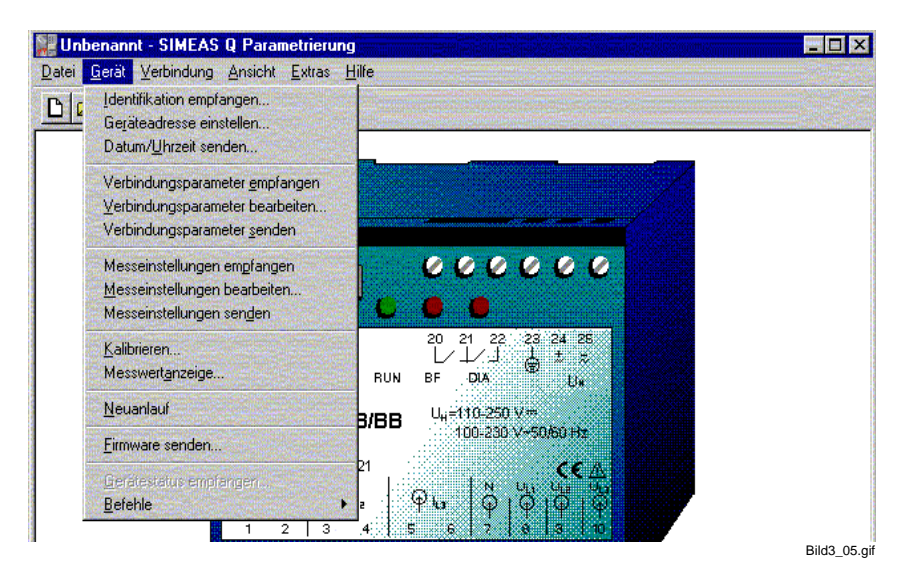

Bild 3-5 Funktionen des Menüs Gerät

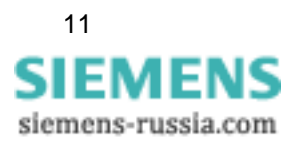

**Menü Verbindung** Beinhaltet Funktionen bzw. Menüs, zur Einstellung der Kommunikationsverbindung zum Geräteparametrieren.

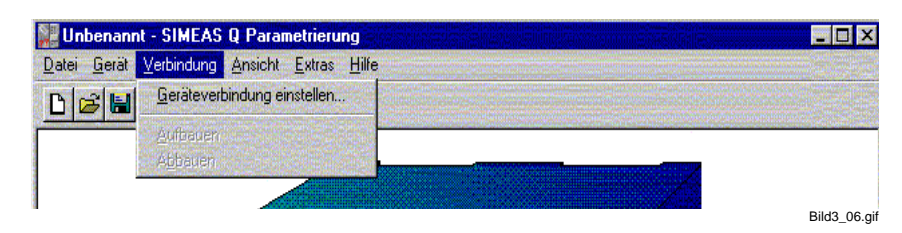

Bild 3-6 Funktionen des Menüs Verbindung

Menü Ansicht Beinhaltet Funktionen bzw. Menüs, welche die Darstellung der Software am Bildschirm verändern. Sie können die Symbol- und/oder die Statusleiste aus- bzw. einblenden.

| 🔡 Unbenannt - SIMEAS Q Parametrierung       |          |
|---------------------------------------------|----------|
| Datei Gerät Verbindung Ansicht Extras Hilfe |          |
| D 🗃 🖬 🎒 💁 🖉 ✓ Symbolleiste                  |          |
|                                             |          |
|                                             | Bild3_07 |

Bild 3-7 Funktionen des Menüs Ansicht

Menü Extras Beinhaltet die Spracheinstellung sowie eine Einstellmöglichkeit der Art der Parametrierung.

| <u>D</u> atei <u>G</u> erät <u>V</u> erbindung <u>A</u> nsicht <mark>Extras H</mark> ilfe |  |
|-------------------------------------------------------------------------------------------|--|
| D B B B B B C Besamtparametrierung<br>Messparametrierung<br>Sprache                       |  |
|                                                                                           |  |

Bild 3-8 Funktionen des Menüs Extras

Menü Hilfe Enthält die Hilfethemen und die Info zum Software-Stand.

| and the second second second second second second second second second second second second second second second |
|----------------------------------------------------------------------------------------------------|
|                                                                                                    |
|                                                                                                    |
|                                                                                                    |

Bild 3-9 Funktionen des Menüs Hilfe

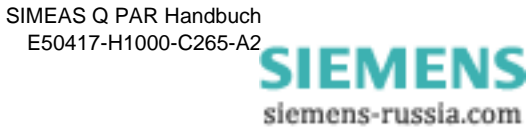

## 3.1.4 Programmsprache wählen

Derzeit ist die Bedienoberfläche des Programms zwischen Deutsch, Englisch, Französisch und Spanisch umschaltbar. Das Ändern der Programmsprache wird immer automatisch permanent gespeichert, bis Sie die Sprache erneut ändern, d.h die weiteren Speicherfunktionen des Programms haben hierauf keinen Einfluss.

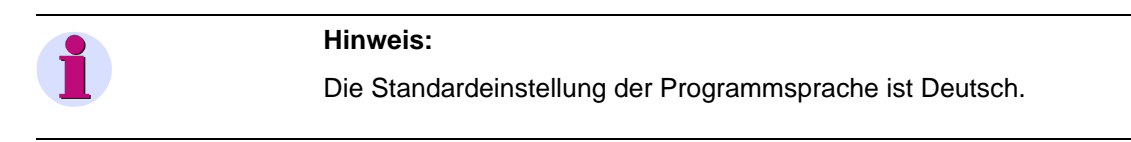

So ändern Sie die Programmsprache:

- □ Wählen Sie über das Menü Extras → Sprache. Das Dialogfenster Sprache wird geöffnet.
- Öffnen Sie die Drop Down-Liste und klicken Sie auf die gewünschte Sprachversion. Die gewählte Sprache wird ins Drop Down-Listenfeld übernommen.

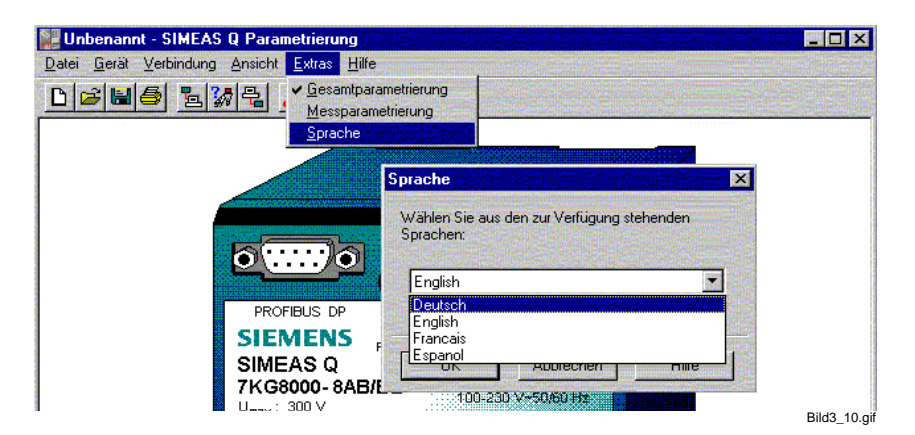

Bild 3-10 Sprache festlegen

- Bestätigen Sie mit OK. Ein Informationsfenster weist Sie darauf hin, dass die neu gewählte Sprache erst mit dem nächsten Programmstart aktiviert wird.
- Bestätigen Sie mit **OK** und beenden Sie das Programm.

| SIMEAS | Q Parametrierung 🛛 🕅                                                                                                    |
|--------|----------------------------------------------------------------------------------------------------|
| ٩      | Die Spracheinstellungen von SIMEAS Q Parametrierung wurden geändert. Die neuen Einstellungen werden beim<br>nächsten Start des Programmes wirksam. |
|        | <u> </u>                                                                                                    |
|        | Bild3 11.qif                                                                                                    |

Bild 3-11 Informationsfenster

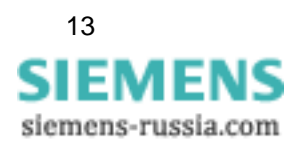

## 3.1.5 Arbeiten mit dem Menü Datei

Anlegen einer neuen Parameterdatei Nach dem Programmstart der Software SIMEAS Q PAR wird automatisch immer ein Standard Parametersatz geladen. Das wird durch Anzeige das Namens Unbekannt in der Titelzeile kenntlich gemacht.

□ Um eine neue Parameterdatei anzulegen, wählen Sie Menü → Datei → Neu. Oder klicken Sie auf das Symbol Neu in der Symbolleiste der Software.

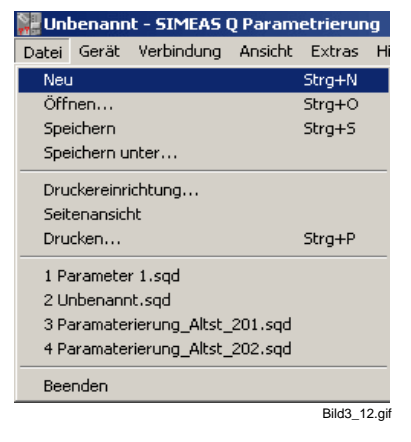

Bild 3-12 Anlegen einer neuen Parameterdatei

#### Öffnen einer bereits abgespeicherten Parameterdatei

□ Um eine bereits abgespeicherte Parameterdatei zu öffnen, wählen Sie Menü → Datei → Öffnen.... oder klicken Sie auf das Symbol Öffnen in der Symbolleiste der Software.

| 🕌 Uni | benann    | t - SIMEAS (   | Q Param | etrieru | ng     |
|-------|-----------|----------------|---------|---------|--------|
| Datei | Gerät     | Verbindung     | Ansicht | Extras  | н      |
| Neu   | ı         |                |         | Strg+N  |        |
| Öffi  | nen       |                |         | Strg+O  | 1      |
| Spe   | ichern    |                |         | Strg+S  |        |
| Spe   | ichern u  | nter           |         |         |        |
| Dru   | ckereinri | ichtung        |         |         |        |
| Seit  | enansici  | ht             |         |         |        |
| Dru   | cken      |                |         | Strg+P  |        |
| 1 Pa  | aramete   | r 1.sqd        |         |         |        |
| 2 U   | nbenanr   | nt.sqd         |         |         |        |
| 3 Pa  | aramate   | rierung_Altst_ | 201.sqd |         |        |
| 4 Pa  | aramate   | rierung_Altst_ | 202.sqd |         |        |
| Bee   | nden      |                |         |         |        |
|       |           |                |         | Bild3   | 13 aif |

Bild 3-13 Öffnen einer Parameterdatei

Anschließend öffnet sich das Dialogfenster Öffnen. Wählen Sie die zu öffnende Parameterdatei (im Beispiel: Parameter 1) und bestätigen Sie Ihre Auswahl mit Öffnen.

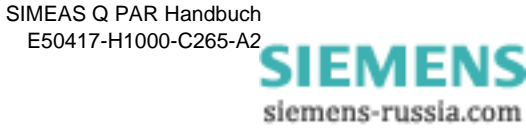

| Öffnen                  |                           | <u>? ×</u>      |
|-------------------------|---------------------------|-----------------|
| <u>S</u> uchen in:      | 🔁 Parameter               | - 🗈 🖆 📰         |
| Parameter               | 1.sqd                     |                 |
| <br>Datei <u>n</u> ame: | Parameter 1               | Ö <u>í</u> fnen |
| Datei <u>t</u> yp:      | Dateityp SIMEAS Q (*.sqd) | Abbrechen       |
|                         |                           | Bild3_14.g      |

Bild 3-14 Auswählen und Öffnen einer Parameterdatei

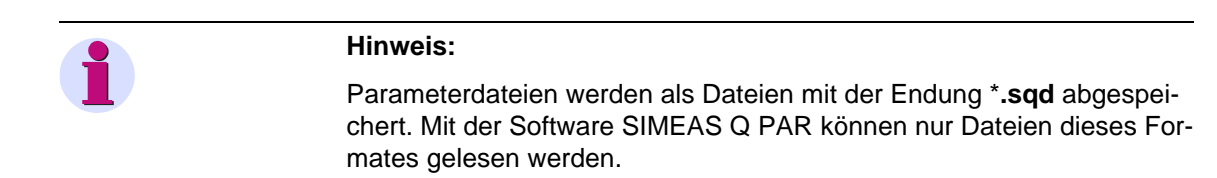

#### Speichern einer Parameterdatei

□ Um eine Parameterdatei abzuspeichern und sie z.B. für andere Geräte wieder zu verwenden, wählen Sie Menü → Datei → Speichern.... Oder klicken Sie auf das Symbol Diskette in der Symbolleiste.

| 🕌 Unl | benann   | t - SIMEAS (   | Q Param | etrierun | g     |
|-------|----------|----------------|---------|----------|-------|
| Datei | Gerät    | Verbindung     | Ansicht | Extras   | Hi    |
| Neu   | 1        |                |         | Strg+N   |       |
| Öffi  | nen      |                |         | Strg+O   |       |
| Spe   | ichern   |                |         | Strg+S   |       |
| Spe   | ichern u | nter           |         |          |       |
| Dru   | ckereinr | ichtung        |         |          |       |
| Seit  | enansid  | ht             |         |          |       |
| Dru   | cken     |                |         | Strg+P   |       |
| 1 U   | nbenanr  | nt.sqd         |         |          |       |
| 2 Pa  | aramete  | r 1.sqd        |         |          |       |
| 3 Pa  | aramate  | rierung_Altst_ | 201.sqd |          |       |
| 4 Pa  | aramate  | rierung_Altst_ | 202.sqd |          |       |
| Bee   | nden     |                |         |          |       |
|       |          |                |         | Bild3_15 | 5.gif |

Bild 3-15 Speichern einer Parameterdatei

□ Um eine Parameterdatei unter einem neuen Namen abzuspeichern wählen Sie Menü → Datei → Speichern unter....

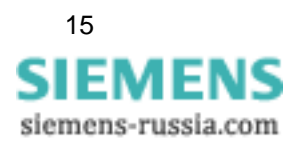

| 🔡 Uni | benann    | t - SIMEAS (   | Q Param | etrierun | ıg    |
|-------|-----------|----------------|---------|----------|-------|
| Datei | Gerät     | Verbindung     | Ansicht | Extras   | Hi    |
| Neu   | I         |                |         | Strg+N   |       |
| Öff   | nen       |                |         | Strg+O   |       |
| Spe   | ichern    |                |         | Strg+S   |       |
| Spe   | ichern u  | nter           |         |          |       |
| Dru   | ckereinri | ichtung        |         |          |       |
| Seit  | enansich  | nt             |         |          |       |
| Dru   | cken      |                |         | Strg+P   |       |
| 1 U   | nbenanr   | it.sqd         |         |          |       |
| 2 Pa  | arametei  | r 1.sqd        |         |          |       |
| 3 Pé  | aramatei  | rierung_Altst_ | 201.sqd |          |       |
| 4 Pa  | aramatei  | rierung_Altst_ | 202.sqd |          |       |
| Bee   | nden      |                |         |          |       |
|       |           |                |         | Bild3 1  | 6.gif |

Bild 3-16 Menü Speichern unter

Geben Sie anschließend in dem Dialogfenster **Speichern unter** den Namen und das Verzeichnis an, unter dem Sie die Parameterdatei abspeichern möchten.

| 5peichern ur        | iter                      |         | ? ×          |
|---------------------|---------------------------|---------|--------------|
| Spejchern           | 🔁 Parameter               | - 🖬 📩 🚽 |              |
| Paramete            | r 1.sqd                   |         |              |
|                     |                           |         |              |
|                     |                           |         |              |
|                     |                           |         |              |
|                     |                           |         |              |
| Datei <u>n</u> ame: | Unbenannt                 | Speic   | hern         |
| Dateityp:           | Dateityp SIMEAS Q (*.sqd) | ▼ Abbre | chen         |
|                     |                           |         | Bild3_17.git |

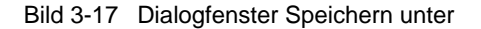

#### **Drucker einrichten**

□ Unter dem Menüpunkt Datei → Druckereinrichtung... können Sie einen installierten Drucker auswählen, mit dem Sie die Geräteparametrierung ausdrucken können.

#### Seitenansicht

□ Mit dem Menüpunkt **Datei** → **Seitenansicht** können Sie die Seitenansicht der Geräteparametrierung öffnen.

#### Drucken

□ Mit dem Menüpunkt Datei → Drucken können Sie die aktuell geladenen Geräteparameter an einem angeschlossen Drucker ausdrucken.

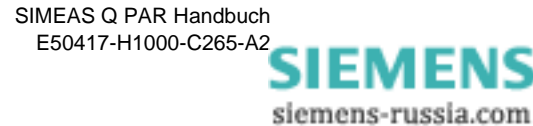

# 3.2 SIMEAS Q und PC verbinden

Damit mit dem SIMEAS Q eine Verbindung aufgebaut werden kann, um den Parametersatz zu übertragen, muss zuerst der Parametrier-PC mit dem SIMEAS Q verbunden werden. Sie benötigen hierzu das spezifische, im Lieferumfang des Parametrierpaketes enthaltene, Verbindungskabel. Es besteht aus:

- 2 Kabeln
- Gender Changer
- BS232 485-Konverter
- 5V-Netzteil

VerbindungskabelDas Verbindungskabel wird entsprechend der im Bild 3-18 gezeigtenzusammenfügenSkizze angeschlossen.

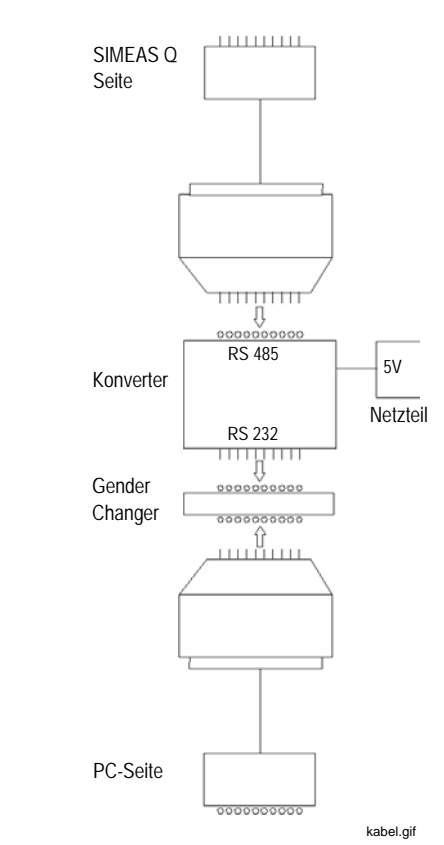

Bild 3-18 Aufbau des Verbindungskabels

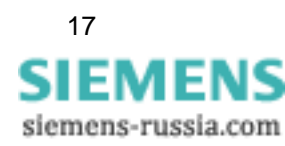

#### Verbindungskabel anschließen

| <br>Achtung:                                                                                                    |
|----------------------------------------------------------------------------------------------------|
| Die 9-poligen SubD-Stecker dürfen nicht verwechselt werden! Die<br>RS485-Seite muss mit dem SIMEAS Q und die RS232-Seite mit dem PC<br>verbunden werden! |

- Prüfen Sie die Anschlussrichtung. Wenn Sie das Verbindungskabel falsch anschließen, werden keine Parametrierdaten übertragen.
- □ Verbinden Sie das 5 V-Netzteil mit einer 220 V-Spannungsquelle.

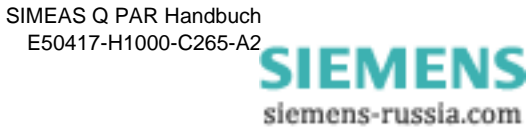

# 3.3 Geräteverbindung am PC einrichten

Im nächsten Schritt legen Sie die serielle Schnittstelle fest, über die Sie den Parameterdatensatz vom PC aus in den SIMEAS Q laden werden. Hierzu gehen Sie wie folgt vor:

- □ Wählen Sie über das Menü Verbindung → Geräteverbindung einstellen. Das Dialogfenster Geräteverbindung einstellen wird geöffnet.
- □ Wählen Sie aus dem Drop Down-Listenfeld den Eintrag Direktverbindung für Gesamtparametrierung.
- □ Anschließend wählen Sie die Schnittstelle aus, an die Sie das Gerät angeschlossen haben.
- Aktivieren Sie die Funktion mit spiegelndem RS485-Adapter, wenn Sie einen spiegelnden Umsetzer verwenden.

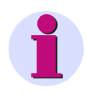

#### Hinweis:

Wenn Sie den Standardumsetzer aus dem Parametrierpaket verwenden, muss diese Funktion aktiv sein.

Bestätigen Sie ihre Einstellung mit **OK**.

| Geräteverbindt      | ung einstellen                                                                                                    |
|---------------------|----------------------------------------------------------------------------------------------------|
| Aufbeuen<br>Abbauen |                                                                                                    |
| Geräteverbindung e  | einstellen                                                                                                    |
|                     |                                                                                                    |
|                     |                                                                                                    |
| Geräteverbindung:   | Direktverbindung für Gesamtparametrierung                                                                                                    |
| Schnittstelle       | COM 1                                                                                                    |
|                     | COM 2                                                                                                    |
|                     | COM 4 programmer 485-Adapter                                                                                                    |
|                     |                                                                                                    |
|                     | OK Abbrechen Hilfe                                                                                                    |
|                     | City Control Control C |

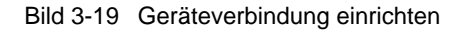

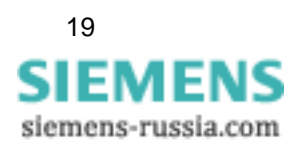

# 3.4 Parametriermodus im Gerät aktivieren

Der SIMEAS Q befindet sich nach dem Einschalten der Versorgungsspannung für 2 Minuten im Parametrier-Modus. Anschließend schaltet er automatisch und dauerhaft in den Mess- bzw. Aufzeichnungsmodus.

Es gilt:

- Geht innerhalb der 2 Minuten ein Parametriertelegramm ein, so bleibt der SIMEAS Q dauerhaft im Parametriermodus. Um in den Aufzeichnungsmodus umzuschalten, muss SIMEAS Q ausgeschaltet und erneut eingeschaltet werden. Nach 2 Minuten befindet er sich im Aufzeichnungsmodus.
- Geht innerhalb der 2 Minuten kein Parametriertelegramm ein, so schaltet SIMEAS Q dauerhaft in den Aufzeichnungsmodus. Um wieder in den Parametrier-Modus zurückzukehren, muss SIMEAS Q ausgeschaltet und erneut eingeschaltet werden. Für 2 Minuten befindet er sich wieder im Parametriermodus.

Vorgehensweise:

Um den SIMEAS Q in den Parametriermodus zu versetzen, wählen Sie die Funktion **Identifikation empfangen**. Diese Funktion wird im Folgenden beschrieben.

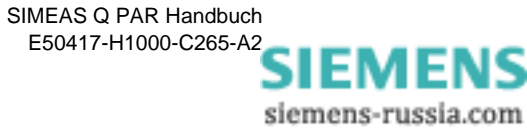

# 3.5 Identifikation empfangen

Nachdem Sie Ihren PC mit dem Gerät verbunden und die Gerätverbindung eingestellt haben, versuchen Sie erstmalig Verbindung mit dem Gerät aufzunehmen.

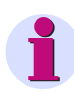

#### Hinweis:

Um die Identifikation zu empfangen, ist es notwendig, dass das Gerät an einer Versorgungsspannung angeschlossen und eingeschalten ist.

□ Wählen Sie das Menü Gerät → Identifikation empfangen ... . Das Fenster Identifikation empfangen wird geöffnet.

| Ide | ntifikation empfangen    |
|-----|--------------------------|
| ł   | MLFB-Nummer:             |
| F   | Fertigungsnummer:        |
| F   | Firmware Version:        |
| 1   | letzte Kalibrierung:     |
| (   | Geräteadresse:           |
| ł   | Netzfrequenz:            |
| _   | Identifikation empfangen |
|     | Schließen Hilfe          |
|     | Bild3 20 gif             |

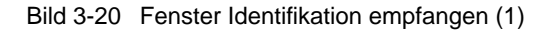

Klicken Sie auf die Schaltfläche Identifikation empfangen. Nun werden folgende Informationen über das jeweilige SIMEAS Q-Gerät angezeigt.

| Identifikation empfan | igen 🔀               |
|-----------------------|----------------------|
| MLFB-Nummer:          | 7KG8000-8CB20/DD     |
| Fertigungsnummer:     | BF0202055710         |
| Firmware Version:     | V2.02.02             |
| letzte Kalibrierung:  | 26.02.2002 13:18 GMT |
| Geräteadresse:        | 003                  |
| Netzfrequenz:         | 50 Hz                |
| Identifika            | ation empfangen      |
| Schließen             | Hilfe                |
|                       | Bild3_21.gif         |

Bild 3-21 Fenster Identifikation empfangen (2)

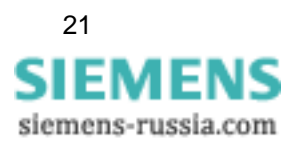

Let Klicken Sie auf Schließen, um den Dialog zu beenden.

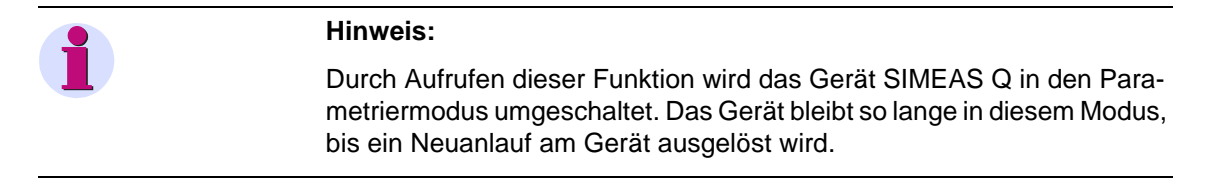

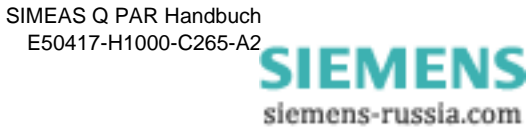

## 3.6 Geräteadresse einstellen

Damit der SIMEAS Q in Ihrem Kommunikationsnetzwerk eindeutig identifiziert und angesprochen werden kann, muss jedem Gerät, das an einem PC oder PROFIBUS-System angeschlossen ist, eine gerätespezifische Adresse zugeordnet werden.

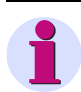

#### **Hinweis:**

Achten Sie darauf, dass es nicht zu einer Doppeladressierung kommt.

Die Profibusadresse wird innerhalb eines PROFIBUS DP-Systems von Ihrem Systemadministrator vergeben. Er ist auch für die Projektierung der Kommunikation des SIMEAS Q innerhalb des Profibussystems zuständig.

❑ Wählen Sie die Funktion über das Menü Gerät → Geräteadresse einstellen. Anschließend wird das Dialogfenster Geräteadresse einstellen geöffnet.

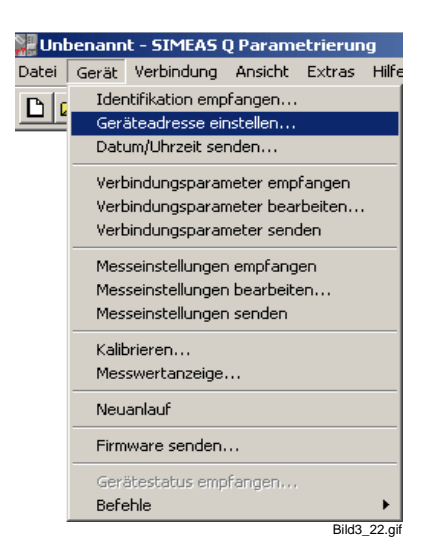

Bild 3-22 Menü Geräteadresse einstellen

Geben Sie die Adresse ein, die Sie dem Gerät zuweisen möchten.

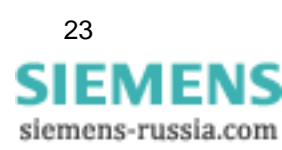

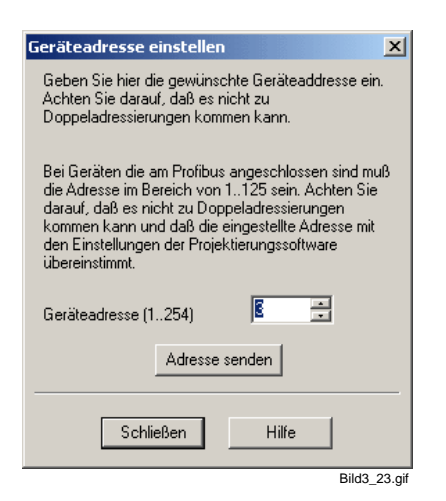

Bild 3-23 Geräteadresse einstellen

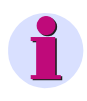

#### Hinweis:

Bei Einbindung in PROFIBUS DP-Systemen erkundigen Sie sich bitte beim Systemadministrator, welche Adresse Ihrem Gerät zugewiesen werden soll.

- □ Klicken Sie auf die Schaltfläche **Adresse senden**, damit die Adresse an das Gerät gesendet wird.
- Nachdem Sie die Geräteadresse eingestellt haben, verlassen Sie das Fenster mit Schließen.

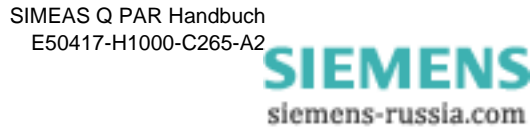

# 3.7 Datum und Uhrzeit setzen

Um die Uhrzeit und das Datum Im Gerät zu setzen, gehen Sie bitte wie folgt vor:

- □ Wählen Sie das Menü Gerät → Datum/Uhrzeit senden. Das Dialogfenster Datum, Uhrzeit senden wird geöffnet.
- Klicken Sie auf die Schaltfläche PC-Zeit senden. Ihr PC sendet seine Zeitdaten an den SIMEAS Q und synchronisiert die geräteinterne Uhr mit der PC-Zeit.
- Klicken Sie auf die Schaltfläche Schließen, um zum Hauptfenster zurückzukehren.

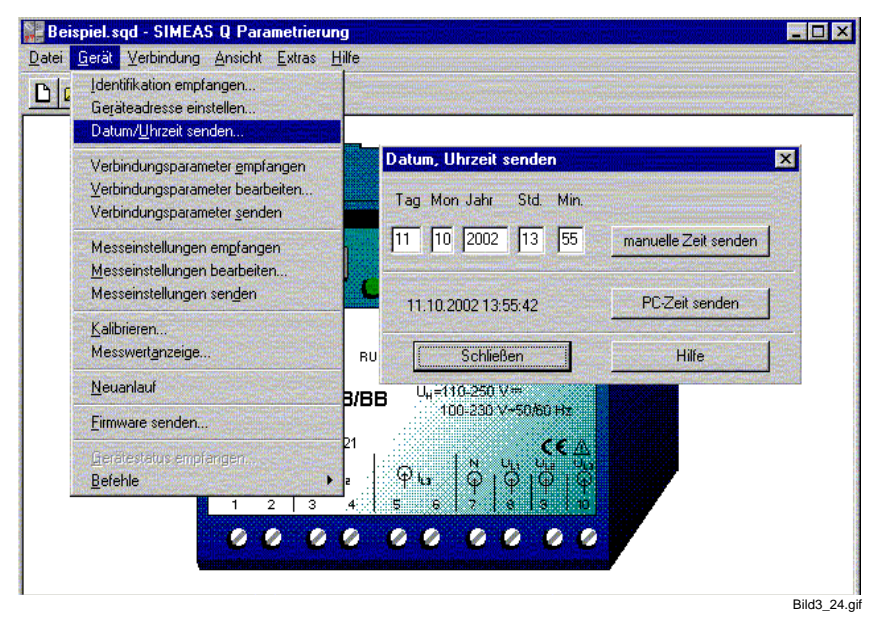

Bild 3-24 Kommunikationsfenster Datum, Uhrzeit senden

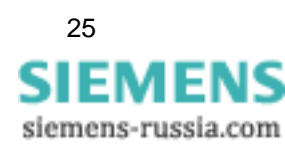

# 3.8 Verbindungsparameter empfangen, bearbeiten, senden

| Verbindungspara- | Damit später, im eigentlichen Messbetrieb, die gemessenen Werte vom |
|------------------|---------------------------------------------------------------------|
| meter einstellen | Gerät an den Master übertragen werden können, müssen die Verbin-    |
|                  | dungsparameter für den Betrieb konfiguriert werden.                 |

Verbindungspara-<br/>meter empfangenUm die aktuell im Gerät eingestellten Verbindungsparameter zu bearbei-<br/>ten müssen diese zuerst vom Gerät abgeholt werden.

Gehen Sie dazu bitte wie folgt vor:

□ Wählen Sie das Menü Gerät → Verbindungsparameter empfangen.

| 🕌 Uni | penann               | t - SIMEAS (                                        | Q Param                             | etrierun       | g      |
|-------|----------------------|-----------------------------------------------------|-------------------------------------|----------------|--------|
| Datei | Gerät                | Verbindung                                          | Ansicht                             | Extras         | Hilfe  |
|       | Ider<br>Gerä<br>Dati | ntifikation emp<br>äteadresse eir<br>um/Uhrzeit sei | fangen<br>nstellen<br>nden          |                |        |
|       | Verb                 | oindungsparar                                       | neter emp                           | fangen         |        |
|       | Vert<br>Vert         | pindungsparar<br>pindungsparar                      | neter bear<br>neter seno            | rbeiten<br>Jen |        |
|       | Mes<br>Mes<br>Mes    | seinstellunger<br>seinstellunger<br>seinstellunger  | n empfang<br>n bearbeit<br>n senden | en<br>en       |        |
|       | Kalib<br>Mes         | orieren<br>swertanzeige                             |                                     |                |        |
|       | Neu                  | anlauf                                              |                                     |                |        |
|       | Firm                 | iware senden.                                       |                                     |                |        |
|       | Geri<br>Befe         | ätestatus emp<br>e <b>hle</b>                       | ifangen                             |                | •      |
|       |                      |                                                     |                                     | Bild3          | 25.aif |

Bild 3-25 Menü Verbindungsparameter empfangen

- □ Anschließend werden die Verbindungsparameter vom Gerät zu Ihrem Parametrier PC übertragen.
- Nach erfolgreicher Übertragung bestätigen Sie bitte die folgende Meldung mit OK.

| • | Die Verbindungsparameter wurden vom Gerät empfange |
|---|----------------------------------------------------|
|   | ( OK                                               |

Bild 3-26 Verbindungsparameter übertragen

Verbindungspara-<br/>meter bearbeitenUm die Verbindungsparameter zu bearbeiten, gehen Sie bitte wie folgt<br/>vor:

□ Wählen Sie das Menü Gerät → Verbindungsparameter bearbeiten...

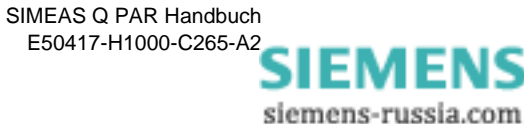

| 🕌 Unl | penann                                                                                                    | t - SIMEAS | Q Paramo | etrierun | ig     |
|-------|----------------------------------------------------------------------------------------------------|------------|----------|----------|--------|
| Datei | Gerät                                                                                                    | Verbindung | Ansicht  | Extras   | Hilfe  |
|       | Identifikation empfangen<br>Geräteadresse einstellen<br>Datum/Uhrzeit senden<br>Verbindungsparameter empfangen<br>Verbindungsparameter bearbeiten<br>Verbindungsparameter senden<br>Messeinstellungen empfangen<br>Messeinstellungen bearbeiten |            |          |          |        |
|       | Messeinsteilungen senden<br>Kalibrieren<br>Messwertanzeige<br>Neuanlauf                                                                                                    |            |          |          |        |
|       | Firmware senden<br>Gerätestatus empfangen<br>Befehle                                                                                                    |            |          |          |        |
|       |                                                                                                    |            |          |          |        |
|       |                                                                                                    |            |          | Bild3    | 27 aif |

Bild 3-27 Menü Verbindungsparameter bearbeiten

□ Anschließend öffnet sich das folgende Dialogfenster.

| Verbindungsparameter | einstellen X     |
|----------------------|------------------|
| Kennwort             | MARMARMAN        |
| Baudrate             | 115200           |
| C Modem              | ATQOV1M0X3S0=1^M |
| Oirektverbindung     |                  |
| ОК                   | Abbrechen Hilfe  |
|                      | Bild3 28 gi      |

Bild 3-28 Verbindungsparameter einstellen

#### □ Kennwort

Wir empfehlen, das voreingestellte Passwort beizubehalten.

#### Baudrate

Im Listenfeld Baudrate stellen Sie die Übertragungsgeschwindigkeit ein, z.B. 115.200 Bit/sec.

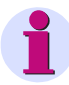

#### **Hinweis:**

Bei langen Verbindungsleitungen kann es vorkommen, dass diese hohe Übertragungsgeschwindigkeit nicht möglich ist. Versuchen Sie in diesem Fall eine langsamere Übertragungsgeschwindigkeit.

#### Verbindungsart

Je nachdem, über welches Medium Sie den SIMEAS Q mit Ihrem Rechner verbinden, haben Sie Möglichkeit, entweder über Modem oder über eine Direktverbindung mit Ihrem Gerät zu kommunizieren.

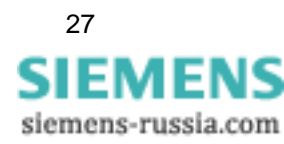

#### Modem

Wählen Sie diesen Verbindungstyp, wenn Sie mit Ihrem SIMEAS Q über ein Modem kommunizieren möchten. Wir empfehlen, den Initstring ATQ0V1M0X3S0=1^M beizubehalten.

## Hinweis: Eine Kommunikation über Modem ist nur mit Geräten in der RS232-Ausführung (7KG8000-8.20) oder in der Ausführung mit RS485-Schnittstelle (7KG8000.8C.20) möglich.

#### Direktverbindung

Wählen Sie diesen Verbindungstyp, falls Sie Ihre SIMEAS Q Geräte direkt, also nicht über Modem, mit dem Master verbinden wollen.

Bestätigungen Sie Ihrer Einstellungen mit OK.

#### Verbindungsparameter senden

Um die Verbindungsparameter an das Gerät zu übertragen, gehen Sie bitte wie folgt vor:

□ Wählen Sie das Menü Gerät  $\rightarrow$  Verbindungsparameter senden. Anschließend werden die Parameter an das Gerät übertragen.

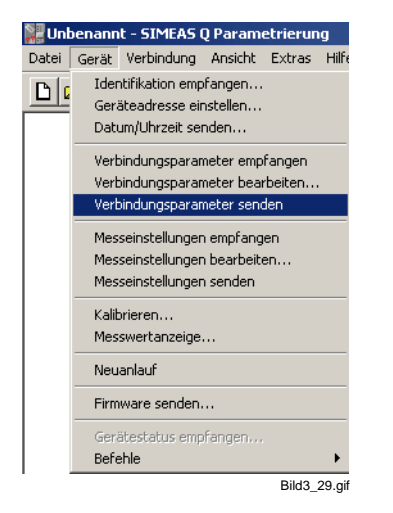

Bild 3-29 Menü Verbindungsparameter senden

Bestätigen Sie nach erfolgreicher Übertragung der Verbindungsparameter die folgenden Meldung mit OK.

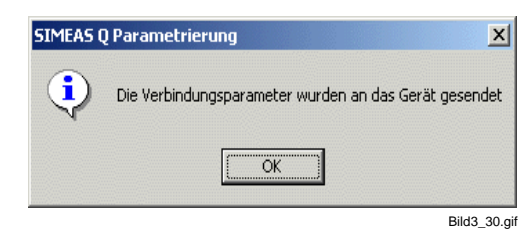

Bild 3-30 Verbindungsparameter übertragen

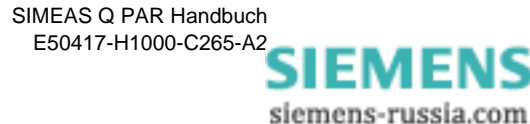

## 3.8.1 Funktionstest

Der Funktionstest zeigt, ob Ihr SIMEAS Q grundsätzlich funktionstüchtig ist und ob er richtig kalibriert ist. Gehen Sie wie folgt vor:

- Schließen Sie eine Strom- und Spannungsquelle, vorzugsweise mit den Nennwerten Ihres Messbereichs, an die Eingänge Ihres SIMEAS Q an.
- □ Wählen Sie über das Menü Gerät → Messwerteanzeige. Das Dialogfenster Messwerte anzeigen wird geöffnet und die Messwerte angezeigt.

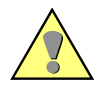

#### Achtung:

Vorausgesetzt der SIMEAS Q ist korrekt kalibriert, sollten die angezeigten Strom- und Spannungswerte mit den angelegten Eingangswerten übereinstimmen. Eine Varianz von  $\pm 0,1\%$  vom Messbereichsendwert, also  $\pm 0,28$  V bei Spannungen und  $\pm 0,006$  A bei Strömen, ist zulässig.

Stimmen die angelegten Werte und angezeigten Werte nicht im Rahmen der zulässigen Toleranz überein, sollte das Gerät neu kalibriert werden (siehe Kapitel 5.1).

Klicken Sie auf die Schaltfläche Schließen, um die Anzeige der Messwerte zu beenden.

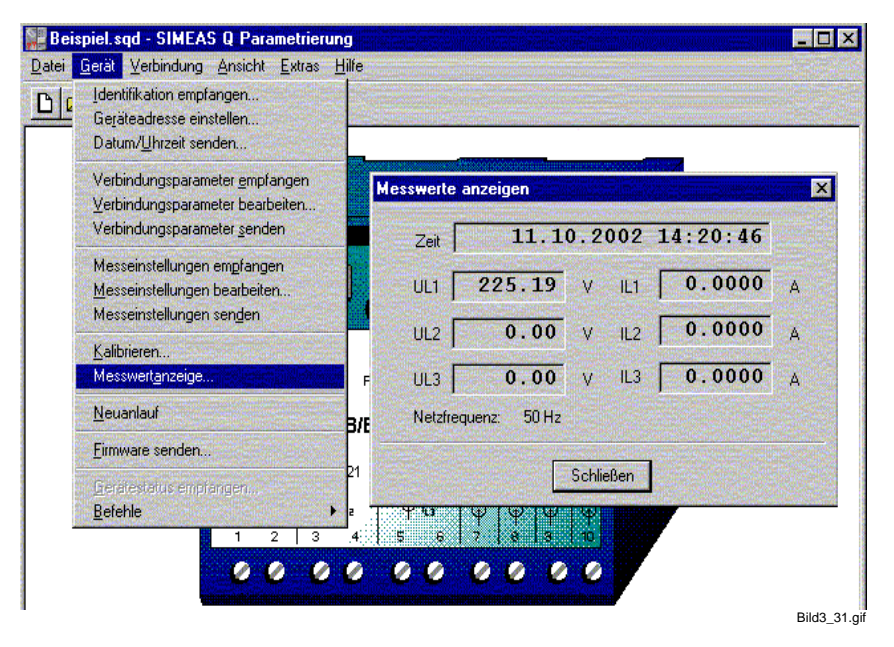

Bild 3-31 Kommunikationsfenster Messwert anzeigen

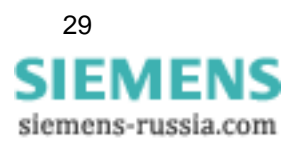

## 3.8.2 Neuanlauf

Nachdem Sie den SIMEAS Q fertig parametriert haben, müssen Sie den Parametriermodus im Gerät beenden. Dazu gibt es 2 Möglichkeiten:

 Durch Anwählen des Menüs Gerät → Neuanlauf wird das Gerät aus dem Parametriermodus in den Messmodus umgeschalten. Dieser Vorgang dauert bis zu 2 Minuten und wird durch eine Statusanzeige angezeigt.

| Bitte warten [69%]                      |              |
|-----------------------------------------|--------------|
| Das Neustarten dauert bis zu 2 Minuten! |              |
|                                         |              |
|                                         |              |
|                                         |              |
|                                         |              |
|                                         | Bild3_32.gif |

Bild 3-32 Kommunikationsfenster Messwert anzeigen

2. Die zweite Möglichkeit, den Parametriermodus zu verlassen und das Gerät in den Messbetrieb überzuführen, besteht durch Abschalten oder kurzes Unterbrechen der Versorgungsspannung am Gerät. Nach ca. 2 Minuten wechselt dann das Gerät in den Messbetrieb.

1

#### Hinweis:

Das Gerät befindet sich im Mess- und Aufzeichnungsmodus, wenn am Gerät nur die linke, grüne LED leuchtet.

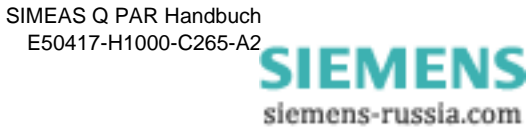
# Parametrierung der Messeinstellung

| Übersicht | Das<br>weise<br>Netze<br>den S                          | Das vorliegende Kapitel <b>Parametrierung</b> beschreibt die Vorgehens-<br>weise beim Parametrieren der Messeinstellungen vom Festlegen der<br>Netzeigenschaften bis zum Übertragen des fertigen Parametersatzes an<br>den SIMEAS Q.                                                                                                    |    |  |  |  |
|-----------|---------------------------------------------------------|----------------------------------------------------------------------------------------------------|----|--|--|--|
|           | Die g<br>gend<br>beliel<br><b>SIME</b><br>gung<br>Parat | Die gewählte Reihenfolge des Ablaufes ist zweckmäßig, aber nicht zwin-<br>gend vorgeschrieben. Es kann zwischen den einzelnen Eingabefenstern<br>beliebig gewechselt werden. Die wählbaren Messgrößen stellt<br><b>SIMEAS Q PAR</b> in Abhängigkeit von der eingestellten Netzart zur Verfü-<br>gung. Legen Sie deshalb immer zuerst die Netzart fest, bevor Sie mit der<br>Parametrierung der Messgrößen beginnen. |    |  |  |  |
| Inhalt    | 4.1                                                     | Messeinstellungen parametrieren (Überblick)                                                                                                    | 32 |  |  |  |
|           | 4.2                                                     | Bedienoberfläche zur Parametrierung der Messeinstellungen                                                                                                    | 34 |  |  |  |
|           | 4.3                                                     | Grundeinstellungen festlegen                                                                                                    | 36 |  |  |  |
|           | 4.4                                                     | Messgrößen aktivieren für kontinuierlicher Messung                                                                                                    | 46 |  |  |  |
|           | 4.5                                                     | Messgrößen aktivieren bei Störwertmessung                                                                                                    | 50 |  |  |  |
|           | 4.6                                                     | Parameter speichern und übertragen                                                                                                    | 53 |  |  |  |
|           | 4.7                                                     | Am Messort aufbauen                                                                                                    | 55 |  |  |  |

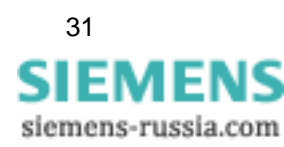

# 4.1 Messeinstellungen parametrieren (Überblick)

|                                 | SIMEAS Q zeichnet Messgrößen wahlweise kontinuierlich oder in<br>Abhängigkeit von Ereignissen, s.g. Grenzwertverletzungen mit Zeitan-<br>gabe auf. Bei kontinuierlicher Messung können zusätzlich die Extrem-<br>werte jeder Messgröße innerhalb eines definierten Zeitraumes<br>gespeichert werden. Beide Aufzeichnungsmodi sind gleichzeitig verfüg-<br>bar. Alle Messgrößen werden gleichzeitig parallel erfasst. |
|---------------------------------|----------------------------------------------------------------------------------------------------|
|                                 | Die Parametrierung des Gerätes erfolgt vor dem Einsatz mit Hilfe der<br>Parametrier-Software <b>SIMEAS Q PAR</b> . Während der Parametrierung<br>wählen Sie alle gewünschten Messgrößen aus und legen den Aufzeich-<br>nungsmodus für jede Messgröße fest. Bis zu 200 Messungen können mit<br>dem SIMEAS Q gleichzeitig durchgeführt werden.                                                                         |
| Kontinuierliche<br>Aufzeichnung | Bei kontinuierlicher Aufzeichnung werden für die ausgewählten Mess-<br>größen Messperioden (Mittelungszeiten) festgelegt. Innerhalb eines sol-<br>chen Zeitraumes wird aus den erfassten Werten ein Mittelwert für die<br>jeweilige Messgröße bestimmt. Der Mittelwert und die Zeitinformation<br>über das Ende der Messperiode werden im Speicher abgelegt.                                                         |
| Aufzeichnung<br>von Störungen   | Die Aufzeichnung von Störungen dient hauptsächlich der Registrierung<br>von Spannungseinbrüchen oder Überspannungen. Messdaten werden<br>nur dann aufgezeichnet, wenn der gemittelte Wert einer Größe einen<br>oder mehrere Grenzwerte (Schwellwerte) über- bzw. unterschritten hat.<br>Der Mittelwert zwischen zwei Grenzwertverletzungen sowie der Zeit-<br>punkt des Auftretens werden ebenfalls gespeichert.     |
| Berechnung<br>der Messdaten     | Im Mess- und Registrierbetrieb bestimmt das Gerät für jeden aktivierten<br>Spannungs- und Stromkanal den Effektivwert über eine Sinus-Halbwelle<br>(halbe Periode). Aus den Abtastwerten werden gemäß der Parametrie-<br>rung die gewünschten Größen berechnet.                                                                                                    |
| 2                               | Hinweis:                                                                                                    |
| 1                               | Die Berechnungsgrundlagen für die einzelnen Werte finden Sie in<br>Anhang B.                                                                                                    |

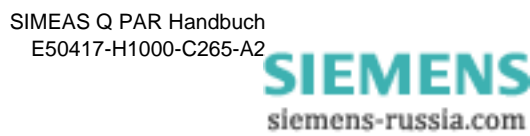

| Mögliche<br>Messgrößen   | Mit SIMEAS Q können Sie bis zu 200 verschiedene Messwerte spei-<br>chern und auslesen. Im Vergleich zu herkömmlichen, über PROFIBUS<br>auslesbaren Netzqualitätsregistrierern stellt dies eine erhebliche Steige-<br>rung dar. |
|--------------------------|----------------------------------------------------------------------------------------------------|
|                          | Folgende Größen lassen sich erfassen, überwachen bzw. berechnen:                                                                                                    |
|                          | Effektivwerte der Phasenspannungen                                                                                                    |
|                          | Effektivwerte der Phasenströme                                                                                                    |
|                          | Netzfrequenz                                                                                                    |
|                          | Wirk-, Blind-, Scheinleistung und Leistungsfaktor pro Phase sowie für das Gesamtsystem                                                                                                    |
|                          | Symmetriefaktor der Ströme und Spannungen                                                                                                    |
|                          | Flickerstörfaktoren für Kurzzeit und Langzeit pro Phase                                                                                                    |
|                          | Oberschwingungsspannungen und -ströme pro Phase<br>bis zur 40. Harmonischen                                                                                                    |
|                          | Oberschwingungsverzerrung THD pro Phase                                                                                                    |
|                          | Wirkarbeit (Bezug und Abgabe),<br>Blindarbeit (kapazitiv und induktiv)<br>sowie Scheinarbeit des Gesamtsystems.                                                                                                    |
| Datenblätter<br>aufrufen | Die Messeinstellungen werden über Datenblätter eingegeben. Diese<br>beinhalten zur jeweils gewählten Messeinstellung alle relevanten Mess-<br>größen. Das Öffnen dieser Datenblätter ist im Kapitel 4.2 beschrieben.           |

# 4.2 Bedienoberfläche zur Parametrierung der Messeinstellungen

Die Messeinstellungen werden über einen gesonderten Dialog eingegeben. In diesem Dialog werden alle Einstellungen für die Messung vorgenommen.

❑ Um das Dialogfenster für die Parametrierung aufzurufen, wählen Sie das Menü Gerät → Messeinstellungen bearbeiten. Anschließend öffnet sich ein Dialogfenster, in dem Sie alle Einstellungen für die Messung vornehmen können

Das Dialogfenster zur Parametrierung ist in zwei Bereiche unterteilt:

- Navigationsfenster (links)
- Datenfenster (rechts)

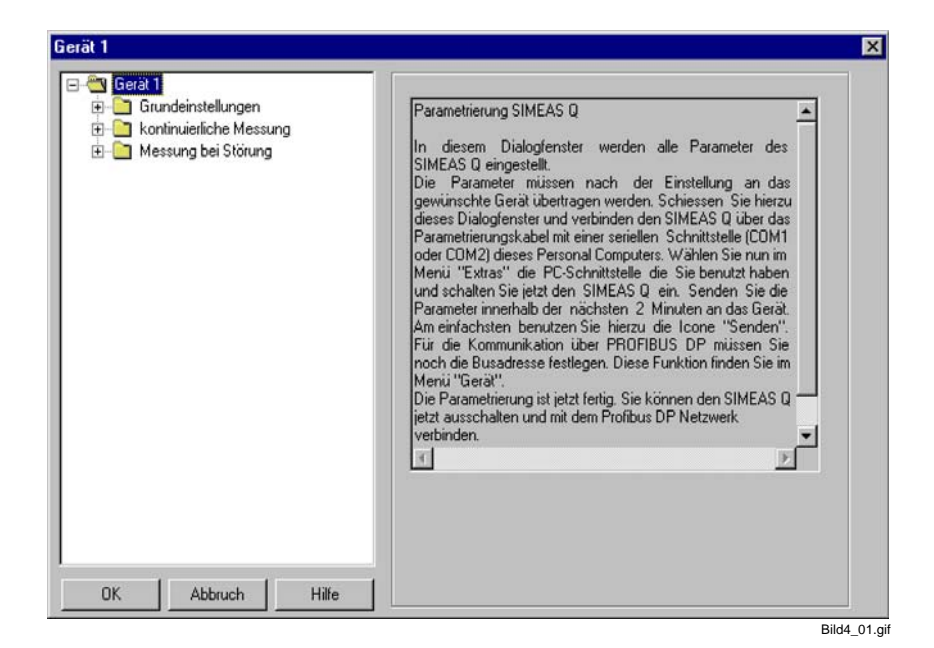

Bild 4-1 Dialogfenster für Messparametrierung

**Navigationsfenster** Das Navigationsfenster ist entsprechend einer Windows Verzeichnisstruktur aufgebaut. Dies gestaltet die Menüstruktur des Programms übersichtlich und ermöglicht ein schnelles Navigieren innerhalb der verschiedenen Datenblätter der Messeinstellungen.

Die Messeinstellungen sind in drei Gruppen untergliedert:

- □ Grundeinstellungen
- kontinuierliche Messung
- Messung bei Störung

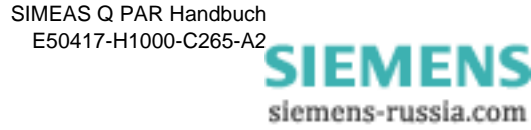

Jede Gruppe verzweigt weiter in die Ebene der Datenblätter. Diese Ebenen sind zunächst verborgen. Sie machen sie wie folgt sichtbar bzw. unsichtbar:

- Doppelklicken Sie auf das Pluszeichen vor der Bezeichnung der Gruppe. Die verborgene Ebene wird sichtbar und das Pluszeichen verwandelt sich in ein Minuszeichen.
- □ **Doppelklicken** Sie auf das **Minuszeichen** vor der Bezeichnung der Gruppe. Die sichtbare Ebene wird unsichtbar und das Minuszeichen verwandelt sich in ein Pluszeichen.
- DatenfensterIm Datenfenster werden zunächst erklärende Texte zu der jeweils mar-<br/>kierten Gruppe eingeblendet. Erst wenn Sie ein Datenblatt öffnen wer-<br/>den die Parameter zu der entsprechenden Messeinstellungen angezeigt.<br/>Datenblätter sind durch ein Kreissymbol vor der Bezeichnung gekenn-<br/>zeichnet.

So öffnen Sie ein Datenblatt:

Klicken Sie einmal auf das Symbol oder den Bezeichner des entsprechenden Datenblattes im Navigationsfenster. Das Datenblatt wird im Datenfenster eingeblendet.

DatenblätterDie Datenblätter sind mit den Werten des Standard-DatensatzesUnbenannt vorbelegt. Diese vorgegebenen Messeinstellungen entsprechen den jeweiligen Mittelwerten der in der Norm EN 50160 empfohlenen<br/>Wertebereiche.

| i | Hinweis:                                                                          |
|---|-----------------------------------------------------------------------------------|
|   | Die Messeinstellungen des Standard-Datensatzes sind im Anhang B auf-<br>gelistet. |

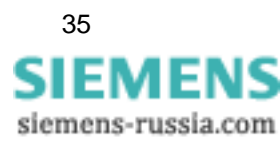

# 4.3 Grundeinstellungen festlegen

Bevor Sie Messgrößen auswählen und parametrieren, müssen Sie den Parametersatz auf das konkret zu messende Netz einstellen, sowie die Messbedingungen und Berechnungsmethoden festlegen.

Grundeinstellun- Zu den Grundeinstellungen gehören folgende Parameter: gen

# Netzparameter

- □ Nennfrequenz des Stromversorgungsnetzes (50 oder 60 Hz)
- Device the second second secon
- Nennspannung
- □ Wandlerverhältnis der Primärwandler, falls notwendig (siehe auch /1/ SIMEAS Q, Betriebsanleitung)
- Funktion der beiden Relaisausgänge (Binärausgang 1 bzw. Binärausgang 2)

# □ Sonstige Einstellungen

- Derechnung des Flickerstörfaktors in A- oder P-Werten
- D Festlegen der Basiszeit für die Erfassung von Max- und Min-Werten
- Festlegen des Zeitraums f
  ür die Aufzeichnung von Messwerten
- Auswahl des Speichermodus

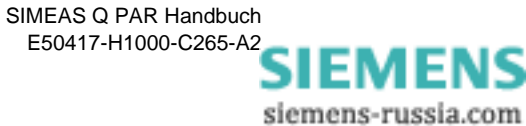

# 4.3.1 Netzparameter

Mit der Auswahl des Punktes **Netzparameter** im Navigationsfenster (unter Grundeinstellungen) wird im Datenfenster der Dialog zum Festlegen dieser Parameter eingeblendet.

| - 😋 Grundeinstellungen           | Netzfrequenz 📀 50 Hz 🔿 60 Hz                                     |
|----------------------------------|------------------------------------------------------------------|
| Binärausgang 1<br>Binärausgang 2 | Netzart Vierleiternetz 💌                                         |
| Sonstige Einstellungen           | Spannungswandlerverhältnis                                       |
| - Messung bei Störung            | Nennspannung: 10000 V                                            |
|                                  | ₩ Wandler                                                        |
|                                  | primär 10 kV sekundär 0.28 kV                                    |
|                                  | ⊂ Stromwandlerverhältnis                                         |
|                                  | <ul> <li>ohne Wandler (max. 6 A)</li> <li>mit Wandler</li> </ul> |
|                                  | primär 1000 A sekundär 1 A                                       |
|                                  | L                                                                |
|                                  |                                                                  |

Bild 4-2 Dialogfenster Netzparameter

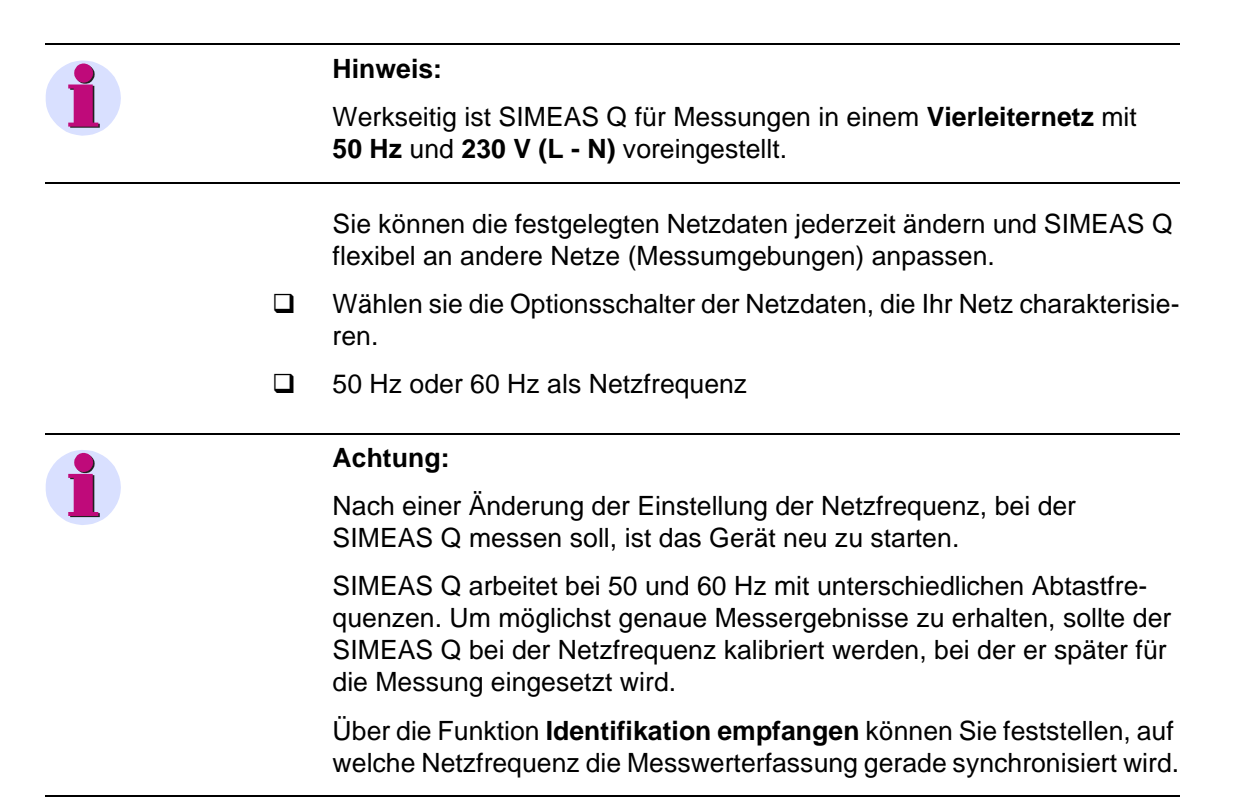

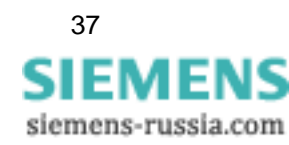

- Einphasennetz, Dreileiternetz oder Vierleiternetz als Netzart
- Wahlweise kann der SIMEAS Q Messwerte als Primär- oder als Sekundärwerte erfassen. Üblicherweise werden die Messgrößen an einem Spannungswandler abgegriffen. Um Primärwerte zu erfassen, müssen Sie das Wandlerverhältnis des Wandlers angeben. Falls Sie die Sekundärwerte erfassen wollen, deaktivieren Sie die Option Wandler. Auch für die direkte Spannungsmessung, beispielsweise im 230 V-Netz, deaktivieren Sie diese Option. Eingangsseitig kann der SIMEAS Q Spannungen im Bereich 0 bis 280 V messen.

Falls Sie **Wandler** deaktiviert haben, müssen Sie zusätzlich die Nennspannung angeben. Anzugeben ist immer die Phase-Erde-Spannungen. Bei der direkten Messung im 230-V-Netz ist die Nennspannung 230 V. Bei der Messung mit Spannungswandlern meistens 100/Wurzel 3 (57,74 V) oder 110/Wurzel 3 (63,5 V).

Bei aktivierter Option **Wandler** kann das Wandlerverhältnis primärseitig im Bereich 0,1 bis 1000 kV und sekundärseitig im Bereich 0 bis 280 V angegeben werden.

<u>Achtung:</u> Die Eingabe der Sekundärspannung erfolgt im kV! Die Eingabe im Feld **Nennspannung** dient als Berechnungsgrundlage für die Auswertung mit SICARO PQ.

Wie bei den Spannungen kann SIMEAS Q auch die Ströme in Primäroder in Sekundärwerten erfassen. Entsprechend ist hier das Wandlerverhältnis des Stromwandlers anzugeben.

Eingangsseitig kann der SIMEAS Q Ströme im Bereich 0 bis 6 A messen. Bei der Einstellung **ohne Wandler** erfasst der SIMEAS Q also Messwerte in diesem Bereich.

Das Wandlerverhältnis kann primärseitig im Bereich 1 bis 100.000 A und sekundärseitig im Bereich 0 bis 6 A angegeben werden. Üblicherweise ist der sekundäre Wandlerausgang 1 A oder 5 A.

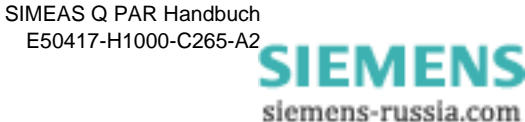

# 4.3.2 Binärausgänge

SIMEAS Q verfügt über 2 mittels Optokopplerrelais realisierte Binärausgänge. Die hierüber verfügbare binäre Schaltinformation kann mit anderen Geräten wie Schreibern, Hupen, Signalgebern oder Impulszählern genutzt werden.

Den beiden Binärausgängen können Sie unabhängig voneinander vordefinierte Funktionen zuweisen.

| Gerät 1                                                                                                    | × i            |
|----------------------------------------------------------------------------------------------------|----------------|
| Gerät 1     Grundeinstellungen     Netzparameter     Binärausgang 1     Binärausgang 2     Sonstige Einstellungen     kontinuierliche Messung     Messung bei Störung | Binărausgang 1 |
| OK Abbruch Hi                                                                                                    | •              |

Bild 4-3 Dialogfenster Binärausgang

Voreinstellung Voreingestellt ist SIMEAS Q aktiv für Binärausgang 1 und Spannungseinbruch für Binärausgang 2.

Um diese Einstellungen zu ändern, gehen Sie wie folgt vor:

Wählen Sie im Navigationsfenster unter Grundeinstellungen
 Binärausgang 1 bzw. Binärausgang 2. Das entsprechende Datenfenster wird geöffnet und die momentane Einstellung des gewählten Binärausganges markiert.

Weisen Sie dem Binärausgang die gewünschte Funktion aus dem Drop-Down-Listenfeld zu. Dabei stehen folgende Funktionen zur Verfügung:

SIMEAS Q aktiv Mit der Funktion SIMEAS Q aktiv können Sie überwachen, ob das Gerät eingeschaltet ist (Kontakt offen). Fällt der Kontakt ab, ist das Gerät ausgeschaltet oder gestört.

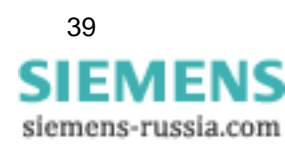

Bild4\_03.gif

| Energieimpulse für<br>Wirk-, Blind- und<br>Scheinarbeit | Wenn Sie dem Binärausgang eine dieser Funktionen zuweisen, gibt der<br>SIMEAS Q einen kurzen Impuls immer dann aus, wenn der im Eingabe-<br>feld festgelegte Energiewert erreicht und dementsprechend durch den<br>SIMEAS Q erfasst wurde. |
|---------------------------------------------------------|----------------------------------------------------------------------------------------------------|
|                                                         | Legen Sie über das Eingabefeld den Energiewert fest, nach dessen<br>Erreichen ein Impuls ausgelöst werden soll. Sie können diese Funk-<br>tion zur Energiezählung nutzen.                                                                  |
| Leistung<br>Bezug / Abgabe                              | Wenn Sie dem Binärausgang diese Funktion zuweisen, wird der Bezug<br>(Kontakt ist offen) oder die Abgabe (Kontakt ist zu) von Wirkleistung<br>angezeigt.                                                                                   |
| Schwellwert cos $\phi$                                  | Wenn Sie dem Binärausgang diese Funktion zuweisen, wird der Leistungsfaktor $\cos \varphi$ überwacht.                                                                                                    |
|                                                         | <ul> <li>Legen einen Schwellwert f ür den Faktor fest, bei dessen Unterschrei-<br/>tung der Kontakt schlie ßt und somit einen Impuls auslöst.<br/>Sie können die Funktion als Warnmeldung benutzen.</li> </ul>                             |
| Spannungs-<br>einbruch                                  | Wenn Sie dem Binärausgang diese Funktion zuweisen, wird bei Span-<br>nungseinbruch an diesem Ausgang ein Impuls ausgelöst.                                                                                                    |
|                                                         | Als Schwellwert wird ein bei der Störwertmessung parametrierter Span-<br>nungsschwellwert genutzt.                                                                                                    |
|                                                         | Sie parametrieren diesen Schwellwert wie folgt:                                                                                                    |
|                                                         | <ul> <li>Klicken Sie im Navigationsfenster unter Messung bei Störung auf<br/>Spannung. Das Datenfenster wird geöffnet. Je nach Netzart können<br/>Sie bis zu 3 Phasenspannungen zur Messung auswählen.</li> </ul>                          |
|                                                         | <ul> <li>Aktivieren Sie die gewünschte Phasenspannung. Das Fenster<br/>Grenzwerte eingeben wird geöffnet.</li> </ul>                                                                                                    |
|                                                         | Legen Sie die erforderlichen Schwellwerte fest. Dabei muss mindes-<br>tens einer unterhalb der Nennspannung liegen.                                                                                                    |
|                                                         | Geben Sie eine Hysterese als Prozentwert ein.                                                                                                    |
|                                                         | Bestätigen Sie mit OK.                                                                                                    |
|                                                         | Sie können die Funktion als Warnmeldung benutzen.                                                                                                    |
|                                                         | Wenn die erfassten Messdaten später mit SICARO PQ ausgewertet wer-<br>den sollen, ist hier die Einstellung entsprechend der Norm vorzunehmen,<br>die bei der Berichterstattung verwendet wird.                                             |

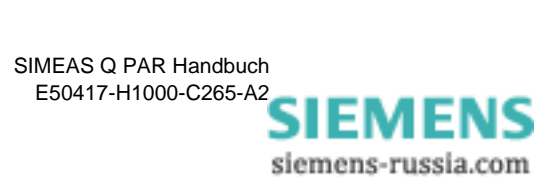

| 📹 SIMEAS Q<br>🖻 📇 Grundeinstellungen                                                                                                    | Mittelungszeit                               | 10 ms                                                                                                    | ·                                                                                                    |       |
|----------------------------------------------------------------------------------------------------|----------------------------------------------|----------------------------------------------------------------------------------------------------|----------------------------------------------------------------------------------------------------|-------|
| Netzparameter     Binärausgang 1     Sanstine Einstellungen                                                                                                    | Spannung L1-N                                | Trenzwerte ein                                                                                                   | aeben                                                                                                    |       |
| Sorstige Einstelungen     Sorstige Einstelungen     Spannung     Spannung     Stom     Stom     Strom     Strom     Strom     Strom     Strom     Storstige     Storstige     Stors | Spannung L2-f<br>Messung af<br>Spannung L3-f | Grenzwerte für<br>Schwellwert 1<br>Schwellwert 2<br>Schwellwert 3<br>Schwellwert 4<br>Schwellwert 5<br>Hysterese | Spannung L1-N           100         F           104         F           96         F           90         F           1         F           2         % |       |
| OK Abbruch Hilfe                                                                                                    | -                                            | ОК                                                                                                    | Abbrechen                                                                                                    | Hilfe |

Bild 4-4 Dialogfenster Grenzwerte eingeben

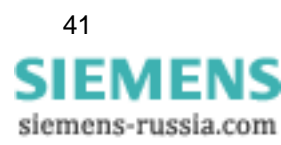

# 4.3.3 Sonstige Einstellungen

Unter diesem Punkt definieren Sie alle übrigen Grundeinstellungen zur Parametrierung des SIMEAS Q.

Sie wählen die Berechnungsmethoden für Flickerstörfaktoren und Leistungsberechnung sowie den Speichermodus aus und definieren Zeitpunkt und Dauer der Aufzeichnung sowie das Messintervall zur Extremwertermittlung bei kontinuierlicher Messung.

#### Voreinstellungen Die voreingestellten Werte sind in Bild 4-5 ersichtlich.

| 😋 SIMEAS Q                                      |                                                                                        |
|-------------------------------------------------|----------------------------------------------------------------------------------------|
| Grundeinstellungen                              | Flickerwerte berechnen als: @ Pst,Plt C Ast,Alt                                        |
| Binärausgang 2<br>Binärausgang 2                | Methode der Leistungsberechnung 🕫 klassisch 🤇 erweitert                                |
| Kontinulerliche Messung     Messung bei Störung | Aufzeichnungbeginn: 👁 sofort 🗨 ab C von bis                                            |
|                                                 | Aufzeichnungsbeginn: 24.11.2005 - 12:59:46                                             |
|                                                 | Aufzeichnungsende: 01.12.2005 - 12:59:46                                               |
|                                                 | Basiszeit für kontinuierliche Messung mit<br>MIN/MAX-Werten für Ströme und Spannungen  |
|                                                 | Basiszeit für kontinuierliche Messung mit<br>MIN/MAX-Werten für alle anderen Meßgrößen |
|                                                 | Überschreiben 💿 nein 💿 ja                                                              |

Bild 4-5 Datenblatt Grundeinstellungen Sonstige Einstellungen

Um Änderungen vorzunehmen, gehen Sie wie folgt vor:

- Wählen Sie im Navigationsfenster unter Grundeinstellungen Sonstige Einstellungen. Das Datenblatt (Bild 4-5) wird im Datenfenster geöffnet.
- Nehmen Sie die erforderlichen Einstellungen vor. Im Folgenden wird die Bedeutung der einzelnen Eingabemöglichkeiten ausführlich erläutert.

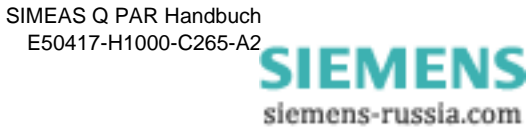

| Flicker                             | Flicker ist ein Maß für Spannungsschwankungen in der Niederspan-<br>nungsverteilung. Der Begriff Flicker wird definiert als ein schwankendes<br>visuelles Empfinden, hervorgerufen durch einen Lichtreiz, dessen<br>Leuchtdichte oder spektrale Verteilung mit der Zeit schwankt (siehe<br>IEC 61000-3-3).                                        |  |  |  |
|-------------------------------------|----------------------------------------------------------------------------------------------------|--|--|--|
|                                     | Flickerwerte können berechnet werden:                                                                                                    |  |  |  |
|                                     | durch die Bewertungsindikatoren P <sub>st</sub> und P <sub>lt</sub>                                                                                                    |  |  |  |
|                                     | durch die Bewertungsindikatoren A <sub>st</sub> und A <sub>lt</sub> .                                                                                                    |  |  |  |
|                                     | (Die Abkürzungen stehen für <u>s</u> hort <u>t</u> erm - Kurzzeit bzw. <u>long t</u> erm -<br>Langzeit).                                                                                                    |  |  |  |
|                                     | P <sub>st</sub> bzw. P <sub>lt</sub> ist ein Maß für Störwirkung.                                                                                                    |  |  |  |
|                                     | A <sub>st</sub> bzw. A <sub>lt</sub> ist ein Maß für Störempfindlichkeit.                                                                                                    |  |  |  |
|                                     | Wählen Sie P <sub>st</sub> , P <sub>lt</sub> oder A <sub>st</sub> , A <sub>lt</sub> als Berechnungsmethode aus.                                                                                                    |  |  |  |
|                                     |                                                                                                    |  |  |  |
|                                     | Hinweis:                                                                                                    |  |  |  |
| 1                                   | Da in der Norm EN 50160 P-Werte für die Flicker-Berechnung benutzt werden, ist diese Option voreingestellt.                                                                                                    |  |  |  |
|                                     |                                                                                                    |  |  |  |
| Leistungs-<br>berechnung            | Für die Berechnung der Leistung in einem Drehstromnetz können Sie zwischen klassischer und erweiterter Methode wählen.                                                                                                    |  |  |  |
|                                     | <ul> <li>Wählen Sie die klassische Methode, wenn Sie in einem symmetri-<br/>schen Netz messen, d. h. in einem Netz, in dem die angeschlossenen<br/>Verbraucher eine symmetrische Belastung verursachen. Es sollten<br/>außerdem keine harmonischen Oberschwingungen im Netz auftre-<br/>ten.</li> <li>Dieser Modus ist voreingestellt.</li> </ul> |  |  |  |
|                                     | Wählen Sie die erweiterte Berechnungsmethode, wenn Sie in einem<br>unsymmetrischen Drehstromsystem messen. Bei der Leistungsbe-<br>rechnung werden die Oberschwingungen berücksichtigt.                                                                                                    |  |  |  |
| Aufzeichnungs-<br>beginn und -dauer | Legen Sie fest, ab wann und für welche Zeitspanne Messdaten aufge-<br>zeichnet werden sollen.                                                                                                    |  |  |  |
|                                     | Wählen Sie sofort, wenn der SIMEAS Q sofort nach dem Einschalten<br>bzw. nach einem Neustart mit der Aufzeichnung von Messdaten<br>beginnen soll.                                                                                                    |  |  |  |
|                                     | Wählen Sie ab bzw. von bis und geben Sie anschließend die ent-<br>sprechenden Zeiten ein, um den Aufzeichnungsbeginn und gegebe-<br>nenfalls auch die Dauer der Aufzeichnung festzulegen.                                                                                                    |  |  |  |

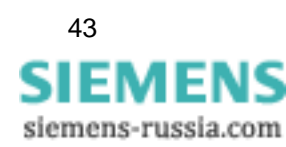

| 1                               | Achtung:                                                                                                    |  |  |
|---------------------------------|----------------------------------------------------------------------------------------------------|--|--|
|                                 | Prüfen Sie vor Messbeginn, ob die Systemzeit Ihres SIMEAS Q korrekt<br>eingestellt ist. Falls erforderlich nehmen Sie eine Korrektur vor (siehe<br>Kapitel 3).                                                                                                    |  |  |
| Basiszeit                       | Für die kontinuierliche Messung mit Extremwerten (MIN und MAX) legen<br>Sie hier eine Basiszeit für die Extremwerterfassung fest. Bei der Extrem-<br>werterfassung speichert SIMEAS Q neben dem Durchschnittswert<br>zusätzlich den größten und den kleinsten Messwert innerhalb einer Mes-<br>speriode (Mittelungszeit). Beispiel:                                                                                                    |  |  |
|                                 | Mittelungszeit 1 min; Basismittelungszeit 1 sec. Mit Beginn jeder neuen<br>Minute beginnt SIMEAS Q mit der Erfassung des 1-Minuten-Durch-<br>schnittswertes. Hierzu werden jede Sekunde (Basismittelungszeit)<br>Basismittelwerte berechnet. Nach Ablauf der Messperiode (Mittelungs-<br>zeit) wird aus den 60 Basismittelungswerten der 1-Minuten-Durch-<br>schnittswert berechnet. Zusätzlich wird dann der größte (MAX) und der<br>kleinste (MIN) Basismittelwert ermittelt. Das Wertetripel bestehend aus<br>Min-,Max- und Durchschnittswert wird nach Ablauf der Messperiode<br>gespeichert und kann über SIMEAS Q PAR abgerufen werden. Es<br>beginnt die Erfassung des nächsten Wertetripels für die nächste Minute. |  |  |
|                                 | Der beschriebene Ablauf ist für jede Messgröße, für die die Erfassung von Extremwerten mit SIMEAS Q möglich ist, gleich.                                                                                                    |  |  |
|                                 | Sie können unterschiedliche Basiszeiten definieren für                                                                                                    |  |  |
|                                 | Ströme und Spannungen                                                                                                    |  |  |
|                                 | alle anderen Messwerte.                                                                                                    |  |  |
|                                 | Hinweis:                                                                                                    |  |  |
|                                 | Die Mittelungszeit (parametriert beim Aktivieren der Messgrößen) sollte ein ganzzahliges Vielfaches der Basiszeit sein.                                                                                                    |  |  |
| Speichermodus                   | Über diese Einstellung legen Sie fest, ob der SIMEAS Q als Rekorder oder als Sensor für Messgrößen arbeitet.                                                                                                    |  |  |
| Überschreibmodus<br>nicht aktiv | Bei der Einstellung <b>Nein</b> arbeitet der SIMEAS Q als Rekorder für Mess-<br>werte. Diese Einstellung muss gewählt werden, wenn die Daten aus<br>SIMEAS Q Geräten nicht kontinuierlich abgerufen werden sollen. D.h.<br>die gemessenen Werte werden in einem geräteinternen Speicher so<br>lange abgelegt, bis sie abgerufen oder überschrieben werden.                                                                                                    |  |  |

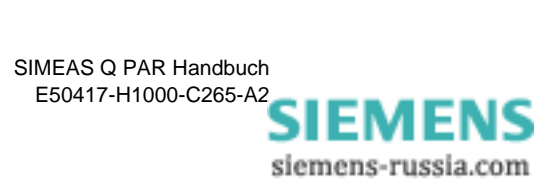

|                           | Hinweis:                                                                                                    |  |  |
|---------------------------|----------------------------------------------------------------------------------------------------|--|--|
|                           | Bei Einsatz von SIMEAS Q-Geräten mit RS232 oder RS485 Schnittstelle<br>sollte immer die Einstellungen <b>Nein</b> gewählt werden, so dass alle Werte<br>einer zu messenden Messgröße im Speicher abgelegt werden. Erst<br>wenn Werte (Messwert inkl. Zeitstempel) durch den PC (oder<br>PROFIBUS Master-SPS) abgerufen wurden, werden diese Werte im<br>Speicher gelöscht und damit Speicherplatz wieder freigegeben.                                                                                              |  |  |
| Vorteil                   | Die Messwerte, die durch den Master noch nicht abgerufen wurden, wer-<br>den im SIMEAS Q zwischengespeichert. Abhängig von der eingestellten<br>Mittelungszeit hat der SIMEAS Q in diesem Falle mehrere Messwerte<br>einer Messgröße gespeichert (Messwertkette). Es gehen also keine<br>Messdaten verloren solange die Kapazität des Messdatenspeichers aus-<br>reicht.                                                                                                    |  |  |
| Nachteil                  | Sobald die Kapazität des Messdatenspeichers erschöpft ist, speichert<br>der SIMEAS Q keine neuen Messdaten mehr, bis mittels Abruf durch die<br>Master-Station wieder Speicherplatz freigemacht wurde. Folglich gehen<br>Messdaten verloren, wenn die Datenabfrage längere Zeit nicht läuft bzw.<br>wenn der Abfragezyklus zu groß eingestellt wurde.                                                                                                    |  |  |
| Überschreibmodus<br>aktiv | Bei der Einstellung <b>Ja</b> wird jeder gespeicherte Messwert einer Mess-<br>größe durch einen neu ermittelten Messwert aktualisiert, d.h. der alte<br>Wert wird überschrieben.                                                                                                    |  |  |
|                           | Die Aufzeichnung von Messwertketten einer Messgröße steht hierbei<br>nicht im Vordergrund. Diese Einstellung ist nur sinnvoll für SIMEAS Q<br>Geräte mit PROFIBUS-Schnittstelle. Bedingt durch die hier möglichen<br>hohen Übertragungsgeschwindigkeiten können in sehr kurzen Zeitab-<br>ständen von Sekundenbruchteilen aktuelle Messwerte vom SIMEAS Q<br>abgerufen werden. Mit speicherprogrammierbaren Steuerungssystemen<br>können diese Werte dann beispielsweise für Steuerungsaufgaben<br>genutzt werden. |  |  |
|                           | Der SIMEAS Q speichert also in diesem Fall keine Messwertkette in sei-<br>nem Speicher. Es gibt immer nur max. einen Messwert pro Messgröße<br>im Gerätespeicher.                                                                                                    |  |  |
| Vorteil                   | Ein Speicherüberlauf kann nicht auftreten.                                                                                                    |  |  |
| Nachteil                  | Eine Aufzeichnung von Messwertketten ist nur möglich, wenn sicherge-<br>stellt ist, das der Master den Messwert abruft, bevor dieser Wert aktuali-<br>siert wird. Wird ein Messwert nicht schnell genug von der Master-Station<br>abgerufen, wird er überschrieben und der alte Messwert ist verloren, d.h.<br>auch bei nur kurzzeitigen Unterbrechungen der Kommunikation zwi-<br>schen dem Master und SIMEAS Q entstehen Löcher in der Messkette.                                                                |  |  |

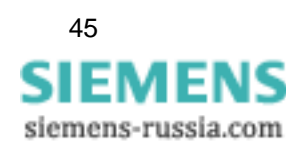

# 4.4 Messgrößen aktivieren für kontinuierlicher Messung

Bei kontinuierlicher Aufzeichnung legen Sie für jede ausgewählte Messgröße (außer Flicker) spezifische Messperioden (Mittelungszeiten) fest. Über die eingestellte Mittelungszeit wird zu den erfassten Strom- und Spannungswerten ein Mittelwert der Messgröße bestimmt und kontinuierlich im Speicher mit Zeitstempel abgelegt.

Zusätzlich können Sie die innerhalb einer Messperiode (Mittelungszeit) auftretenden Extremwerte erfassen (Basiszeit; siehe Seite 91) und für Oberschwingungen die zu erfassenden Ordnungen festlegen.

# 1

# Hinweis:

Wenn die Daten mit SICARO PQ ausgewertet werden sollen, muss die Mittelungszeit der Norm entnommen werden, die bei der Auswertung in SICARPO PQ verwendet werden soll.

Es ist auch Zulässig die Mittelungszeit auf einen ganzzahligen Teil der Normmittelungszeit zu setzen. Dadurch wird aber der Speicherbedarf und die Bearbeitungsgeschwindigkeit beeinflusst.

#### Beispiel:

Mittelungszeit laut Norm 10 Minuten  $\rightarrow$  einstellbare Mittelungszeit 10 min, 5 min, 2 min, 1 min, 50 s, 40 s, 30 s, 20 s, 10 s.

#### Messgrößen auswählen

Um Messgrößen für kontinuierliche Messungen auszuwählen und die Einstellungen festzulegen, gehen Sie wie folgt vor:

Doppelklicken Sie im Navigationsfenster auf Kontinuierliche Messung. Es erscheint eine Liste aller Messgrößen, die kontinuierlich erfasst werden können.

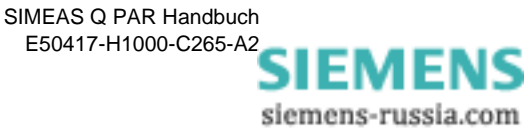

| Messeinstellungen parametrieren                                                                                                    |     |
|----------------------------------------------------------------------------------------------------|-----|
| SIMEAS Q     Grundeinstellungen     Spannung     Strom     Frequenz     Wirkleistung     Blindleistung     Scheinleistung     Leistungsfaktor     Symmetrie Strom und Spannung     Flicker Kurzzeit     Flicker Langzeit     Oberschwingungsspannung     Oberschwingungsstrom     THD     Arbeit     Messung bei Störung |     |
| OK Abbruch Hilfe Bild4 06.c                                                                                                    | i i |

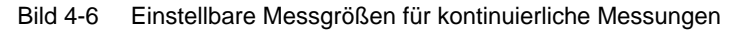

Klicken Sie auf die zu aktivierende Messgröße. Im Datenfenster wird das Datenblatt für diese Größe eingeblendet.

Die Datenblätter sind für die einzelnen Größen ähnlich strukturiert.

Die Art und Anzahl der möglichen Messgrößen hängt von der gewählten Netzart ab (siehe Grundeinstellungen). So können Sie für jede Phase einzeln die Messung aktivieren (sofern sinnvoll) und bei Leistungsmessungen zusätzlich die Summe erfassen.

Mögliche Eingaben sollen am Beispiel der Oberschwingung erläutert werden (siehe Bild 4-7).

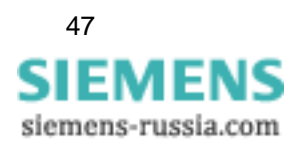

| Grundeinstellungen                                                             | Mittelungszeit 10 min 💌                                                                                                    |
|--------------------------------------------------------------------------------|----------------------------------------------------------------------------------------------------|
| Binärausgang 1<br>Binärausgang 2                                               | Oberschwingungsspannung L1-N<br>Messung aktiv: C Nein © Ja C Ja, mit MIN/MAX                                                                                                    |
| Sonstige Einstellungen     Sonstige Keinstellungen     Sonstige Keinstellungen | Oberschwingungsspannung L2-N<br>Messung aktiv: C Nein © Ja C Ja, mit MIN/MAX                                                                                                    |
| Strom Frequenz Wirkleistung Blindleistung                                      | Oberschwingungsspannung L3-N<br>Messung aktiv: ONein OJa OJa, mit MIN/MAX                                                                                                    |
|                                                                                | Uzmanisha                                                                                                    |
|                                                                                |                                                                                                    |
| - Flicker Langzeit                                                             | Image: Second state         Image: Second state         Image: Second state |
|                                                                                | Image: V         Image: V                                                                                                    |
| Oberschwingungsstrom                                                           | Image: V         25         Image: V         26         Image: V         27         Image: V         28         Image: V         29         Image: V         30         Image: V         31         Image: V         32         Image: V         31         Image: V         32         Image: V         31         Image: V         32         Image: V         31         Image: V         32         Image: V         31         Image: V         32         Image: V         32         Image: V         32         Image: V         33         Image: V         32         Image: V         32         Image: V         32         Image: V         33         Image: V         32         Image: V         33         Image: V         32         Image: V         33         Image: V         32         Image: V         33         Image: V         33         Image: V         32         Image: V         33         Image: V         33         Image: V         33         Image: V         33         Image: V         34         34         34         34         34         34         34         34         34         34         34         34         34         34         34         34         34         34         34         34                                                                                                    |
|                                                                                | IV 33 IV 34 IV 35 IV 36 IV 37 IV 38 IV 39 IV 40                                                                                                    |
| 5 A-L - 1                                                                      |                                                                                                    |

Bild 4-7 Datenblatt kontinuierliche Messung Oberschwingungsspannung

Um Einstellungen für eine Messgröße festzulegen bzw. zu ändern, gehen Sie wie folgt vor:

□ Legen Sie über das Drop-Down-Listenfeld die Mittelungszeit fest (möglicher Bereich 1s - 1h). Die Zeit gilt für alle in **diesem** Datenblatt aktivierten Größen.

Die Mittelungszeit soll ein ganzzahliges Vielfaches der Basiszeit sein. Für die Messgröße **Flicker** ist die Mittelungszeit durch die Normung fest vorgegeben und ist dementsprechend hier nicht einstellbar. Die vorgegebenen Mittelungszeiten sind für **Flicker Kurzzeit** 10 min, für **Flicker Langzeit** 120 min.

□ Sie aktivieren die Messung für die gewünschte Größe, indem Sie auf Ja oder Ja, mit MIN/MAX klicken. Bei letzterem werden die Extremwerte für diese Größe mit erfasst.

# Hinweis:

**Hinweis:** 

Den Zeitraum für die Extremwerterfassung haben Sie als Basiszeit (siehe Grundeinstellungen) für Ströme und Spannungen bzw. für alle übrigen Messgrößen einheitlich festgelegt.

In der Maske für Oberschwingungsspannung bzw. Oberschwingungsstrom legen Sie zusätzlich fest, welche Oberschwingungen gemessen werden sollen (bis 40. Harmonische).

□ Wählen Sie einzelne Oberschwingungen aus (Anklicken)

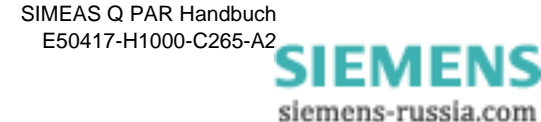

oder

Klicken Sie auf eine der unteren Schaltflächen und wählen Sie alle, alle geraden, alle ungeraden bzw. keine Oberschwingungen aus.

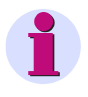

# Achtung:

Wenn Sie eine dieser Schaltflächen betätigen, wird die bisherige Auswahl überschrieben.

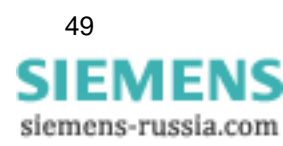

# 4.5 Messgrößen aktivieren bei Störwertmessung

Bei der ereignisgesteuerten Erfassung von Messdaten berechnet SIMEAS Q einen Durchschnittswert über eine einstellbare Mittelungszeit pro selektierter Messgröße. Dieser Durchschnittswert wird mit eingestellten Schwellwerten verglichen. Werden diese über- bzw. wieder unterschritten, erfolgt eine Messdatenaufzeichnung.

Dabei werden der Zeitpunkt sowie der bisherige durchschnittliche Messwert aufgezeichnet. Man erhält so Informationen, wann bestimmte Messgrößen einen Nennbereich verlassen haben bzw. wann sie wieder in diesen zurückgekehrt sind.

Zusätzlich können Sie für Oberschwingungen die zu erfassenden Ordnungen festlegen (bis zur 40. Harmonischen).

#### Messgrößen auswählen

Um Messgrößen für Störwertmessung auszuwählen und die Einstellungen festzulegen, gehen Sie wie folgt vor:

Doppelklicken Sie im Navigationsfenster auf **Messung bei Störung**. Es erscheint eine Liste aller Größen für Störwerterfassung:

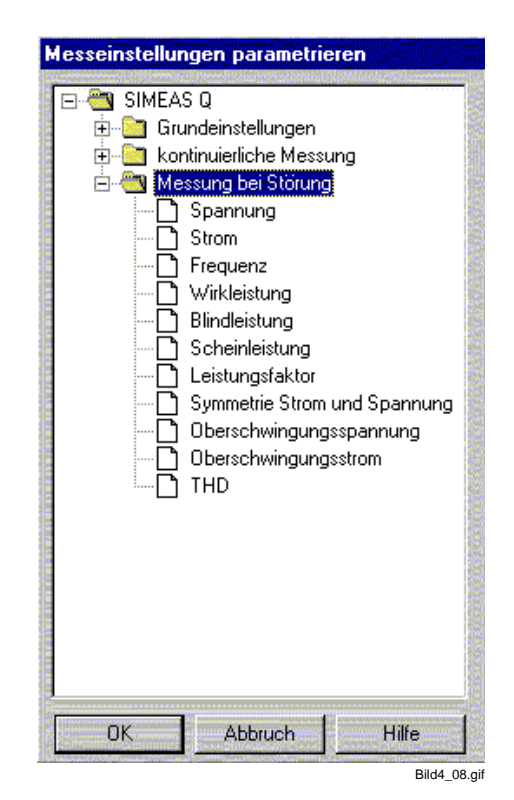

Bild 4-8 Einstellbare Messgrößen für Störwertmessungen

Klicken Sie auf die zu aktivierende Messgröße. Im Datenfenster wird das Datenblatt für diese Größe eingeblendet.

Die Datenblätter sind für die einzelnen Größen ähnlich strukturiert.

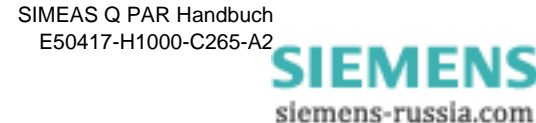

Die Art und Anzahl der möglichen Messgrößen hängt von der gewählten Netzart ab (siehe Grundeinstellungen). So können Sie für jede Phase einzeln die Messung aktivieren (sofern sinnvoll) und bei Leistungsmessungen zusätzlich die Summe erfassen lassen.

Mögliche Eingaben sollen am Beispiel der Oberschwingung erläutert werden (siehe Bild 4-9).

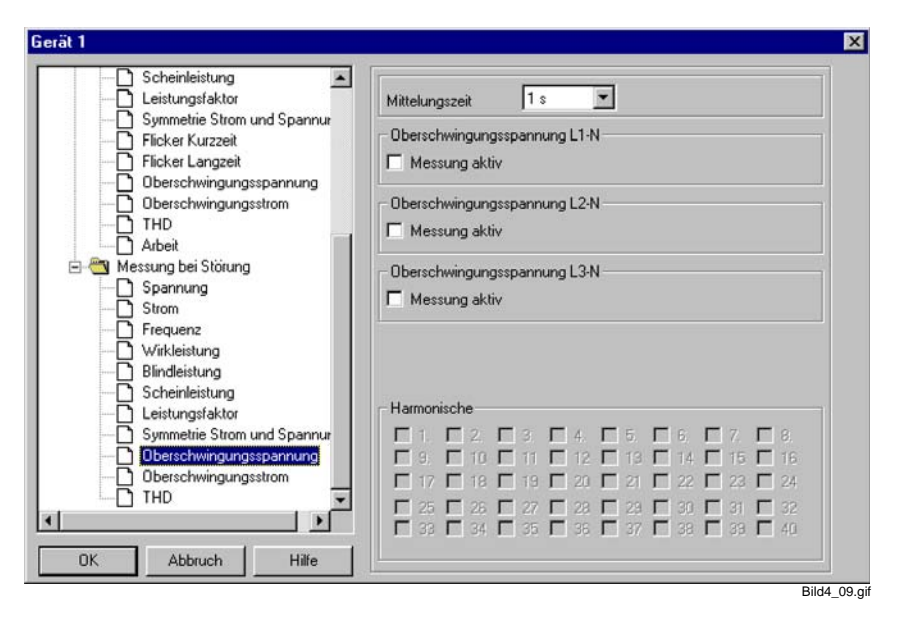

Bild 4-9 Grenzwertfestlegung für harmonische Schwingungen

Um Einstellungen für eine Messgröße festzulegen bzw. zu ändern, gehen Sie wie folgt vor:

- Legen Sie über das Drop-Down-Listenfeld die Mittelungszeit fest. Die ausgewählte Zeit gilt für alle in **diesem** Datenblatt aktivierten Größen.
- Sie aktivieren die Messung f
  ür die gew
  ünschte Gr
  ö
  ße, indem Sie auf das Kontrollk
  ästchen Messung aktiv klicken. Es wird der Dialog zum Festlegen der Schwellwerte eingeblendet (au
  ßer bei Oberschwingungen).

Im Datenblatt für Oberschwingungsspannung bzw. Oberschwingungsstrom (siehe Bild 4-9) legen Sie zusätzlich fest, welche Oberschwingungen gemessen werden sollen (bis 40. Harmonische).

L Klicken Sie auf die zu messende Oberschwingung.

Das Fenster Grenzwerte eingeben wird aufgeblendet.

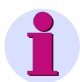

#### Hinweis:

Bei Oberschwingungen wird der Dialog zum Eingeben der Schwellwerte erst eingeblendet, wenn Sie die zu messende Oberschwingung auswählen. Sie können für jede Oberschwingung einzeln Schwellwerte festlegen.

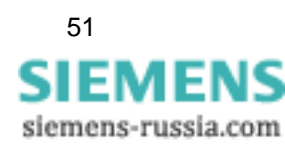

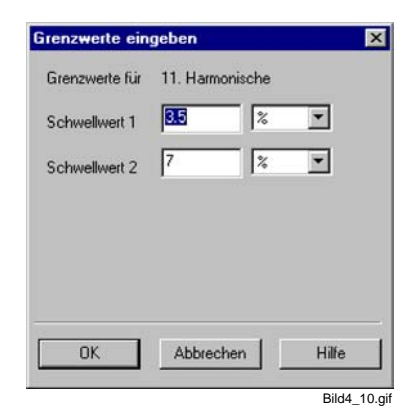

Bild 4-10 Fenster Grenzwerte eingeben

- Geben Sie die Schwellwerte und die dazugehörige Maßeinheit ein.
- Bestätigen Sie mit OK.

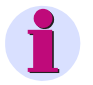

# Hinweis:

Beim erneuten Anklicken eines Kontrollkästchens werden die Messungen für ausgewählte Größen bzw. Oberschwingungen deaktiviert. Die eingestellten Schwellwerte bleiben voreingestellt und stehen beim erneuten Aktivieren zur Verfügung.

Die Zahl der möglichen Schwellwerte ist nicht für alle Messgrößen gleich.

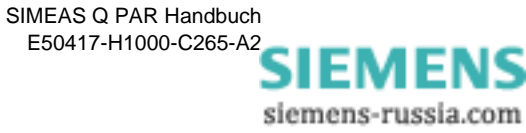

# 4.6 Parameter speichern und übertragen

Nachdem Sie die Messparametrierung des SIMEAS Q abgeschlossen haben, müssen Sie den erzeugten Parametersatz sichern (siehe Kapitel 3). Anschließend übertragen Sie die Parameter an den SIMEAS Q.

Parameter senden Gehen Sie dazu wie folgt vor:

□ Klicken Sie im Menü Gerät auf Messparameter senden. Der Parametersatz wird an den SIMEAS Q übertragen.

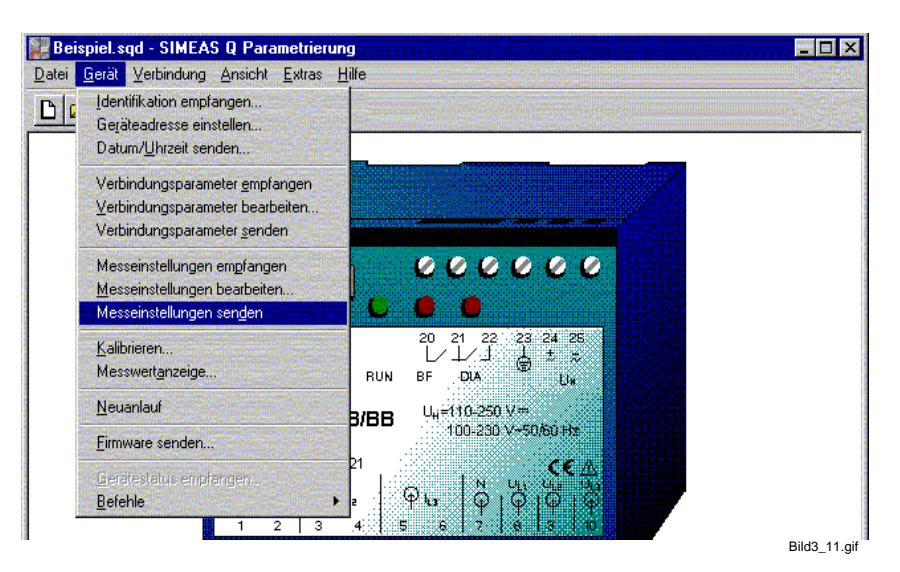

Bild 4-11 Messparameter senden

Anschließend können Sie das Gerät von der Stromversorgung abklemmen und am Einsatzort installieren. Nach erneutem Einschalten schaltet das Gerät nach zwei Minuten in den Betriebsmodus und beginnt zum festgelegten Zeitpunkt mit den Messungen.

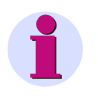

#### Hinweis:

Nachdem Sie die Parametrierung abgeschlossen haben, müssen Sie den Parametersatz wie in Kapitel 3 angegeben abspeichern.

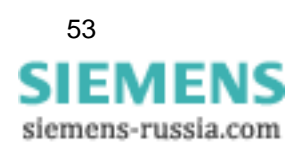

# Parameter empfangen

Darüber hinaus können Sie bei einem bereits in Betrieb befindlichen SIMEAS Q den aktuellen Parametersatz in Ihre Parametriersoftware laden und modifizieren. Gehen Sie dazu wie folgt vor:

- Stellen Sie sicher, das sich der angeschlossene SIMEAS Q im Parametriermodus befindet. Ist dies nicht der Fall, trennen Sie das Gerät kurz vom Netz und schalten Sie es anschließend wieder ein.
- ❑ Senden Sie innerhalb der nächsten zwei Minuten einen Befehl (z.B. über das Menü Gerät → Identifikation lesen). Das Gerät wird dauerhaft in den Parametriermodus geschaltet.
- Wählen Sie im Menü Datei den Befehl Parameter empfangen. Der Parametersatz des angeschlossenen SIMEAS Q wird ausgelesen und übertragen.
- Nehmen Sie nun erforderliche Änderungen vor. Anschließend können Sie die Daten speichern bzw. wieder an den SIMEAS Q übertragen und damit den Parametersatz aktualisieren.

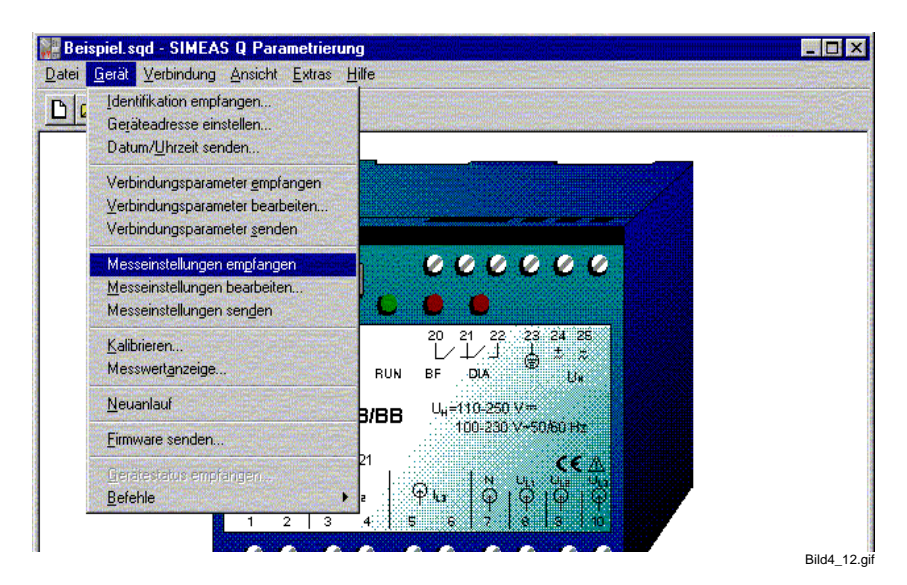

Bild 4-12 Messparameter empfangen

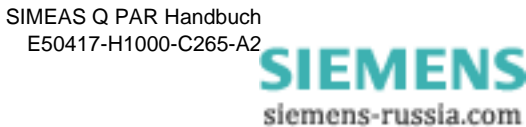

# 4.7 Am Messort aufbauen

Die Vorbereitung und Parametrierung Ihres SIMEAS Q ist nun abgeschlossen. Trennen Sie das Gerät von der Spannungsversorgung und vom Parametrier-Rechner.

Am Einsatzort schnappen Sie SIMEAS Q auf eine Hutschiene auf.

- Legen Sie die Messspannungen und -ströme an.
- U Verbinden Sie den SIMEAS Q mit dem Anwender-PC oder dem Master.
- □ Legen Sie die Versorgungsspannung an und schalten Sie diese ein. SIMEAS Q ist messbereit und beginnt zum parametrierten Zeitpunkt mit den Aufzeichnungen.

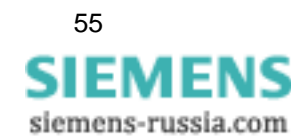

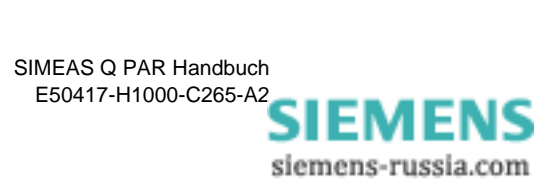

# 5

# Sonderfunktionen

# Übersicht Im folgenden Teil Sonderfunktionen erhalten Sie Informationen zum Thema Kalibrieren und Update der Gerätefirmware. Inhalt 5.1 Kalibrieren 58 5.2 Update der Gerätefirmware 61

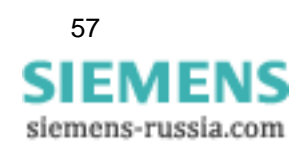

# 5.1 Kalibrieren

Die Kalibrierfunktion dient zum optimalen Einstellen des SIMEAS Q auf den Messbereich. Werkseitig ist SIMEAS Q bei 170 V und 3,6 A kalibriert. Die Werte entsprechen etwa der Mitte des Messbereichs von  $100/\sqrt{3}$  bis 230V und 1 bis 5A.

| • | Hinweis:                                                                   |
|---|----------------------------------------------------------------------------|
|   | Um die Messgenauigkeit des SIMEAS Q konstant zu erhalten, genügt es,       |
|   | das Gerät alle 2 Jahre zu kalibrieren. Den Zeitpunkt der letzten Kalibrie- |
|   | rung, sowie die kalibrierte Netzfrequenz können Sie über die Funktion      |
|   | Identifikation empfangen abfragen.                                         |

Verfügen Sie über ein **OMICRON CMS 156** oder ein vergleichbares Kalibriergerät, so können Sie die Kalibrierung des SIMEAS Q selbst durchführen, andernfalls verständigen Sie Ihren Siemens-Vertriebspartner.

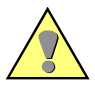

#### Achtung:

Die Kalibrierspannung muss im Bereich 50 bis 280 V liegen, der Kalibrierstrom im Bereich 1 bis 6 A und die Netzfrequenz 50 oder 60 Hz betragen.

Achten Sie unbedingt auf die richtige Netzfrequenz. Sollte die kalibrierte nicht mit der des zu überwachenden Netzes übereinstimmen, so führt dies zu falschen Messwerten.

#### Ablauf der Kalibrierung

Die Reihenfolge der unten beschriebenen Bedienschritte ist unbedingt einzuhalten. Eine falsche Kalibrierung führt zu falschen Messergebnissen.

- Referenzspannungen und -ströme des Kalibriergerätes mit den Messeingängen des SIMEAS Q verbinden.
- □ SIMEAS Q mit dem Parametrier-PC verbinden (siehe Kapitel 3.2) und SIMEAS Q PAR starten (siehe Kapitel 3.1).
- SIMEAS Q einschalten und Parametriertelegramm senden (siehe Kapitel 3.4).
- Die Funktion Kalibrieren starten.

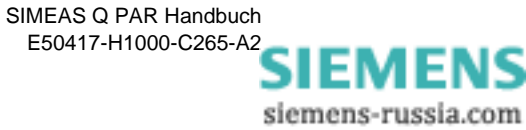

# 5.1.1 Kalibrierung durchführen

❑ Wählen Sie über das Menü Gerät → Kalibrieren. Das Dialogfenster Kalibrieren wird geöffnet.

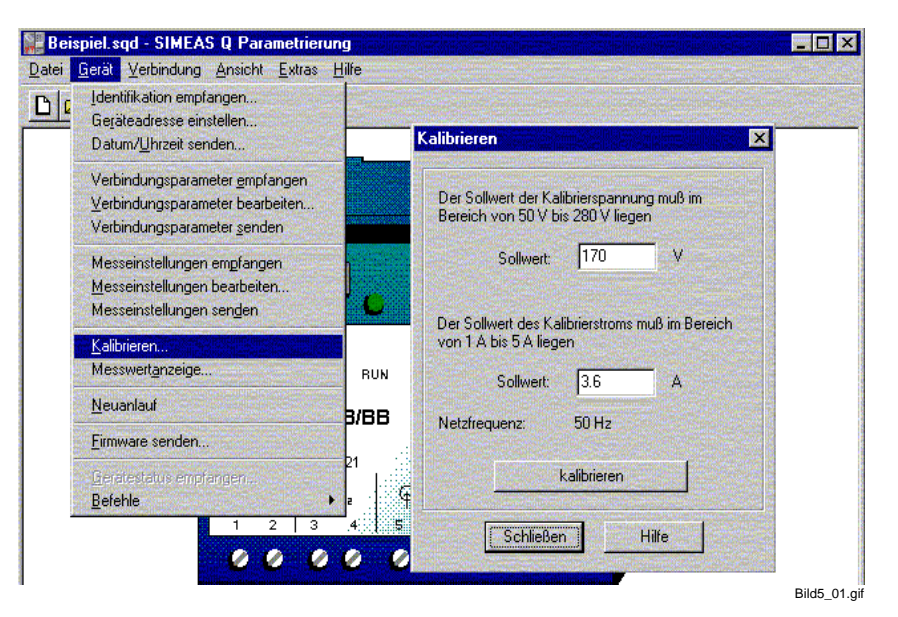

Bild 5-1 Dialogfenster SIMEAS Q kalibrieren

□ Geben Sie die Sollwerte entsprechend den angelegten Referenzgrößen des Kalibriergerätes ein, z. B. 170 V und 3,6 A.

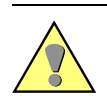

#### Achtung:

Überprüfen Sie die am Kalibriergerät eingestellte Netzfrequenz. Sie muss mit der im Dialogfenster **Kalibrieren** angezeigten übereinstimmen.

- Klicken Sie auf die Schaltfläche Kalibrieren, um die Kalibrierung zu starten. Eine Offset-Kalibrierung und eine Amplituden-Kalibrierung werden durchgeführt. SIMEAS Q PAR leitet Sie Schritt für Schritt an.
- □ Folgen Sie den Anweisungen in den Popup-Fenstern und bestätigen Sie jeweils mit **OK**.

| SIMEAS | Q Parametrierung                                                                                                    |
|--------|----------------------------------------------------------------------------------------------------|
|        | Schritt 1: Kalibrierung des Nullpunkts.<br>Bitte legen Sie folgende Werte für Strom und Spannung<br>an die Messeingänge des Gerätes an:<br>Spannung: 0V<br>Strom: 0A |
|        | OK Abbrechen                                                                                                    |
|        | Bild5_02.gif                                                                                                    |

Bild 5-2 Offset-Kalibrierung

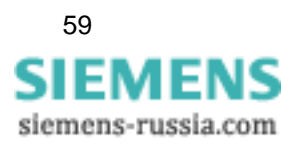

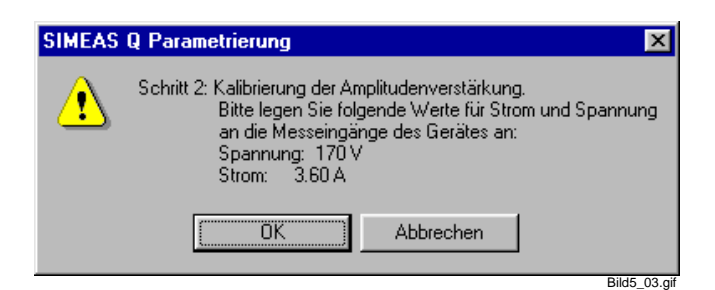

Bild 5-3 Amplituden-Kalibrierung

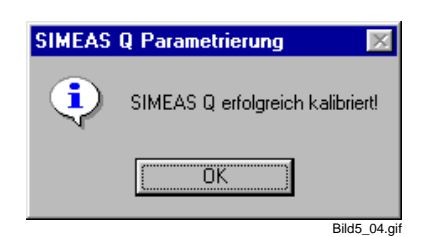

Bild 5-4 Statusmeldung zur Kalibrierung

C Kehren Sie mit Schließen zum Hauptfenster zurück.

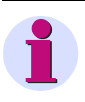

#### Hinweis:

Nach dem Kalibrieren führt der SIMEAS Q einen Neustart durch und ist für ca. zwei Minuten nicht ansprechbar.

□ Trennen Sie den SIMEAS Q vom Kalibriergerät.

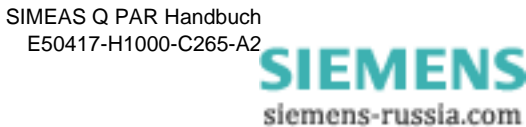

# 5.2 Update der Gerätefirmware

Bei Auslieferung Ihres SIMEAS Q ist die jeweilige neueste Firmware-Version installiert. Um neue Funktionen freizuschalten oder im Falle eines Fehlers die Firmware zu aktualisieren, kann der SIMEAS Q über die Software SIMEAS Q PAR mit einer neuen Gerätefirmware programmiert werden.

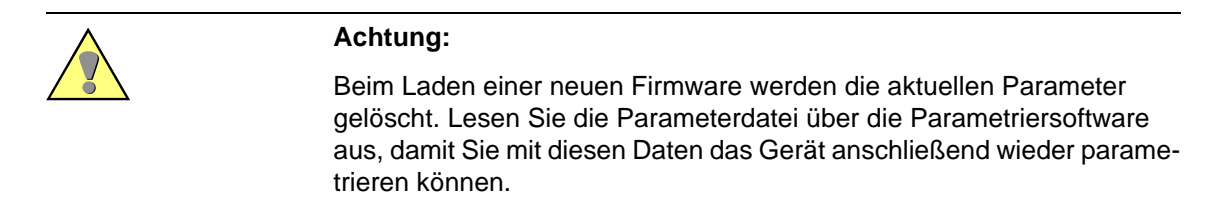

Um die Gerätefirmware zu aktualisieren gehen Sie wie folgt vor:

U Wählen Sie aus dem Menü Gerät die Funktion Firmware senden...

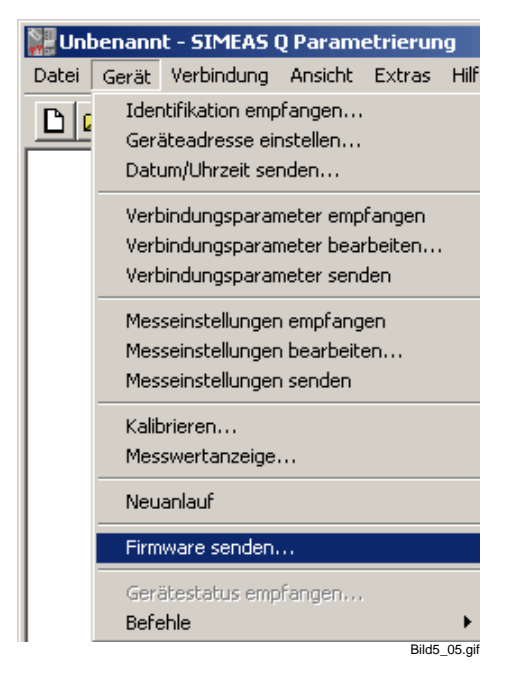

Bild 5-5 Menüauswahl Firmware senden

- Anschließend öffnet sich das Fenster Firmware senden.
- Wählen Sie durch Anklicken des Funktionsknopfes auswählen... die neue Firmware, die Sie dem Gerät senden möchten. Die Datei wird in das Dialogfenster übernommen. Nach der Installation von SIMEAS Q PAR finden Sie die aktuelle Gerätefirmware im Verzeichnis ...\Siemens\SIMEAS\_Q\_Par\Utilities\Firmware.

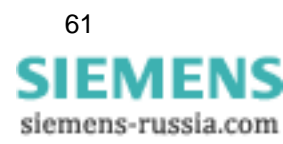

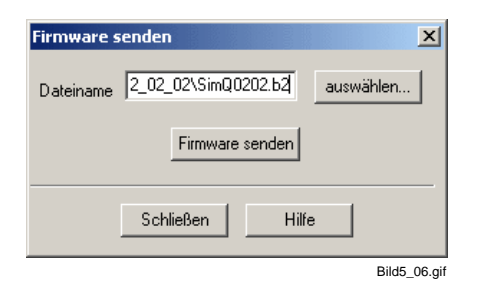

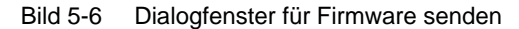

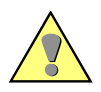

# Achtung:

Achten Sie darauf, dass der Dateityp der ausgewählten Datei \*.**B2** ist. Verwenden Sie keine Dateien eines anderen Typs zum Firmware-Update, es besteht die Gefahr, dass der Prozessor zerstört wird. Im Zweifelsfalle kontaktieren Sie bitte unsere Hotline oder besuchen unsere Downloadarea **www.powerquality.de**, um die neueste Firmware zu erhalten.

- Nachdem Sie die Datei bzw. Firmware ausgewählt haben, senden Sie durch Anklicken des Funktionsknopfes Firmware senden die neue Firmware an das Gerät.
- Anschließend öffnet sich ein Fenster, das Ihnen den aktuellen Status der Übertragung der Firmware an das Gerät anzeigt.

| Firmware senden [43%]                   |              |
|-----------------------------------------|--------------|
| Gerätefirmware wird zum Gerät gesendet. |              |
|                                         |              |
|                                         |              |
|                                         |              |
|                                         | Bild5_07.gif |
|                                         | Dido_07.gi   |

Bild 5-7 Dialogfenster für Firmware senden

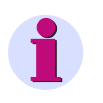

#### Hinweis:

Da im Parametriermodus die Übertragungsgeschwindigkeit auf 9600 Baud fest voreingestellt ist, kann das Übertragen der Firmware bis zu 6 Minuten dauern.

Das Ende eines Firmware-Upgrades wird mit einer Meldung bekanntgegeben. Bestätigen Sie bitte diese Meldung mit OK.

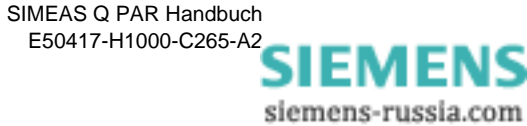

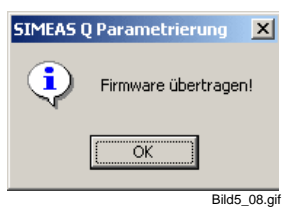

Bild 5-8 Meldung Ende des Firmware-Upgrades

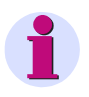

# Hinweis:

Bitte beachten Sie die Informationen der Readme-Datei zur Firmware.

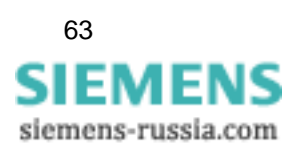

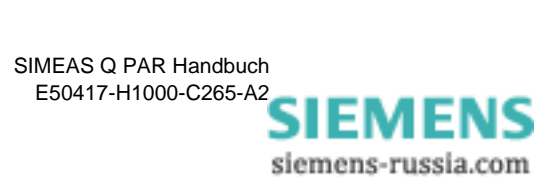

# Kurzanleitung

Im folgenden Teil werden die erforderlichen Schritte für die Parametrierung und Inbetriebnahme eines SIMEAS Q noch einmal kurz aufgelistet.

- □ Software SIMEAS Q PAR starten (siehe Kapitel 3.1)
- □ SIMEAS Q mit dem Parametrier PC verbinden (siehe Kapitel 3.2)
- Geräteverbindung am PC einrichten (siehe Kapitel 3.3)
- □ Einschalten der Versorgungsspannung für den SIMEAS Q.
- Parametriermodus im Gerät aktivieren bzw. Identifikation empfangen (siehe Kapitel 3.4)
- Geräteadresse einstellen (siehe Kapitel 3.6)
- Datum und Uhrzeit setzen (siehe Kapitel 3.7)
- □ Verbindungsparameter einstellen (siehe Kapitel 3.8)
- □ Messparametrierung durchführen (siehe Kapitel 4)
- Gerät am Messort installieren und in Betrieb nehmen (siehe Kapitel 4.7)

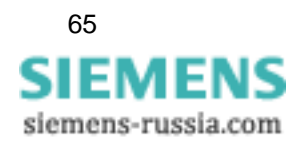

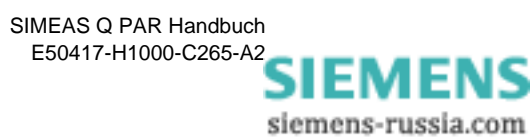
## A

## Formeln und Rechenalgorithmen

#### Übersicht

Anhang A beinhaltet die Formeln und Algorithmen, die zur Berechnung der Effektivwerte und der daraus abgeleiteten Messgrößen verwendet werden.

Inhalt

| A.1 | Voraussetzungen                            | 69 |
|-----|--------------------------------------------|----|
| A.2 | Strom und Spannung                         | 69 |
| A.3 | Netzfrequenz                               | 70 |
| A.4 | Leistung                                   | 70 |
| A.5 | Flicker                                    | 78 |
| A.6 | Oberschwingungen der Spannungen und Ströme | 79 |
| A.7 | Arbeit (nur kontinuierliche Aufzeichnung)  | 80 |

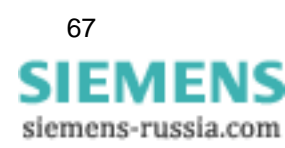

## A.1 Voraussetzungen

Die im folgenden angegebenen Messalgorithmen beziehen sich auf Messungen im **50Hz-Netz**. In **60Hz-Netzen** müssen die Formeln entsprechend angepasst werden.

Für Messgrößen, die sowohl bei kontinuierlichen Messungen als auch bei Störwertmessungen erfasst bzw. berechnet werden, sind die Formeln und Algorithmen identisch. Messgrößen, die nur für einen der beiden Messmodi relevant sind, sind gekennzeichnet.

## A.2 Strom und Spannung

SIMEAS Q digitalisiert die anliegenden Ströme und Spannungen mit einer Abtastfrequenz von 6.400 Hz in 50 Hz-Netzen bzw. 7.680 Hz in 60 Hz-Netzen und berechnet daraus die Effektivwerte über eine halbe Periode.

Spannungs- bzw. Stromwerte setzen sich aus Wechsel- und Gleichanteil zusammen. In elektrischen Versorgungsnetzen ist der Gleichanteil jedoch normalerweise null und braucht daher nicht berücksichtigt zu werden.

Laut Definition ist der Effektivwert die Energiemenge, die an einem rein ohmschen Verbraucher umgesetzt wird.

Für Spannung und Strom werden die Effektivwerte wie folgt berechnet:

$$U_{AC} = \sqrt{\left(\frac{1}{N}\sum_{j=1}^{N}u_{j}^{2}\right)} \qquad I_{AC} = \sqrt{\left(\frac{1}{N}\sum_{j=1}^{N}i_{j}^{2}\right)}$$

wobei

- U, I Effektivwerte
- u, i Messwerte für Spannung und Strom
- N Anzahl der Messwerte für 16 Perioden (hier: N = 128 \* 16).

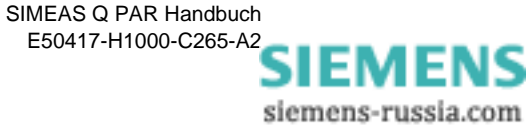

## A.3 Netzfrequenz

Die Frequenz wird bei SIMEAS Q immer am Eingang  $U_{L1}$  bestimmt. Das Signal wird mit der Abtastfrequenz  $f_{Abtast}$  digitalisiert, wobei gilt:

 $f_{Abtast} = 128 \cdot f_{Netz}$ 

Ein interner Frequenzzähler misst die Abtastrate, d.h. der interne Quarzoszillator bestimmt Genauigkeit und Auflösung der Frequenzmessung.

## A.4 Leistung

Die Leistung wird immer für alle drei Phasen berechnet. Der Anschluss der Leistungsmesser ist festgelegt und wie folgt definiert:

| Leistungsmesser | Messgrößen           | Erläuterung                     |
|-----------------|----------------------|---------------------------------|
| W1              | L1 * I <sub>L1</sub> | Phase L1 und Strom der Phase L1 |
| W2              | L2 * I <sub>L2</sub> | Phase L2 und Strom der Phase L2 |
| W3              | L3 * I <sub>L3</sub> | Phase L3 und Strom der Phase L3 |

Im Fall der Messung im Dreileiternetz müssen die Phase-Phase-Spannungen U<sub>L1-L2</sub> und U<sub>L2-L3</sub> sowie die Ströme I<sub>L1</sub> und I<sub>L3</sub> nach der Aron-Schaltung an die Eingänge des SIMEAS Q angeschlossen werden. Da die Spannung U<sub>L3-L1</sub> sowie der Strom I<sub>L2</sub> nicht erfasst werden können, können auch hierauf basierende Messgrößen (z. B. Harmonische auf Spannung U<sub>L3-L1</sub>) nicht erfasst werden. Für die Leistungen können deshalb auch nur die Werte für das Gesamtsystem erfasst werden.

Das Gerät kann die Leistung entweder mit der sogenannten klassischen oder mit der erweiterten Berechnungsmethode ermitteln. Die Wahl der Methode hängt von den Voraussetzungen im Messsystem ab.

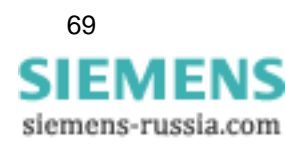

## A.4.1 Klassische Berechnung

Im Folgenden finden Sie die klassische Berechnung allgemein und am Beispiel eines 3-Leiter-Systems dargestellt.

Die Messgrößen  ${\bf U}_n$  und  ${\rm I}_n$  sind die Effektivwerte der Grundschwingung und der harmonischen Oberschwingungen, die das System mittels Fast-Fourieranalyse ermittelt.

Die berechneten Größen Scheinleistung **S** und Blindleistung **Q** beziehen sich ausschließlich auf die Grundschwingung, da nur hierfür die Definitionen dieser Größen gültig sind.

## Allgemein

#### Wirkleistung

$$\mathsf{P} = \frac{1}{\mathsf{N}} \sum_{j=1}^{\mathsf{N}} \mathsf{u}_j \cdot \mathsf{i}_j$$

wobei

u, i Messwerte für Spannung und Strom

N Anzahl der Messwerte, hier: N = 128 \* 16.

Scheinleistung

 $S = U_{AC} \cdot I_{AC}$ 

Blindleistung

$$Q = \sqrt{S^2 - P^2}$$

1

#### Hinweis:

Das Vorzeichen der Blindleistung **Q** ist durch die Winkeldifferenz zwischen den Grundschwingungen von Spannung und Strom festgelegt. Ergibt sich ein Wert < 0, so ist auch Q < 0.

Leistungsfaktor

$$PF = \frac{P}{S}$$

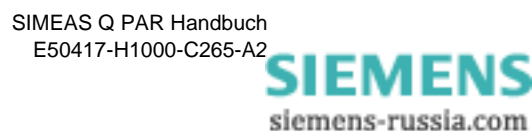

#### Mehrphasensysteme

Um die Leistung in 3-Leiter-Systemen nach der **klassischen Methode** berechnen zu können, müssen folgende Voraussetzungen erfüllt sein:

- □ Spannungssymmetrie
- symmetrische Belastung
- L keine harmonischen Oberschwingungen

Damit kann bei der Berechnung entweder die 2-Wattmeter-Methode oder die 3-Wattmeter-Methode angewendet werden.

2-Wattmeter-Für die 2-Wattmeter-Methode, die sogenannte Aron-Schaltung, ergebenMethodesich folgende Beziehungen:

Gesamtwirkleistung

$$P_{total} = P_{W1} + P_{W2}$$

Gesamtscheinleistung

$$\mathsf{S}_{\mathsf{total}} = \frac{\sqrt{3}}{2} \cdot (\mathsf{U}_{\mathsf{L1}-\mathsf{L3}} \cdot \mathsf{I}_{\mathsf{W1}} + \mathsf{U}_{\mathsf{L2}-\mathsf{L3}} \cdot \mathsf{I}_{\mathsf{W2}})$$

Gesamtblindleistung

$$Q_{total} = \sqrt{S_{total}^2 - P_{total}^2}$$

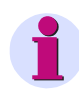

#### Hinweis:

Das Vorzeichen der Gesamtblindleistung  $\mathbf{Q}_{total}$  ist immer größer Null, weil die Mitsystemkomponente im 3-Leiter-System nicht berechnet wird.

Leistungsfaktor

$$\mathsf{PF} = \frac{\mathsf{P}_{\mathsf{total}}}{\mathsf{S}_{\mathsf{total}}}$$

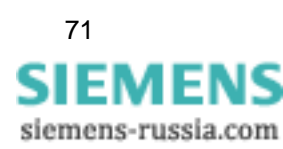

3-Wattmeter-Methode Bei Berechnung mit der 3-Wattmeter-Methode im 4-Leiter-System erhalten Sie:

Gesamtwirkleistung

 $P_{total} = P_{W1} + P_{W2} + P_{W3}$ 

Gesamtscheinleistung

$$S_{total} = \sqrt{(U_{L1} + U_{L2} + U_{L3})^2} \cdot \sqrt{(I_{L1} + I_{L2} + I_{L3})^2}$$

Gesamtblindleistung

$$Q_{total} = \sqrt{S_{total}^2 - P_{total}^2}$$

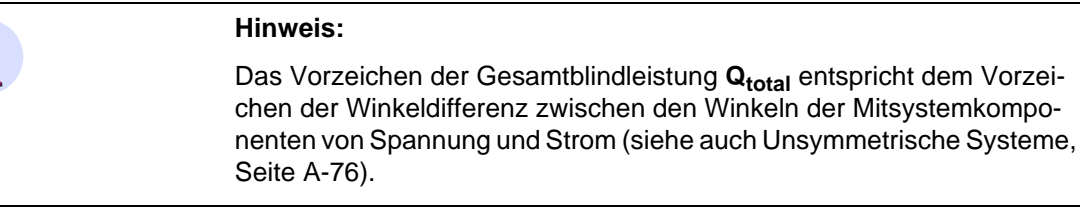

Leistungsfaktor

 $\mathsf{PF} = \frac{\mathsf{P}_{\mathsf{total}}}{\mathsf{S}_{\mathsf{total}}}$ 

## A.4.2 Erweiterte Berechnung

Die erweiterte Berechnungsmethode wird zur Leistungsberechnung in unsymmetrischen Netzen eingesetzt.

Unsymmetrische Drehstromsysteme lassen sich durch 2 symmetrische Systeme unterschiedlicher Drehrichtung beschreiben:

- Mitsystem
- Gegensystem.

Im Folgenden finden Sie die erweiterte Berechnungsmethode an einer Phase erläutert und auf 3-Leiter-Systeme angewandt. Im Anschluss daran ist die Unsymmetrie in einem 3-Leiter-System berechnet.

schwingung, was in den Formeln durch den Index n = 1 kenntlich gemacht ist.

siemens-russia.com

Wirkleistung

$$P = \frac{1}{128} \sum_{j=1}^{128} u_j \cdot i_j$$

Scheinleistung

$$\mathsf{S}_{\mathsf{n}\,=\,\mathsf{1}}\,=\,\mathsf{U}_{\mathsf{n}\,=\,\mathsf{1}}\,\cdot\,\mathsf{I}_{\mathsf{n}\,=\,\mathsf{1}}$$

Blindleistung

$$Q_{n=1} = (U_{n=1} \cdot I_{n=1}) \cdot \sin \varphi_{n=1}$$

Leistungsfaktor

 $PF = \cos \varphi$ 

Phasenverschiebung

 $\phi_{n = 1} = \phi_{u_{n = 1}} - \phi_{i_{n = 1}}$ 

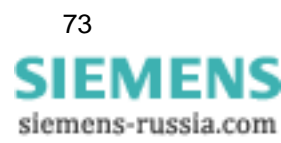

In **3phasigen Systemen** ermittelt das Gerät die Wirkleistung aus der Summe der einzelnen Messergebnisse der zugeschalteten Wattmeter:

#### **2**-Wattmeter-Methode

Summe aus 2 Einphasen-Messungen. Die Berechnung entspricht der 2-Wattmeter-Methode der klassischen Berechnung (siehe Seite 70).

#### 3-Wattmeter-Methode

Summe aus 3 Einphasen-Messungen.

Wirkleistung

$$\mathsf{P}_{\text{total}} = \mathsf{P}_{W1} + \mathsf{P}_{W2} + \mathsf{P}_{W3}$$

Scheinleistung

 $S_{total} = 3 \cdot U_{pos} \cdot I_{pos}$ 

Blindleistung

 $Q_{total} = S_{total} \cdot sin(\phi_{pos, U} - \phi_{pos, I})$ 

Leistungsfaktor

 $PF_{total} = cos(\phi_{pos, U} - \phi_{pos, I})$ 

wobei:

pos = Mitsystemkomponente des 3-Leiter-Systems.

Unsymmetrisches System Unsymmetrien werden nur in 4-Leiter-Systemen für die Spannungen und Ströme der 3 Phasen berechnet. Sie sind definiert als Verhältnis der symmetrischen Teilsysteme **Gegensystem** (SubIndex: neg) zu **Mitsystem** (SubIndex: pos) multipliziert mit dem Faktor 100 %.

Spannung

$$U_{sym_u} = \left| \frac{U_{neg}}{U_{pos}} \right| \cdot 100$$

Strom

$$I_{sym_u} = \left| \frac{I_{neg}}{I_{pos}} \right| \cdot 100$$

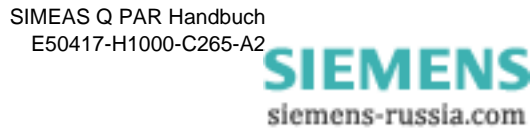

#### Mitsystem:

Spannung

$$\begin{bmatrix} U_{\alpha} \\ U_{\beta} \\ U_{\gamma} \end{bmatrix} = \begin{pmatrix} \frac{1}{3} \cdot \begin{bmatrix} j\frac{2\pi}{3} & j\frac{4\pi}{3} \\ 1 & e & e \\ j\frac{4\pi}{3} & j\frac{2\pi}{3} \\ 1 & e & e \\ 1 & 1 & 1 \end{bmatrix} \cdot \begin{bmatrix} U_{L1} \\ U_{L2} \\ U_{L3} \end{bmatrix} = \begin{cases} \frac{1}{3} \cdot \begin{bmatrix} 1 & e^{j \cdot 120^{\circ}} & e^{j \cdot 240^{\circ}} \\ 1 & e^{j \cdot 240^{\circ}} & e^{j \cdot 120^{\circ}} \\ 1 & 1 & 1 \end{bmatrix} \cdot \begin{bmatrix} U_{L1} \\ U_{L2} \\ U_{L3} \end{bmatrix}$$

Daraus ergibt sich für  $\boldsymbol{U}_{\!\alpha}$  die folgende Beziehung:

\_

$$\begin{aligned} \mathsf{U}_{\alpha} &= \frac{1}{3} \cdot [\mathsf{U}_{L1} \cdot e^{j0^{\circ}} \cdot e^{j0^{\circ}} + \mathsf{U}_{L2} \cdot e^{-j120^{\circ}} \cdot e^{j120^{\circ}} + \mathsf{U}_{L3} \cdot e^{-j240^{\circ}} \cdot e^{j240^{\circ}}] \\ &= \frac{1}{3} \cdot [\mathsf{U}_{L1} \cdot e^{j0^{\circ}} + \mathsf{U}_{L2} \cdot e^{j0^{\circ}} + \mathsf{U}_{L3} \cdot e^{j0^{\circ}}] \\ &= \frac{1}{3} \cdot [\mathsf{U}_{L1} \cdot (\cos(0^{\circ}) + j\sin(0^{\circ})) + \mathsf{U}_{L2} \cdot (\cos(0^{\circ}) + j\sin(0^{\circ})) + \mathsf{U}_{L3} \cdot (\cos(0^{\circ}) + j\sin(0^{\circ}))] \\ &= \frac{1}{3} \cdot [\mathsf{U}_{L1} + \mathsf{U}_{L2} + \mathsf{U}_{L3}] \end{aligned}$$

Strom Unter Berücksichtigung des Phasenwinkels φ<sub>UI</sub> werden die Stromwerte des Mitsystems auf ähnliche Weise berechnet wie die Spannungswerte:

$$\begin{bmatrix} I_{\alpha} \\ I_{\beta} \\ I_{\gamma} \end{bmatrix} = \frac{1}{3} \cdot \begin{bmatrix} 1 & e^{j\frac{2\pi}{3}} & e^{j\frac{4\pi}{3}} \\ e^{j\frac{4\pi}{3}} & e^{j\frac{2\pi}{3}} \\ 1 & e^{3} & e^{3} \\ 1 & 1 & 1 \end{bmatrix} \cdot \begin{bmatrix} \underline{I_{\perp 1}} \\ \underline{I_{\perp 2}} \\ \underline{I_{\perp 3}} \end{bmatrix} = \frac{1}{3} \cdot \begin{bmatrix} 1 & e^{j \cdot 120^{\circ}} e^{j \cdot 240^{\circ}} \\ 1 & e^{j \cdot 240^{\circ}} e^{j \cdot 120^{\circ}} \\ 1 & 1 & 1 \end{bmatrix} \cdot \begin{bmatrix} \underline{I_{\perp 1}} \\ \underline{I_{\perp 2}} \\ \underline{I_{\perp 3}} \end{bmatrix}$$

Daraus ergibt sich für  $I_{\alpha}$  die folgende Beziehung:

$$\begin{split} &I_{\alpha} = \frac{1}{3} \cdot [I_{L1} \cdot e^{j(0^{\circ} \pm \phi)} \cdot e^{j0^{\circ}} + I_{L2} \cdot e^{-j(120^{\circ} \pm \phi)} \cdot e^{j120^{\circ}} + I_{L3} \cdot e^{-j(240^{\circ} \pm \phi)} \cdot e^{j240^{\circ}}] \\ &= \frac{1}{3} \cdot [I_{L1} \cdot e^{j(0^{\circ} \pm \phi) + j0^{\circ}} + I_{L2} \cdot e^{-j(120^{\circ} \pm \phi) + j120^{\circ}} + I_{L3} \cdot e^{-j(240^{\circ} \pm \phi) + j240^{\circ}}] \\ &= \frac{1}{3} \cdot [I_{L1} \cdot (\cos(0^{\circ} \pm \phi + 0^{\circ}) + j\sin(0^{\circ} \pm \phi + 0^{\circ})) \\ &+ I_{L2} \cdot (\cos(-120^{\circ} \pm \phi + 120^{\circ}) + j\sin(-120^{\circ} \pm \phi + 120^{\circ})) \\ &+ I_{L3} \cdot (\cos(-240^{\circ} \pm \phi + 240^{\circ}) + j\sin(-240^{\circ} \pm \phi + 240^{\circ}))] \\ &= \frac{1}{3} \cdot [I_{L1} \cdot (\cos(\pm \phi) + j\sin(\pm \phi)) + I_{L2} \cdot (\cos(\pm \phi) + j\sin(\pm \phi)) + I_{L3} \cdot (\cos(\pm \phi) + j\sin(\pm \phi))] \end{split}$$

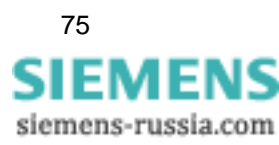

#### Gegensystem:

Spannung

$$\begin{bmatrix} U_{\alpha} \\ U_{\beta} \\ U_{\gamma} \end{bmatrix} = \frac{1}{3} \cdot \begin{bmatrix} 1 & e^{j\frac{2\pi}{3}} & e^{j\frac{4\pi}{3}} \\ 1 & e^{j\frac{4\pi}{3}} & e^{j\frac{2\pi}{3}} \\ 1 & e^{j\frac{4\pi}{3}} & e^{j\frac{2\pi}{3}} \\ 1 & 1 & 1 \end{bmatrix} \cdot \begin{bmatrix} U_{L1} \\ U_{L2} \\ U_{L3} \end{bmatrix} = \frac{1}{3} \cdot \begin{bmatrix} 1 & e^{j\cdot120^{\circ}} & e^{j\cdot240^{\circ}} \\ 1 & e^{j\cdot120^{\circ}} & e^{j\cdot120^{\circ}} \\ 1 & 1 & 1 \end{bmatrix} \cdot \begin{bmatrix} U_{L1} \\ U_{L2} \\ U_{L3} \end{bmatrix}$$

\_

Daraus ergibt sich für  $\boldsymbol{U}_{\boldsymbol{\beta}}$  folgende Beziehung:

$$\mathsf{U}_{\beta} = \frac{1}{3} \cdot [\mathsf{U}_{L1} \cdot e^{j0^{\circ}} \cdot e^{j0^{\circ}} + \mathsf{U}_{L2} \cdot e^{-j120^{\circ}} \cdot e^{j240^{\circ}} + \mathsf{U}_{L3} \cdot e^{-j240^{\circ}} \cdot e^{j120^{\circ}}]$$

Strom

$$\begin{bmatrix} I_{\alpha} \\ I_{\beta} \\ I_{\gamma} \end{bmatrix} = \frac{1}{3} \cdot \begin{bmatrix} 1 & e^{j\frac{2\pi}{3}} & e^{j\frac{4\pi}{3}} \\ 1 & e^{j\frac{4\pi}{3}} & e^{j\frac{2\pi}{3}} \\ 1 & e^{j\frac{4\pi}{3}} & e^{j\frac{2\pi}{3}} \\ 1 & 1 & 1 \end{bmatrix} \cdot \begin{bmatrix} I_{\underline{L}1} \\ I_{\underline{L}2} \\ I_{\underline{L}3} \end{bmatrix} = \frac{1}{3} \cdot \begin{bmatrix} 1 & e^{j \cdot 120^{\circ}} & e^{j \cdot 240^{\circ}} \\ 1 & e^{j \cdot 240^{\circ}} & e^{j \cdot 120^{\circ}} \\ 1 & 1 & 1 \end{bmatrix} \cdot \begin{bmatrix} I_{\underline{L}1} \\ I_{\underline{L}2} \\ I_{\underline{L}3} \end{bmatrix}$$

Daraus ergibt sich für  $I_\beta$  folgende Beziehung:

$$\begin{split} I_{\beta} &= \frac{1}{3} \cdot [I_{L1} \cdot e^{j(0^{\circ} \pm \phi)} \cdot e^{j0^{\circ}} + I_{L2} \cdot e^{j(120^{\circ} \pm \phi)} \cdot e^{j240^{\circ}} + I_{L3} \cdot e^{j(240^{\circ} \pm \phi)} \cdot e^{j120^{\circ}}] \\ &= \frac{1}{3} \cdot [I_{L1} \cdot e^{j((0^{\circ} \pm \phi) + 0^{\circ})} + I_{L2} \cdot e^{(-j)(120^{\circ} \pm \phi) + j120^{\circ}} + I_{L3} \cdot e^{(-j)(240^{\circ} \pm \phi) + j240^{\circ}}] \\ &= \frac{1}{3} \cdot [I_{L1} \cdot (\cos(0^{\circ} \pm \phi + 0^{\circ}) + j\sin(0^{\circ} \pm \phi + 0^{\circ})) \\ &+ I_{L2} \cdot (\cos(-120^{\circ} \pm \phi + 240^{\circ}) + j\sin(-120^{\circ} \pm \phi + 240^{\circ})) \\ &+ I_{L3} \cdot (\cos(-240^{\circ} \pm \phi + 120^{\circ}) + j\sin(-240^{\circ} \pm \phi + 120^{\circ}))] \\ &= \frac{1}{3} \cdot [I_{L1} \cdot (\cos(-120^{\circ} \pm \phi) + j\sin(-120^{\circ} \pm \phi)) + I_{L2} \cdot (\cos(-120^{\circ} \pm \phi) + j\sin(-120^{\circ} \pm \phi)) \\ &+ I_{L3} \cdot (\cos(-120^{\circ} \pm \phi) + j\sin(-120^{\circ} \pm \phi))] \end{split}$$

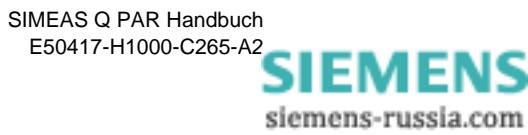

## A.5 Flicker

Flicker ist ein Maß für Spannungsschwankungen in der Niederspannungsverteilung.

Bei der Berechnung des Parameters **Flicker** erhält man Bewertungsindikatoren, welche die Auswirkungen des Flickers anzeigen:

- Pst und Plt als Maß f
  ür die St
  örwirkung
- Ast und Alt als Maß f
  ür die St
  örempfindlichkeit.

Die Abkürzung **st** steht für <u>short term</u> (Kurzzeit), **lt** für <u>long term</u> (Langzeit).

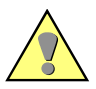

#### Achtung:

Für Flicker-Berechnungen müssen Sie keine Mittelungszeiten definieren, da der Berechnungsalgorithmus für den Parameter Flicker festlegt, dass P<sub>st</sub> bzw. A<sub>st</sub> alle 10 Minuten berechnet wird und P<sub>lt</sub> bzw. A<sub>lt</sub> alle 120 Minuten.

#### Short Term:

$$\mathsf{P}_{st} = \sqrt{(0,0314 \cdot \mathsf{P}_{0,1} + 0,0525 \cdot \mathsf{P}_{1s} + 0,0657 \cdot \mathsf{P}_{3s} + 0,28 \cdot \mathsf{P}_{10s} + 0,08 \cdot \mathsf{P}_{50s})}$$

und

$$A_{st} = P_{st}^3$$

Long Term:

$$P_{lt} = \sqrt[3]{\left(\sum_{j=1}^{12} \frac{P_{st_j}^3}{12}\right)}$$

und

$$A_{lt} = P^3_{lt}$$

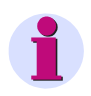

Hinweis:

Die Flicker-Berechnung ist für das 250V-Lampenmodell ausgelegt.

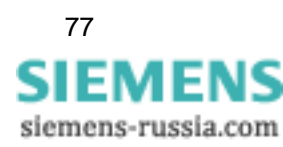

## A.6 Oberschwingungen der Spannungen und Ströme

SIMEAS Q misst harmonische Oberschwingungen bis zur 40. Ordnung.

Die harmonischen Oberschwingungsanteile werden durch eine Fast-Fourieranalyse der abgetasteten Signale bestimmt (nach IEC 61000-4-7). Berechnet werden die Amplitude der Grundschwingung sowie der harmonischen Oberschwingungen bis zur 40. Ordnung für jeden Stromund Spannungseingang. Die Anzahl der Oberschwingungen wird bei der Parametrierung anwenderspezifisch festgelegt. Für die Spannungen bestimmt das Gerät die Amplitudenwerte im Verhältnis zur Grundschwingung in Prozent aufgrund des Nennspannungswertes. Die Oberschwingungsströme werden direkt in Ampere gemessen.

THDDer THD-Faktor (Total Harmonic Distortion) wird auch als Gesamtober-<br/>schwingungsverzerrung oder ungewichteter Klirrfaktor bezeichnet. Er<br/>wird berechnet als Quotient aus dem Effektivwert aller Harmonischen<br/>Oberschwingungen geteilt durch den Effektivwert der Grundschwingung<br/>der Spannung.

Spannung

THD = 
$$\frac{0,01}{U_1} \sqrt{\sum_{n=2}^{40} U_n^2}$$

wobei

- n Ordnungszahl der harmonischen Oberschwingung
- U Effektivwert der Spannung

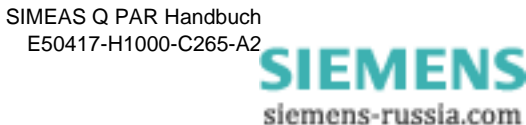

## A.7 Arbeit (nur kontinuierliche Aufzeichnung)

Elektrische Arbeit ist definiert als Leistung über einen bestimmten Zeitraum. SIMEAS Q verwendet hier die eingestellte Mittelungszeit.

| $\bigwedge$                 | Achtung:                                                                                                    |
|-----------------------------|----------------------------------------------------------------------------------------------------|
|                             | Um das korrekte Vorzeichen in den folgenden Berechnungen zu erhal-<br>ten, muss SIMEAS Q phasenrichtig und mit korrekter Stromrichtung<br>angeschlossen sein. |
| Wirkarbeit $\mathbf{E}_{P}$ |                                                                                                    |
| Bezug                       | Zur Berechnung der Wirkarbeit in Bezugsrichtung integriert das Gerät die positiven Wirkleistungswerte über die eingestellte Mittelungszeit.                   |
|                             | $E_{P-Bezug} = \sum P_{total,pos}$                                                                                                    |
|                             | wobei:                                                                                                    |
|                             | $P_{\text{total}} \leq 0$ $\wedge$ $P_{\text{total}} \leq 0$                                                                                                  |
|                             | $P_{total} \wedge P_{total} > 0$                                                                                                    |
| Abgabe                      | Zur Berechnung der Wirkarbeit in Abgaberichtung integriert das Gerät die negativen Wirkleistungswerte über die eingestellte Mittelungszeit.                   |
|                             | $E_{P-Abgabe} = \sum P_{total,neg}$                                                                                                    |
|                             | wobei:                                                                                                    |
|                             | $P_{total} = $ 0 $\wedge$ $P_{total} > 0$                                                                                                    |
|                             | $\left( -P_{total} \land P_{total} \leq 0 \right)$                                                                                                    |
|                             |                                                                                                    |
|                             |                                                                                                    |

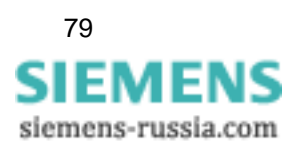

#### Blindarbeit E<sub>Q</sub>

Kapazitiv

Um die kapazitive Blindarbeit zu berechnen, werden die positiven Blindleistungswerte über die eingestellte Mittelungszeit integriert; bei induktiver Blindarbeit die negativen Blindleistungswerte.

$$\mathsf{E}_{\mathsf{Q}-\mathsf{Kap}} = \sum \mathsf{Q}_{\mathsf{total},\mathsf{pos}}$$

wobei:

$$Q_{total,pos} = \begin{cases} 0 & \wedge & Q_{total} \leq 0 \\ Q_{total} & \wedge & Q_{total} > 0 \end{cases}$$

Induktiv

Um die induktive Blindarbeit zu berechnen, werden die negativen Blindleistungswerte über die eingestellte Mittelungszeit integriert.

$$E_{Q-Ind} = \sum Q_{total,neg}$$

wobei:

$$\mathbf{Q}_{total,neg} = \begin{cases} \mathbf{0} & \wedge & \mathbf{Q}_{total} > \mathbf{0} \\ -\mathbf{Q}_{total} & \wedge & \mathbf{Q}_{total} \le \mathbf{0} \end{cases}$$

**Scheinarbeit E**<sub>s</sub> Zur Berechnung der Scheinarbeitsabgabe integriert SIMEAS Q die Scheinleistungswerte über die eingestellte Mittelungszeit.

$$E_S = \sum S_{total}$$

SIMEAS Q PAR Handbuch E50417-H1000-C265-A2 SIEMENS

siemens-russia.com

## Standard-Parameterdatei

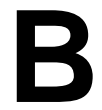

ÜbersichtDie Parametrier-Software SIMEAS Q PAR wird mit einem Standard-<br/>Parameterdatensatz ausgeliefert. Die voreingestellten Werte entspre-<br/>chen Mittelwerten der in der Norm EN 50160 empfohlenen Wertebere-<br/>iche.Der Standard-Parameterdatensatz wird bei jedem Neustart der Parame-

Der Standard-Parameterdatensatz wird bei jedem Neustart der Parametrier-Software geladen. Er trägt die Bezeichnung Unbenannt und wird in der Titelleiste angezeigt.

Inhalt

| B.1 | Grundeinstellungen                             | 82 |
|-----|------------------------------------------------|----|
| B.2 | Messeinstellungen bei kontinuierlicher Messung | 83 |
| B.3 | Messeinstellungen bei Störwertmessung          | 85 |
| B.4 | Ausdrucken des Standard-Parameterdatensatzes   | 88 |
| B.5 | Einsehen des Standard-Parameterdatensatzes     | 88 |

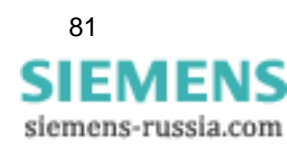

## B.1 Grundeinstellungen

| Allgemein     | PC-Schnittstelle                | COM1                              |
|---------------|---------------------------------|-----------------------------------|
|               | Profibus-Adresse                | 0                                 |
|               | Sprache                         | Deutsch                           |
| Netzwerk      | Netzart                         | Vierleiternetz                    |
| parameter     | Netzfrequenz                    | 50 Hz                             |
|               | Spannungswandler                | Nein                              |
|               | Nennspannung                    | 230 V                             |
|               | Stromwandler                    | Nein                              |
| Binärausgänge | Binärausgang 1                  |                                   |
|               | Ausgabe                         | SIMEAS Q aktiv                    |
|               | Binärausgang 2                  |                                   |
|               | Ausgabe                         | Spannungseinbruch                 |
| Grund         | Flickerwerte berechnen als      | P <sub>st</sub> , P <sub>lt</sub> |
| einstellungen | Methode der Leistungsberechnung | klassisch                         |
|               | Aufzeichnen                     | sofort                            |
|               | Speicherbetriebsart             | nicht überschreiben               |
|               | Zeitbasis für kontinuierliche   |                                   |
|               | Messung mit MIN/MAX-Werten      |                                   |
|               | für Spannung und Strom          | 100 ms                            |
|               | für sonstige Größen             | 1 s                               |

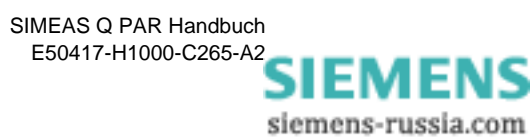

## B.2 Messeinstellungen bei kontinuierlicher Messung

| Spannung U       | Mittelungszeit | 10 min |
|------------------|----------------|--------|
|                  | L1             | Ein    |
|                  | L2             | Ein    |
|                  | L3             | Ein    |
| Strom I          | Mittelungszeit | 10 min |
|                  | L1             | Aus    |
|                  | L2             | Aus    |
|                  | L3             | Aus    |
| Frequenz f       | Mittelungszeit | 10 min |
|                  | Frequenz       | Aus    |
| Wirkleistung P   | Mittelungszeit | 10 min |
|                  | L1             | Aus    |
|                  | L2             | Aus    |
|                  | L3             | Aus    |
|                  | Summe          | Aus    |
| Blindleistung Q  | Mittelungszeit | 10 min |
|                  | L1             | Aus    |
|                  | L2             | Aus    |
|                  | L3             | Aus    |
|                  | Summe          | Aus    |
| Scheinleistung S | Mittelungszeit | 10 min |
|                  | L1             | Aus    |
|                  | L2             | Aus    |
|                  | L3             | Aus    |
|                  | Summe          | Aus    |

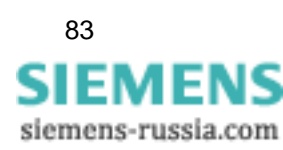

SIMEAS Q PAR Handbuch E50417-H1000-C265-A2

| Leistungsfaktor PF | Mittelungszeit     | 10 min         |
|--------------------|--------------------|----------------|
|                    | L1                 | Aus            |
|                    | L2                 | Aus            |
|                    | L3                 | Aus            |
|                    | Summe              | Aus            |
| Symmetrie Strom    | Mittelungszeit     | 10 min         |
| und Spannung       | Symmetrie Spannung | Ein            |
|                    | Symmetrie Strom    | Aus            |
| Flicker Kurzzeit   | L1                 | Ein            |
|                    | L2                 | Ein            |
|                    | L3                 | Ein            |
| Flicker Langzeit   | L1                 | Ein            |
|                    | L2                 | Ein            |
|                    | L3                 | Ein            |
| Oberschwin-        | Mittelungszeit     | 10 min         |
| gungsspannung      | L1                 | Ein            |
|                    | L2                 | Ein            |
|                    | L3                 | Ein            |
|                    | Harmonische        | 1ste bis 40ste |
| Oberschwin-        | Mittelungszeit     | 10 min         |
| gungsstrom         | L1                 | Aus            |
|                    | L2                 | Aus            |
|                    | L3                 | Aus            |
| THD                | Mittelungszeit     | 10 min         |
|                    | L1                 | Ein            |
|                    | L2                 | Ein            |
|                    | L3                 | Ein            |

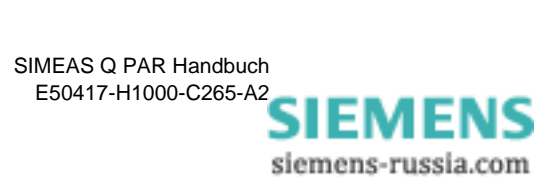

| Arbeit E | Mittelungszeit                           | 15 min |
|----------|------------------------------------------|--------|
|          | Wirkarbeit Bezug E <sub>P-Bezug</sub>    | Aus    |
|          | Wirkarbeit Abgabe E <sub>P-Abgabe</sub>  | Aus    |
|          | Blindarbeit induktiv E <sub>Q-Ind</sub>  | Aus    |
|          | Blindarbeit kapazitiv E <sub>Q-Kap</sub> | Aus    |
|          | Scheinarbeit E <sub>S</sub>              | Aus    |
|          |                                          |        |

## B.3 Messeinstellungen bei Störwertmessung

| Spannung U | Mittelungszeit                                                                          | 10 ms                                                                                                    |
|------------|-----------------------------------------------------------------------------------------|----------------------------------------------------------------------------------------------------|
|            | L1<br>Schwellwert 1<br>Schwellwert 2<br>Schwellwert 3<br>Schwellwert 4<br>Schwellwert 5 | Ein<br>207 V (90% von U <sub>N</sub> )<br>161 V (60% von U <sub>N</sub> )<br>92 V (40% von U <sub>N</sub> )<br>23 V (10% von U <sub>N</sub> )<br>2,3 V (1% von U <sub>N</sub> ) |
|            | L2<br>Schwellwert 1<br>Schwellwert 2<br>Schwellwert 3<br>Schwellwert 4<br>Schwellwert 5 | Ein<br>207 V (90% von U <sub>N</sub> )<br>161 V (60% von U <sub>N</sub> )<br>92 V (40% von U <sub>N</sub> )<br>23 V (10% von U <sub>N</sub> )<br>2,3 V (1% von U <sub>N</sub> ) |
|            | L3<br>Schwellwert 1<br>Schwellwert 2<br>Schwellwert 3<br>Schwellwert 4<br>Schwellwert 5 | Ein<br>207 V (90% von U <sub>N</sub> )<br>161 V (60% von U <sub>N</sub> )<br>92 V (40% von U <sub>N</sub> )<br>23 V (10% von U <sub>N</sub> )<br>2,3 V (1% von U <sub>N</sub> ) |
| Strom I    | Mittelungszeit                                                                          | 10 ms                                                                                                    |
|            | L1                                                                                      | Aus                                                                                                    |
|            | L2                                                                                      | Aus                                                                                                    |
|            | L3                                                                                      | Aus                                                                                                    |
| Frequenz f | Mittelungszeit                                                                          | 10 s                                                                                                    |
|            | L1<br>Schwellwert 1<br>Schwellwert 2                                                    | Ein<br>50,5 Hz<br>49,5 Hz                                                                                                    |

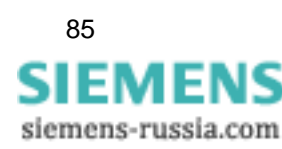

| Wirkleistung P     | Mittelungszeit                          | 1 s               |
|--------------------|-----------------------------------------|-------------------|
|                    | L1                                      | Aus               |
|                    | L2                                      | Aus               |
|                    | L3                                      | Aus               |
|                    | Summe                                   | Aus               |
|                    | Schwellwerte                            | Alle = 0          |
| Blindleistung Q    | Mittelungszeit                          | 1 s               |
|                    | L1                                      | Aus               |
|                    | L2                                      | Aus               |
|                    | L3                                      | Aus               |
|                    | Summe                                   | Aus               |
|                    | Schwellwerte                            | Alle = 0          |
| Scheinleistung S   | Mittelungszeit                          | 1 s               |
|                    | L1                                      | Aus               |
|                    | L2                                      | Aus               |
|                    | L3                                      | Aus               |
|                    | Summe                                   | Aus               |
|                    | Schwellwerte                            | Alle = 0          |
| Leistungsfaktor PF | Mittelungszeit                          | 1 s               |
|                    | L1<br>Schwellwert 1<br>Schwellwert 2    | Aus<br>0.9<br>0.8 |
|                    | L2<br>Schwellwert 1<br>Schwellwert 2    | Aus<br>0.9<br>0.8 |
|                    | L3<br>Schwellwert 1<br>Schwellwert 2    | Aus<br>0.9<br>0.8 |
|                    | Summe<br>Schwellwert 1<br>Schwellwert 2 | Aus<br>0.9<br>0.8 |

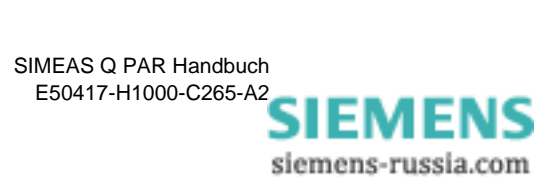

| Symmetrie Strom | Mittelungszeit                                                                                          | 1 s                                 |
|-----------------|----------------------------------------------------------------------------------------------------|-------------------------------------|
| und Spannung    | Symmetrie Spannung<br>Schwellwert 1<br>Schwellwert 2<br>Schwellwert 3<br>Schwellwert 4<br>Schwellwert 5 | Ein<br>2%<br>0%<br>0%<br>0%         |
|                 | Symmetrie Strom                                                                                         | Aus                                 |
| Oberschwin-     | Mittelungszeit                                                                                          | 1 s                                 |
| gungsspannung   | L1                                                                                                    | Aus                                 |
|                 | L2                                                                                                    | Aus                                 |
|                 | L3                                                                                                    | Aus                                 |
|                 | 2. bis 25 Harmonische<br>Schwellwert 1<br>Schwellwert 2                                                 | gemäß EN 50160<br>Schwellwert 1 * 2 |
| Oberschwin-     | Mittelungszeit                                                                                          | 1 s                                 |
| gungsstrom      | L1                                                                                                    | Aus                                 |
|                 | L2                                                                                                    | Aus                                 |
|                 | L3                                                                                                    | Aus                                 |
| THD             | Mittelungszeit                                                                                          | 10 min                              |
|                 | L1<br>Schwellwert 1<br>Schwellwert 2                                                                    | Ein<br>8%<br>0%                     |
|                 | L2<br>Schwellwert 1<br>Schwellwert 2                                                                    | Ein<br>8%<br>0%                     |
|                 | L3<br>Schwellwert 1<br>Schwellwert 2                                                                    | Ein<br>8%<br>0%                     |

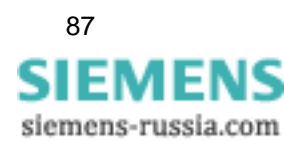

## **B.4** Ausdrucken des Standard-Parameterdatensatzes

Sie können die Standard-Parameter ausdrucken.

Gehen Sie wie folgt vor:

- Starten Sie die Parametrier-Software **SIMEAS Q PAR**. Das Hauptfenster wird geöffnet, die Standard-Parameter sind automatisch geladen.
- Wählen Sie über das Menü **Datei** → **Drucken**. Das Windows Druckmenü wird geöffnet. Die üblichen Windows Funktionen sind durchführbar.
- Klicken Sie auf die Schaltfläche **OK**, um den Druckvorgang zu starten.

## **B.5** Einsehen des Standard-Parameterdatensatzes

Um den Standard-Parameterdatensatz einzusehen, gehen Sie wie folgt vor:

- Starten Sie die Parametrier-Software **SIMEAS Q PAR**. Das Hauptfenster wird geöffnet, die Standard-Parameter sind automatisch geladen.
- Wählen Sie über das Menü **Datei** → **Seitenansicht**. Sie sehen die erste Seite der geladenen Parameter.
- Klicken Sie auf die Schaltfläche Vergrößern, um die Parameter zu lesen, mit der Schaltfläche Nächste blättern Sie zur nächsten Seite.
- Über die Schaltfläche Drucken können Sie die Parameter ausdrucken.
- Klicken Sie auf die Schaltfläche **Schließen**, um die Seitenansicht zu beenden.

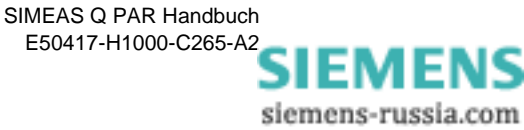

# Mittelungszeiten, Basiszeiten, Schwellwerte

| Übersicht | Zum<br>Solle<br>entsp<br>hierze | Erfassen von Energiewerten werden definierte Zeiträume ber<br>n aus Energiewerten Systemmeldungen abgeleitet werden, s<br>prechende Schwellwerte zu definieren. SIMEAS Q PAR verw<br>u die Begriffe Mittelungszeit, Basiszeit und Schwellwert. | nötigt.<br>5 sind<br>endet |
|-----------|---------------------------------|----------------------------------------------------------------------------------------------------|----------------------------|
|           | lm vo<br>berei<br>schie         | rliegenden Anhang sind die Begriffe eindeutig definiert und V<br>che in tabellarischer Form für die einzelnen Parameter der ve<br>denen Aufzeichnungsmodi aufgelistet.                                                                         | Verte-<br>∍r-              |
| Inhalt    | C.1                             | Begriffsdefinitionen                                                                                                    | 90                         |
|           | C.2                             | Mittelungs- und Basiszeiten (kontinuierl. Aufzeichnung)                                                                                                    | 91                         |

C.3 Mittelungszeiten und Schwellwerte (Störwertmessung) 93

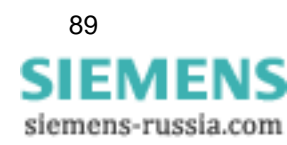

## C.1 Begriffsdefinitionen

| Mittelungszeit | Die Mittelungszeit legt den Zeitraum fest, über den aus den erfassten Messwerten das arithmetische Mittel gebildet wird.                                                                                                    |
|----------------|----------------------------------------------------------------------------------------------------|
|                | Je nach Aufzeichnungsmodus verarbeitet SIMEAS Q diesen Mittelwert auf unterschiedliche Art weiter:                                                                                                    |
|                | Bei kontinuierlicher Messung wird der Mittelwert zusammen mit dem Zeitstempel <b>Ende der Messperiode</b> gespeichert.                                                                                                    |
|                | Bei Störwertmessung vergleicht SIMEAS Q den Mittelwert mit einem<br>oder mehreren Schwellwerten. Das Gerät speichert erst dann, wenn<br>mindestens ein Schwellwert über- oder unterschritten wurde.                                                                                                    |
| Basiszeit      | Die Basiszeit wird nur bei kontinuierlicher Aufzeichnung benötigt. Sie ist<br>der Zeitraum, über den aus dem digitalisierten Analogwert ein Messwert<br>gebildet wird. Aus diesen Messwerten wird zur Bestimmung der Extrem-<br>werte einer Messgröße innerhalb der Mittelungszeit der größte und der<br>kleinste Wert herausgefiltert.<br>Die Basiszeit muss ein ganzzahliger Teil der Mittelungszeit sein. |
| Schwellwert    | Schwellwerte sind anwenderspezifisch parametrierbare Grenzwerte bei<br>Störwerterfassung. Das System benötigt für jede Messgröße mindestens<br>einen Schwellwert. Eine Messgröße wird nur dann erfasst, wenn mindes-<br>tens ein Schwellwert über- bzw. unterschritten ist.                                                                                                    |

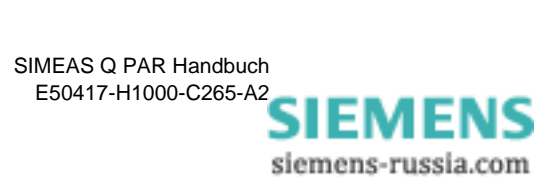

## C.2 Mittelungs- und Basiszeiten (kontinuierl. Aufzeichnung)

Wenn Sie SIMEAS Q für die kontinuierliche Aufzeichnung von Messwerten parametrieren, können Sie für die einzelnen Messgrößen unterschiedliche Mittelungszeiten auswählen. Basiszeiten benötigt das System, wenn es Extremwerte erfassen soll.

| Tabello C-1 | Mittelunge- und Basiszeiten | hazagan auf c | lia Massarößa bai  | kontinuierlicher | Aufzeichnung    |
|-------------|-----------------------------|---------------|--------------------|------------------|-----------------|
|             | Millelungs- und Dasiszellen | bezogen aur c | lie messyroise ber | KOHUHUIEHICHEI   | Auizeiciiliuliy |

| Messwert                                                                  | Mittelungszeiten                                           | Basiszeiten bei<br>Extremwerterfassung                                                                                                    |
|---------------------------------------------------------------------------|------------------------------------------------------------|----------------------------------------------------------------------------------------------------|
| Effektivwerte Phasen-<br>Erde-Spannungen oder<br>Leiter-Leiter-Spannungen | 1, 2, 5, 6, 10, 15, 30 s<br>1, 2, 5, 6, 10, 15, 30, 60 min | <b>bei 50 Hz-Netzfrequenz</b><br>20, 40, 60, 80, 100, 120, 140,<br>160, 180, 200, 500 ms,<br>1, 2, 5, 6, 10, 15, 30 s                                |
| Effektivwert Phasenströme                                                 |                                                            | 1 min<br><b>bei 60 Hz-Netzfrequenz</b><br>16, 33, 50, 66, 83, 100, 116,<br>133, 150, 166, 183, 200,<br>500 ms,<br>1, 2, 5, 6, 10, 15, 30 s,<br>1 min |
| Netzfrequenz                                                              |                                                            | 1, 2, 5, 6, 10, 15, 30 s<br>1 min                                                                                                    |
| Wirkleistung<br>(pro Phase und gesamt)                                    |                                                            |                                                                                                    |
| Blindleistung<br>(pro Phase und gesamt)                                   |                                                            |                                                                                                    |
| Scheinleistung<br>(pro Phase und gesamt)                                  |                                                            |                                                                                                    |
| Leistungsfaktor<br>(pro Phase und gesamt)                                 |                                                            |                                                                                                    |
| Symmetrie Strom und<br>Spannung                                           |                                                            |                                                                                                    |
| Flickerstörfaktor Kurzzeit                                                | 10 min                                                     |                                                                                                    |
| Flickerstörfaktor Langzeit                                                | 120 min                                                    |                                                                                                    |

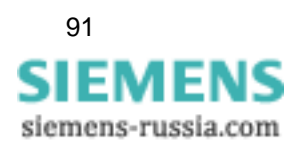

| Messwert                                                                                                    | Mittelungszeiten                                           | Basiszeiten bei<br>Extremwerterfassung |
|----------------------------------------------------------------------------------------------------|------------------------------------------------------------|----------------------------------------|
| 1. bis 40. harmonische<br>Oberschwingungs-<br>spannung pro Phase                                               | 1, 2, 5, 6, 10, 15, 30 s<br>1, 2, 5, 6, 10, 15, 30, 60 min | 1, 2, 5, 6, 10, 15, 30 s<br>1 min      |
| 1. bis 40. harmonischer<br>Oberschwingungsstrom<br>pro Phase                                                   |                                                            |                                        |
| Oberschwingungs-<br>verzerrung THD pro Phase                                                                   |                                                            |                                        |
| Wirkarbeit - Bezug<br>Wirkarbeit - Abgabe<br>Blindarbeit - induktiv<br>Blindarbeit - kapazitiv<br>Scheinarbeit | 1, 2, 5, 6, 10, 15, 30, 60 min                             |                                        |

| Tabelle C-1 | Mittelungs- und Basisz | eiten bezogen auf d | lie Messaröße be | i kontinuierlicher | Aufzeichnung |
|-------------|------------------------|---------------------|------------------|--------------------|--------------|
|             |                        |                     |                  |                    |              |

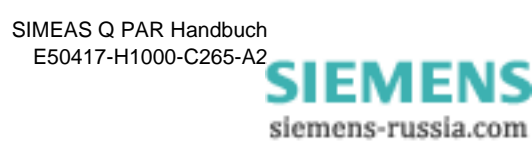

## C.3 Mittelungszeiten und Schwellwerte (Störwertmessung)

Die Mittelungszeiten für Störwertmessungen werden unabhängig von den Mittelungszeiten für kontinuierliche Aufzeichnung festgelegt. Zusätzlich muss für jede Messgröße mindestens ein Schwellwert definiert werden.

| Messwert                                                                                                    | Mittelungszeiten                                                                                                    | Anzahl<br>der<br>Schwell-<br>werte |
|----------------------------------------------------------------------------------------------------|----------------------------------------------------------------------------------------------------|------------------------------------|
| Effektivwerte Phasen-<br>Erde-Spannungen oder<br>Leiter-Leiter-<br>Spannungen<br>Effektivwert<br>Phasenströme | <b>bei 50 Hz-Netzfrequenz</b><br>10, 20, 50, 100, 500 ms,<br>1, 2, 5, 6, 10, 15, 30 s,<br>1, 2, 5, 6, 10, 15, 30, 60 min<br><b>bei 60 Hz-Netzfrequenz</b><br>8, 16, 33, 50, 66, 83, 100,<br>116, 133, 150, 166, 183,<br>200, 500 ms,<br>1, 2, 5, 6, 10, 15, 30 s,<br>1, 2, 5, 6, 10, 15, 30, 60 min | 5                                  |
| Netzfrequenz                                                                                                  | 1, 2, 5, 6, 10, 15, 30 s<br>1, 2, 5, 6, 10, 15, 30, 60 min                                                                                                    | 2                                  |
| Wirkleistung (pro Phase<br>und gesamt)                                                                        |                                                                                                    |                                    |
| Blindleistung (pro Phase<br>und gesamt)                                                                       |                                                                                                    |                                    |
| Scheinleistung (pro<br>Phase und gesamt)                                                                      |                                                                                                    |                                    |
| Leistungsfaktor (pro<br>Phase und gesamt)                                                                     |                                                                                                    |                                    |
| Symmetrie Strom und<br>Spannung                                                                               |                                                                                                    | 5                                  |

Tabelle C-2 Mittelungszeiten und Schwellwerte bei Störwertaufzeichnung

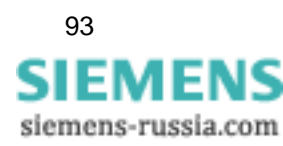

| Messwert                                                         | Mittelungszeiten                                           | Anzahl<br>der<br>Schwell-<br>werte |
|------------------------------------------------------------------|------------------------------------------------------------|------------------------------------|
| 1. bis 40. harmonische<br>Oberschwingungs-<br>spannung pro Phase | 1, 2, 5, 6, 10, 15, 30 s<br>1, 2, 5, 6, 10, 15, 30, 60 min | 2 pro<br>Ober-<br>schwin-<br>gung  |
| 1. bis 40. harmonischer<br>Oberschwingungsstrom<br>pro Phase     |                                                            |                                    |
| Oberschwingungs-<br>verzerrung THD pro<br>Phase                  |                                                            | 2                                  |

| Tabelle C-2 | Mittelungszeiten und Schwellwerte bei Störwertaufzeichnung |
|-------------|------------------------------------------------------------|
|             |                                                            |

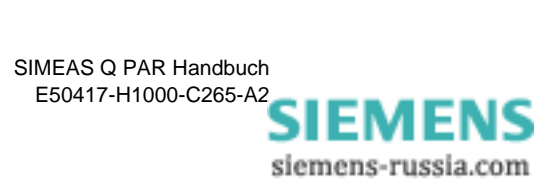

## Literaturverzeichnis

- /1/ SIMEAS Q, Betriebsanleitung E50417-K1074-C321-A2
- /2/ SIMEAS Q PAR, Handbuch E50417-H1000-C265-A2
- /3/ SICARO Q Manager, Handbuch E50417-H1000-C111-A4

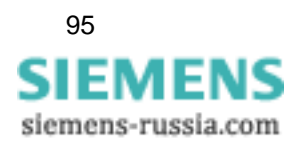

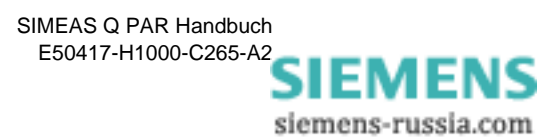

## Glossar

| A <sub>st</sub> , A <sub>lt</sub> | Maß für Störempfindlichkeit (short term = Kurzzeit; long term = Langzeit)                                                                                                    |
|-----------------------------------|----------------------------------------------------------------------------------------------------|
| Basiszeit                         | Zeitspanne in der aus den Abtastwerten ein Mittelwert gebildet wird. Diese Mittelwerte werden über den Zeitraum der $\rightarrow$ Mittelungszeit zur Bildung von Extremwerten benutzt. |
| Binärausgänge                     | Ausgabe von Binärsignalen (High und Low) zum Schalten von Relais.                                                                                                    |
| Byte                              | $\rightarrow$ Oktett. Informationseinheit, bestehend aus 8 Bits.                                                                                                    |
| $\cos \phi$                       | Leistungsfaktor                                                                                                    |
| Datenfenster                      | Dialogfenster zur Eingabe von Daten                                                                                                    |
| Desktop                           | Arbeitsplatzebene                                                                                                    |
| Drop-Down                         | Aufklappend                                                                                                    |
| Erweiterte Methode                | Algorithmus zur Berechnung der Leistung in einem $\rightarrow$ unsymmetrischen Netz mit Berücksichtigung der Oberschwingungen                                                          |
| Flicker                           | Maß für Spannungsschwankungen in der Niederspannungsverteilung.                                                                                                    |
| FT                                | Abkürzung für <u>FileT</u> ransfer                                                                                                    |
| Gegensystem                       | Mehrphasensystem, in welchem die Phasen L1, L2 und L3 jeweils um 120° phasenverschoben gegen den Uhrzeigersinn sind.                                                                   |
| Gender Changer                    | Kupplung zum Verbinden gleicher Steckerarten.                                                                                                    |
| GSD-Datei                         | $\rightarrow \underline{G}$ eräte <u>S</u> pezifische <u>D</u> atei                                                                                                    |

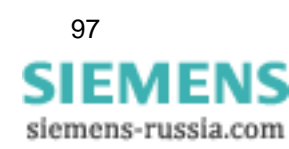

| Klassische<br>Methode             | Algorithmus zur Berechnung der Leistung in einem $\rightarrow$ symmetrischen Netz ohne Berücksichtigung der Oberschwingungen.                                                                                   |
|-----------------------------------|----------------------------------------------------------------------------------------------------|
| Kontinuierliche<br>Aufzeichnung   | Fortlaufende Aufzeichnung der Messgrößen in einem anwenderspezifische festzulegenden Zeitraster.                                                                                                    |
| Kontrollkästchen                  | Dienen zum Aktivieren bzw. Deaktivieren von Funktionen. Mehrere Käst-<br>chen können gleichzeitig aktiv sein.                                                                                                   |
| Konverter                         | Adapter zum Verbinden normierter unterschiedlicher Schnittstellen                                                                                                    |
| Master                            | Übergeordnetes Gerät, welches untergeordnete Geräte ( $\rightarrow$ Slaves) überwacht und steuert                                                                                                    |
| Mitsystem                         | Mehrphasensystem, in welchem die Phasen L1, L2 und L3 jeweils um 120° phasenverschoben mit dem Uhrzeigersinn sind.                                                                                              |
| Mittelungszeit                    | Die Mittelungszeit ist ein Vielfaches der $\rightarrow$ Basiszeit. Über den zeitraum der Mittelungszeit werden Extremwerte gebildet.                                                                            |
| Navigationsfenster                | Bildet die Programmstruktur der Messeinstellungen ab. Durch Einfach-<br>oder Doppelklicken auf die Struktursymbole kann zwischen den ver-<br>schiedenen Parametergruppen und Dialogfenstern "navigiert" werden. |
| Parameter-<br>nummern             | $\rightarrow$ PNU. Teil der eindeutigen Kennung der Messgrößen. Die Kennung setzt sich aus PNU und $\rightarrow$ SubIndex zusammen.                                                                             |
| P <sub>st</sub> , P <sub>lt</sub> | Maß für Störwirkung (short term = Kurzzeit; long term = Langzeit)                                                                                                    |
| Radio-Button                      | Dienen zum Aktivieren bzw. Deaktivieren von Funktionen. Sie sind aus-<br>schließlich verriegelt (nur ein Radio-Button kann aktiv sein.                                                                          |
| Schwellwert                       | Grenzwert der eine Aktion auslöst, z.B. Statusmeldung, Warnung,<br>Abschaltung u.s.w. Für eine Messgröße können mehrere Schwellwerte<br>festgelegt werden, die klassifizierte Aktionen auslösen.                |
| SIMEAS Q                          | Slemens MEASuring Quality                                                                                                    |
|                                   | Netzqualitätsregistrierer                                                                                                    |
| SIMEAS Q PAR                      | Parametrier-Software für SIMEAS Q                                                                                                    |
| Slave                             | Untergeordnetes Gerät, welches von einem übergeordneten Gerät ( $\rightarrow$ Master) überwacht und gesteuert wird.                                                                                             |

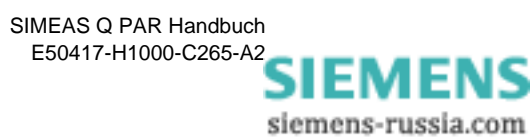

| sql-Datei                  | Extension der Parameterdateien                                                                                                  |
|----------------------------|----------------------------------------------------------------------------------------------------|
| Standard-<br>Parametersatz | Werkseitig voreingestellter Parameterdatensatz im SIMEAS Q und in SIMEAS Q PAR.                                                 |
| Störwert-<br>aufzeichnung  | Nur Messgrößen die anwenderspezifische festgelegte $\rightarrow$ Schwellwerte überschreiten werden mit Zeitstempel gespeichert. |
| SU                         | Sommer-/Winterzeit-Umschaltung                                                                                                  |
| Symmetrisches<br>System    | Mehrphasen-Netz, in welchem alle Phasen gleichmäßig mit Verbrau-<br>chern belastet werden.                                      |
| THD                        | Oberschwingungsverzerrung                                                                                                    |
| Unsymmetrisches<br>System  | Mehrphasen-Netz, in welchem nicht alle Phasen gleichmäßig mit Ver-<br>brauchern belastet werden.                                |
| Validity                   | Validity-Bit $\rightarrow$ Gültigkeits-Bit. Zeigt den Status <b>Gültig</b> bzw. <b>Ungültig</b> an.                             |
| Zeitinformation            | Datum und Uhrzeit eines Ereignisses                                                                                             |
| Zeitstempel                | $\rightarrow$ Zeitinformation                                                                                                   |

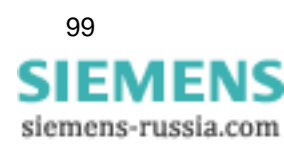

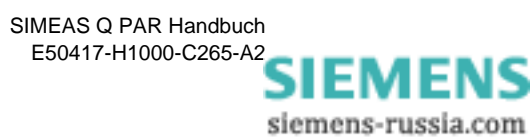

## Index

## Α

Ablauf Kalibrieren 58 Arbeit Formeln 79 Aufzeichnung Kontinuierlich 32 Störwert- 32 Aufzeichnungsbeginn und -dauer 43

## В

Basiszeit 44 Aufzeichnung kontinuierlich 91 Basiszeiten Definition 90 ff. 89 Berechnung der Messdaten 32 Binärausgänge 39 Funktionen 39 Voreinstellung 39

## D

Datenblätter Aufrufen 33

## E

Empfangen Parameterdatei 54 Energieimpulse für Wirk-, Blind- und Scheinarbeit 40

## F

Flicker 43 Formeln 77 Formeln 2-Wattmeter-Methode 71 3-Wattmeter-Methode 72 Arbeit 79 ff. 67 Flicker 77 Gegensystem 76 Leistung klassisch 70 Leistung modern 72 Netzfrequenz 69 Oberschwingungen 78 Spannung 68 Strom 68 Symmetrische Systeme 72 THD 78 Ungewichteter Klirrfaktor 78 Unsymmetrische Systeme 74 Funktionen Binärausgänge 39 Funktionstest 29

## G

Grundeinstellungen Binärausgänge 39 Festlegen 36 Netzparameter 37 Voreinstellungen 82

## I

Identifikation empfangen 37 Installieren SIMEAS Q PAR 6

## Κ

Kalibrieren 58 Kontinuierliche Aufzeichnung 32 Basiszeit 91 Mittelungszeit 91 Kontinuierliche Messung Messgrößen aktivieren 46 Messgrößen auswählen 46

## L

Leistung 2-Wattmeter-Methode 71 3-Wattmeter-Methode 72 Gegensystem 76 klassische Berechnung 70 Moderne Berechnung 72 Symmetrische Systeme 72 Unsymmetrische Systeme 74 Leistung Bezug / Abgabe 40 Leistungsberechnung 43

## Μ

Menü Ansicht 12

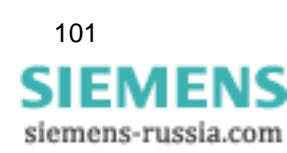

Datei 11 Extras 12 Gerät 11 Hilfe 12 Messdaten berechnen 32 Messeinstellungen Parametrieren 32 Messeinstellungen kontinuierlich Voreinstellungen 83 Messeinstellungen Störwertmessungen Voreinstellungen 85 Messgrößen Übersicht 33 Messgrößen aktivieren Kontinuierliche Messung 46 Störwertmessung 50 Messgrößen auswählen Kontinuierliche Messung 46 Störwertmessung 50 Messung bei Störung 40 Mittelungszeit Aufzeichnung kontinuierlich 91 Störwertmessung 93 Mittelungszeiten Definition 90 ff. 89

#### Ν

Netzart 38 Netzfrequenz Formeln 69 Netzparameter 37 Voreinstellung 37

#### 0

Oberschwingungen Formeln 78

#### Ρ

Parameterdatei Empfangen 54 Senden 53 Übertragen 53 Parametrieren Messeinstellungen 32 Parametrierkabel anschließen 18 Parametrierkabel zusammensetzen 17 Parametrier-PC anschließen 17 Parametrierschnittstelle einrichten 19 Parametrierung prüfen 29 Programmsprache wählen 13

## R

Rechenalgorithmen 2-Wattmeter-Methode 71

3-Wattmeter-Methode 72 Arbeit 79 ff. 67 Flicker 77 Gegensystem 76 Leistung klassisch 70 Leistung modern 72 Oberschwingungen 78 Spannung 68 Strom 68 Symmetrische Systeme 72 **THD 78 Ungewichteter Klirrfaktor 78** Unsymmetrische Systeme 74 Rechenalgorithmus Netzfrequenz 69

#### S

Schwellwert cos j 40 Schwellwerte **Definition 90** ff. 89 Störwertmessung 93 Senden Parameterdatei 53 SIMEAS Q Funktionsumfang 1 Kalibrieren 58 SIMEAS Q aktiv 39 SIMEAS Q PAR Aufrufen 8 Bedienoberfläche 9 Beenden 8 Datenbereich 10 Erste Schritte 7, 57 Hauptmenüs 11 Installieren 6 Menü Ansicht 12 Menü Datei 11 Menü Extras 12 Menü Gerät 11 Menü Hilfe 12 Menüleiste 9 Parametrierschnittstelle einrichten 19 Programmsprache wählen 13 Statusleiste 10 Symbolleiste 10 Titelzeile 9 SIMEAS Q parametrieren 31 SIMEAS Q Parametrierung Erste Schritte 3 Sonstige Einstellungen 39 Aufzeichnungsbeginn und -dauer 43

> SIMEAS Q PAR V2.30 Handbuch E50417-H1000-C265-A2

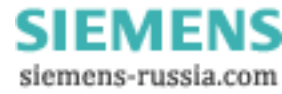
Basiszeit 44 Flicker 43 Leistungsberechnung 43 Voreinstellung 42 Sonstige Einstellungen. 42 Spannung Formeln 68 Spannungseinbruch 40 Standard-Parameterdatei Ausdrucken 88 Einsehen 88 ff. 81 Grundeinstellungen 82 Messeinstellungen kontinuierlich 83 Messeinstellungen Störwertmessungen 85 Störwert- Aufzeichnung 32 Störwertmessung Messgrößen aktivieren 50 Messgrößen auswählen 50 Mittelungszeit 93 Schwellwerte 93 Strom

Formeln 68

# Т

THD Formeln 78

### U

Übertragen Parameterdatei 53 Ungewichteter Klirrfaktor Formeln 78

## V

Verbindungskabel PC - SIMEAS Q 17 Vierleiternetz 37 Voreingestellte Parameter 81 Voreinstellung 39 Voreinstellungen Binärausgänge 39 Netzparameter 37 Sonstige 42

103

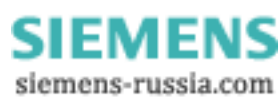

SIEMENS siemens-russia.com

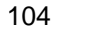

An Siemens AG PTD EA D SC22 Postfach 4806 D-90026 Nürnberg

### Absender:

| lhr         | Name :     |  |
|-------------|------------|--|
| Ihre        | Funktion : |  |
| Ihre        | Firma :    |  |
| Abteilung : |            |  |
|             | Straße :   |  |
|             | Ort :      |  |
|             | Telefon :  |  |
|             | FAX :      |  |

Bitte kreuzen Sie Ihren zutreffenden Industriezweig an:

- Automatisierungstechnik
- □ Berg-, Tagebau
- □ Chemische Industrie
- Energieerzeugung
- Energieverteilung, Leittechnik
- Gas-, Wasser-, Sanitärnetze
- □ Andere

- Gebäude-Leit-, Klimatechnik
- Großmaschinenbau, Fördertechnik

SIEMENS siemens-russia.com

- Pipelinenetze
- Schiffbau, Schifffahrt
- Umwelttechnik
- Verkehrstechnik

### Anmerkungen/Vorschläge

Ihre Anmerkungen und Vorschläge helfen uns, die Benutzbarkeit unserer Dokumentation zu verbessern. Bitte füllen Sie diesen Fragebogen aus und senden oder faxen (FAX-Nummer 0911/433-8518) Sie ihn an Siemens zurück.

| Titel des Handbuches:       | SIMEAS Q PAR         |
|-----------------------------|----------------------|
| Bestell-Nr. des Handbuches: | E50417-H1000-C265-A2 |

Geben Sie bitte bei folgenden Fragen Ihre persönliche Bewertung mit Werten von 1 = gut bis 5 = schlecht an.

| 1. | Entspricht der Inhalt Ihren Anforderungen?                            |  |
|----|-----------------------------------------------------------------------|--|
| 2. | Sind die benötigten Informationen leicht zu finden?                   |  |
| 3. | Sind die Texte leicht verständlich?                                   |  |
| 4. | Entspricht der Grad der technischen Einzelheiten Ihren Anforderungen? |  |
| 5. | Wie bewerten Sie die Qualität der Abbildungen?                        |  |

Falls Sie auf konkrete Probleme gestoßen sind, erläutern Sie diese bitte auf folgenden Zeilen:

| ••••• | ••••• | ••••• | ••••• | ••••• | ••••• | ••••• | •••••• | ••••• |
|-------|-------|-------|-------|-------|-------|-------|--------|-------|

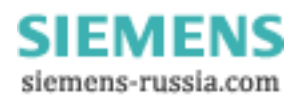